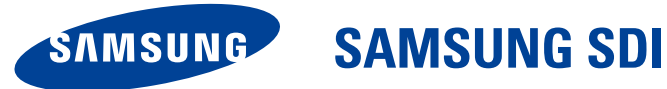

# ELSR362-00005 RES 3,6 kWh All-in-One

Guida all'Installazione

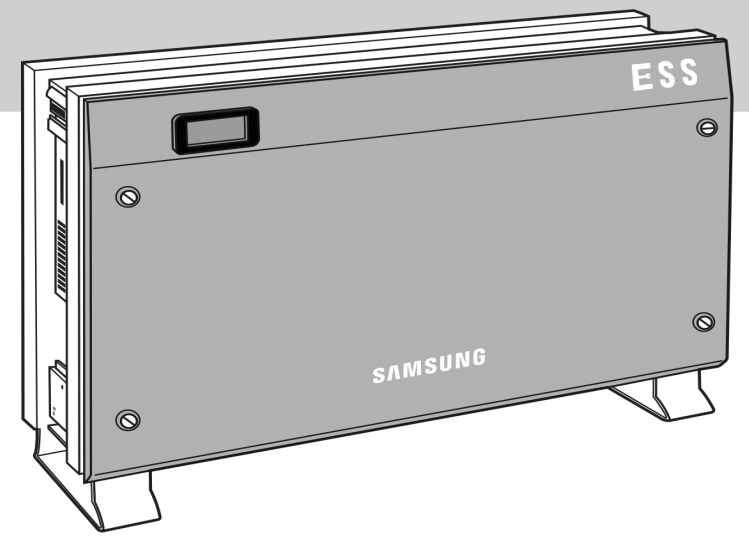

|  | ATTENZIONE                                                                                                    |
|--|----------------------------------------------------------------------------------------------------|
|  | <ul> <li>Non utilizzare con altri componenti non approvati dai sistemi ESS.</li> </ul>                                                |
|  | Il collegamento di altri prodotti in contemporanea ai prodotti SDI di Samsung può provocare un funzionamento anormale.                |
|  | Per utilizzare tutte le funzioni del sistema ESS è necessario il collegamento a Internet.                                             |
|  | <ul> <li>In caso di problemi, contattare l'installatore.</li> </ul>                                                                   |
|  | <ul> <li>Le specifiche del prodotto possono subire variazioni senza preavviso per ottimizzare<br/>la qualità del prodotto.</li> </ul> |

## Sommario

| Som   | nmai                                                                                | rio      |                                                           | i      |
|-------|-------------------------------------------------------------------------------------|----------|-----------------------------------------------------------|--------|
| Indi  | ce d                                                                                | elle tak | pelle                                                     | v      |
| Indi  | ce d                                                                                | elle fig | ure                                                       | vi     |
| 1.In  | forn                                                                                | nazion   | i sulla presente guida                                    | 1      |
|       | 1.1                                                                                 | Camp     | o di validità                                             | 1      |
|       | 1.2                                                                                 | Destin   | iazione della guida                                       | 1<br>1 |
|       | 1.5                                                                                 | Simbo    | li utilizzati                                             | 1      |
| _     |                                                                                     |          |                                                           | _      |
| 2. Si | cure                                                                                | zza      |                                                           | 4      |
|       | 2.1                                                                                 | Destin   | azione d'uso                                              | 4      |
|       | 2.2                                                                                 | Precau   | JZIONI di Sicurezza                                       | 6      |
|       | 2.5                                                                                 | 2 2 1    | Chasificha di basa                                        | /      |
|       |                                                                                     | 2.3.1    | Specificite di Dase                                       | 0      |
|       |                                                                                     | 2.3.2    | Messa a terra dell'Inverter PV                            | 8      |
| 3. Ri | imoz                                                                                | zione d  | ell'imballaggio e ispezione                               | 9      |
|       | 3.1                                                                                 | Rimoz    | ione dell'imballaggio e assemblaggio del vassoio batteria | 9      |
|       |                                                                                     | 3.1.1    | Rimozione dell'imballaggio della cassa                    | 9      |
|       |                                                                                     | 3.1.2    | Rimozione dell'imballaggio del vassoio batteria           | 10     |
|       |                                                                                     | 3.1.3    | Verifica dei componenti sulla distinta di imballaggio     | 11     |
|       |                                                                                     | 3.1.4    | Assemblaggio del vassoio batteria                         | 12     |
|       | 3.2 Verifica di eventuali danni alla consegna1                                      |          |                                                           | 12     |
|       | 3.3                                                                                 | Identi   | ficazione del sistema Samsung 3,6 kWh All In One          | 12     |
| 4. In | stal                                                                                | lazione  | 2                                                         | 14     |
|       | 4.1                                                                                 | Scelta   | della posizione di installazione                          | 14     |
|       |                                                                                     | 4.1.1    | Dimensioni e peso                                         | 15     |
|       |                                                                                     | 4.1.2    | Condizioni e temperatura ambiente                         | 15     |
|       |                                                                                     | 4.1.3    | Distanze minime                                           | 15     |
|       |                                                                                     | 4.1.4    | Collocamento (scelta della posizione)                     | 16     |
|       | 4.2                                                                                 | lstruzi  | oni di montaggio                                          | 17     |
| 5. Co | olleg                                                                               | jament   | i elettrici                                               | 20     |
|       | 5.1                                                                                 | Panora   | amica dei collegamenti elettrici                          | 20     |
|       | 5.2                                                                                 | Aperti   | ura del pannello frontale della cassa                     | 26     |
|       | 5.3                                                                                 | Panora   | amica dell'area dei collegamenti                          | 27     |
|       | 5.4 Installazione della batteria                                                    |          |                                                           |        |
|       | 5.5 Collegamento dei cablaggi interni (collegamento dei conduttori di potenza e del |          |                                                           |        |
|       | 5.6 Chiusura del pannello frontale della cassa                                      |          |                                                           |        |
|       |                                                                                     |          | -                                                         |        |

| 5.7 Metodo di blo |            | Metoc           | lo di bloccaggio della scatola di distribuzione (scheda)                                                                               | . 35         |
|-------------------|------------|-----------------|----------------------------------------------------------------------------------------------------|--------------|
|                   |            | 5.7.1           | Interruttore di circuito CA e sezionatore CC                                                                                           | . 36         |
|                   |            | 5.7.2           | Interruttore di circuito di dispersione RCD ( dispositivo a corrente residua)                                                          | . 36         |
|                   | 5.8<br>5.9 | Metoc<br>Metoc  | lo di installazione del collegamento elettrico del contatore di energia<br>lo di collegamento della linea CC proveniente dal modulo PV | . 37<br>. 37 |
| 6. Co             | olleg      | jament          | o delle linee di comunicazione                                                                                                    | . 42         |
|                   | 6.1        | Colleg          | amento Internet                                                                                                    | . 42         |
|                   |            | 6.1.1           | Componenti                                                                                                    | . 42         |
|                   |            | 6.1.2           | Diagramma a blocchi del collegamento                                                                                                   | . 42         |
|                   |            | 6.1.3           | Metodo di collegamento                                                                                                    | . 42         |
|                   | 6.2        | Colleg          | amento del contatore di energia                                                                                                    | . 43         |
|                   |            | 6.2.1           | Interfaccia RS485                                                                                                    | . 43         |
|                   | 6.3<br>6.4 | Elenco<br>Morse | o dei contatori di energia consigliati<br>tto di comunicazione                                                                         | . 44<br>. 44 |
|                   |            | 6.4.1           | LAN                                                                                                    | . 45         |
|                   |            | 6.4.2           | RS485                                                                                                    | . 45         |
|                   |            | 6.4.3           | Porta di controllo esterno                                                                                                    | . 46         |
|                   | 6.5        | Home            | page                                                                                                    | . 49         |
|                   |            | 6.5.1           | Termini del servizio                                                                                                    | . 49         |
|                   |            | 6.5.2           | Sottoscrizione                                                                                                    | . 49         |
|                   |            | 6.5.3           | Ritiro della sottoscrizione                                                                                                    | . 49         |
|                   |            | 6.5.4           | Login                                                                                                    | . 49         |
|                   |            | 6.5.5           | Inizializzazione della password                                                                                                    | . 50         |
|                   |            | 6.5.6           | Tipi di servizi offerti                                                                                                    | . 50         |
|                   |            | 6.5.7           | Servizio mobile                                                                                                    | . 53         |
| 7. In             | nmis       | sione           | delle informazioni di installazione iniziale                                                                                           | 54           |
|                   | 7.1        | Ammi            | nistratore di immissione delle informazioni                                                                                            | . 54         |
|                   | 7.2        | Fase d          | i immissione delle informazioni del sistema                                                                                            | . 54         |
|                   | 7.3        | Colleg          | amento diretto al PC e valori di impostazione locale                                                                                   | . 54         |
|                   |            | 7.3.1           | Flusso di collegamento diretto al PC                                                                                                   | . 54         |
|                   |            | 7.3.2           | Inserimento del cavo di collegamento a ponte                                                                                           | . 55         |
|                   |            | 7.3.3           | Collegamento del cavo LAN tra il PC e il sistema                                                                                       | . 55         |
|                   |            | 7.3.4           | Collegamento a SIM (System Install Manager)                                                                                            | . 55         |
|                   |            | 7.3.5           | Immissione dei valori di impostazione                                                                                                  | . 57         |
|                   | 7.4        | Colleg          | amento alla pagina Web                                                                                                    | . 59         |
|                   |            | 7.4.1           | Collegamento alla pagina Web                                                                                                    | . 59         |
|                   |            | 7.4.2           | Login e menu "ESS List"                                                                                                    | . 59         |
|                   |            | 7.4.3           | Aggiunta delle informazioni relative a un nuovo sistema ESS                                                                            | . 59         |
|                   |            | 7.4.4           | Verifica dello stato corrente del sistema ESS                                                                                          | .61          |
|                   |            | 7.4.5           | Modifica delle impostazioni di immissione dell'inverter                                                                                | .61          |

|                             |       | 7.4.6                                    | Modifica delle impostazioni di uscita dell'inverter | 63 |
|-----------------------------|-------|------------------------------------------|-----------------------------------------------------|----|
| <b>8.</b> T                 | est d | li funzi                                 | onamento                                            | 64 |
| 8.1 Avvio del sistema       |       |                                          | 64                                                  |    |
| 8.2 Spegnimento del sistema |       | nimento del sistema                      | 64                                                  |    |
|                             | 8.3   | 3.3 Descrizione delle modalità operative |                                                     | 65 |
|                             |       | 8.3.1                                    | Modalità PV-Auto                                    | 65 |
|                             |       | 8.3.2                                    | Modalità PV-Only                                    | 66 |
|                             |       | 8.3.3                                    | Modalità Battery-Discharge                          | 66 |
|                             |       | 8.3.4                                    | Modalità Standby                                    | 67 |
|                             |       | 8.3.5                                    | Modalità Forced-Charge (modalità Maintenance)       | 67 |
|                             |       | 8.3.6                                    | Modalità Stand-Alone                                | 67 |
|                             |       | 8.3.7                                    | Modalità di verifica evento                         | 68 |
|                             |       | 8.3.8                                    | Modalità Download applicazione                      | 73 |
| 9. V                        | erifi | ca dei j                                 | problemi                                            | 74 |
|                             | 9.1   | Event                                    | i generali                                          | 74 |
|                             |       | 9.1.1                                    | Eventi generali dell'INVERTER (avvertenze)          | 74 |
|                             |       | 9.1.2                                    | Eventi generali dell'INVERTER (protezione)          | 75 |
|                             |       | 9.1.3                                    | Eventi generali di scarica della batteria           | 77 |
|                             |       | 9.1.4                                    | Eventi generali PV (protezione)                     | 79 |
|                             |       | 9.1.5                                    | Eventi generali del sistema (protezione)            | 81 |
|                             |       | 9.1.6                                    | Eventi generali del sistema BMS                     | 81 |
|                             |       | 9.1.7                                    | Eventi di comunicazione/EMS                         | 83 |
|                             |       | 9.1.8                                    | Eventi di guasto singolo                            | 84 |
|                             | 9.2   | Event                                    | i significativi                                     | 85 |
| 10.                         | Ma    | anuten                                   | zione                                               | 86 |
|                             | 10.1  | Pulizia                                  | a della ventola e del pannello                      | 86 |
|                             | 10.2  | 2 Contr                                  | ollo e sostituzione di vari componenti              | 88 |
|                             |       | 10.2.1                                   | Controllo del fusibile                              | 88 |
|                             |       | 10.2.2                                   | Controllo del morsetto di ingresso/uscita           | 88 |
|                             |       | 10.2.3                                   | Controllo del collegamento CC                       | 88 |
|                             |       | 10.2.4                                   | Controllo del funzionamento delle VENTOLE           | 89 |
|                             | 10.3  | 8 Manu                                   | tenzione della batteria                             | 90 |
|                             |       | 10.3.1                                   | Controllo dei problemi della batteria               | 90 |
|                             |       | 10.3.2                                   | Procedura di sostituzione della batteria            | 91 |
|                             | 10.4  | 1 Elence                                 | o delle parti sostituibili                          | 92 |
|                             |       | 10.4.1                                   | Vassoio batteria agli ioni di litio                 | 92 |
|                             |       | 10.4.2                                   | Connettore PV                                       | 93 |
|                             |       | 10.4.3                                   | VENTOLA 1 e VENTOLA 2                               | 93 |
| 11.                         | Sp    | ecifich                                  | e tecniche                                          | 94 |

| 12. | Smontag                  | gio                                                            |     |
|-----|--------------------------|----------------------------------------------------------------|-----|
|     | 12.1 Smon                | taggio                                                         |     |
|     | 12.1.1                   | Rimozione dei collegamenti elettrici                           |     |
|     | 12.1.2                   | Smontaggio del corpo principale del sistema 3,6 kWh All In One |     |
|     | 12.2 Imbal<br>12.3 Stocc | laggio                                                         |     |
|     | 12.4 Smalt               | imento                                                         |     |
| 13. | Contatto                 |                                                                | 100 |

# Indice delle tabelle

| [Tabella 1-1: Descrizione dei simboli]                                                  | 3     |
|-----------------------------------------------------------------------------------------|-------|
| [Tabella 2-1: Descrizione delle parti]                                                  | 7     |
| [Tabella 2-2: Specifiche di base]                                                       | 8     |
| [Tabella 3-1: Descrizione dei componenti]                                               | 11    |
| [Tabella 4-1: Peso del sistema All In One]                                              | 15    |
| [Tabella 4-2: Specifiche del bullone di fissaggio]                                      | 17    |
| [Tabella 5-1: Descrizione dei componenti]                                               | 23    |
| [Tabella 5-2: Elenco delle parti]                                                       | 25    |
| [Tabella 5-3: Processo di apertura del pannello frontale della cassa]                   | 26    |
| [Tabella 5-4: Vista frontale e posteriore del sistema All In One]                       | 27    |
| [Tabella 5-5: Specifiche dell'interruttore di circuito, del sezionatore CC e della line | ea di |
| potenza]                                                                                | 36    |
| [Tabella 5-6: Descrizione dell'interruttore di circuito di dispersione RCD]             | 36    |
| [Tabella 5-7: Standard dei conduttori]                                                  | 38    |
| [Tabella 6-1: Elenco dei contatori consigliati]                                         | 44    |
| [Tabella 6-2: Informazioni sulla porta di controllo esterno]                            | 48    |
| [Tabella 7-1: Elenco delle voci di registrazione]                                       | 61    |
| [Tabella 9-1: Elenco degli eventi generali dell'inverter di livello avvertenza]         | 75    |
| [Tabella 9-2: Elenco degli eventi generali dell'inverter di livello protezione]         | 77    |
| [Tabella 9-3: Elenco degli eventi generali di funzionamento della batteria]             | 79    |
| [Tabella 9-4: Elenco degli eventi generali PV di livello protezione]                    | 80    |
| [Tabella 9-5: Elenco degli eventi generali del sistema di livello protezione]           | 81    |
| [Tabella 9-6: Elenco degli eventi generali del sistema BMS]                             | 83    |
| [Tabella 9-7: Elenco degli eventi di comunicazione/EMS]                                 | 83    |
| [Tabella 9-8: Elenco degli eventi di guasto singolo]                                    | 84    |
| [Tabella 9-9: Elenco degli eventi significativi]                                        | 85    |
| [Tabella 10-1: Elenco delle parti sostituibili]                                         | 92    |
| [Tabella 11-1: Specifiche tecniche]                                                     | 95    |

# Indice delle figure

| [Figura 2-1: Schema di collegamento]                                                           | 5    |
|------------------------------------------------------------------------------------------------|------|
| [Figura 2-2: Vista delle parti di Samsung All In One]                                          | 7    |
| [Figura 3-1: Processo di rimozione dell'imballaggio della cassa]                               | 10   |
| [Figura 3-2: Processo di rimozione dell'imballaggio della batteria]                            | 10   |
| [Figura 3-3: Distinta di imballaggio]                                                          | 11   |
| [Figura 3-4: Processo di assemblaggio della batteria]                                          | 12   |
| [Figura 3-5: Targhetta di identificazione]                                                     | 13   |
| [Figura 4-1: Dimensioni del sistema All In One]                                                | 15   |
| [Figura 4-2: Distanze minime del sistema All In One]                                           | 16   |
| [Figura 4-3: Limitazioni di pendenza della superficie]                                         | 16   |
| [Figura 4-4: Chiave per il serraggio dei dadi]                                                 | 17   |
| [Figura 4-5: Bullone di fissaggio]                                                             | 17   |
| [Figura 4-6: Cacciavite a testa piatta per le viti del pannello frontale (maggiore di 10 mm)]  | . 18 |
| [Figura 4-7: Cacciavite con testa a croce (N. 2) per il vassoio batteria, il pannello laterale | e la |
| messa a terra]                                                                                 | 18   |
| [Figura 4-8: Chiave di serraggio]                                                              | 18   |
| [Figura 4-9: Sollevatore a forca con altezza di 85-200 mm]                                     | 19   |
| [Figura 5-1: Collegamenti elettrici]                                                           | 21   |
| [Figura 5-2: Collegamenti PV]                                                                  | 22   |
| [Figura 5-3: Vista frontale interna]                                                           | 24   |
| [Figura 5-4: Vista posteriore interna]                                                         | 24   |
| [Figura 5-5: Vista laterale]                                                                   | 25   |
| [Figura 5-6: Vista posteriore interna]                                                         | 28   |
| [Figura 5-7: Vista posteriore del vassoio batteria]                                            | 28   |
| [Figura 5-8: Collegamento della batteria]                                                      | 28   |
| [Figura 5-9: Descrizione dell'alloggiamento della batteria]                                    | 29   |
| [Figura 5-10: Collegamento della batteria al sistema BMS]                                      | 30   |
| [Figura 5-11: Metodo di sistema dei cavi]                                                      | 30   |
| [Figura 5-12: Collegamento di potenza della batteria]                                          | 31   |
| [Figura 5-13: Processo di assemblaggio del pannello frontale - 1]                              | 32   |
| [Figura 5-14: Processo di assemblaggio del pannello frontale - 2]                              | 33   |
| [Figura 5-15: Processo di assemblaggio del pannello frontale - 3]                              | 33   |
| [Figura 5-16: Processo di assemblaggio del pannello frontale - 4]                              | 34   |
| [Figura 5-17: Schema di collegamento della scatola di distribuzione]                           | 35   |
| [Figura 5-18: Collegamento dei cavi elettrici per l'installazione del contatore di energia]    | 37   |
| [Figura 5-19: Connettore PV (femmina) e linea PV (maschio)]                                    | 38   |
| [Figura 5-20: Apertura del pannello laterale]                                                  | 38   |
| [Figura 5-21: Collegamento del connettore PV (collegamento del connettore MC4)]                | 39   |
| [Figura 5-22: Metodo di collegamento della linea CA L e N]                                     | 40   |
| [Figura 5-23: Morsettiera]                                                                     | 40   |
| [Figura 5-24: Collegamento del cavo di potenza alla morsettiera]                               | 41   |
| [Figura 5-25: Vista laterale dopo l'assemblaggio del pannello laterale]                        | 41   |
| [Figura 6-1: Collegamento Internet]                                                            | 42   |
| [Figure 6-2: Collegamento del contatore RS485 bidirezionale (per EM24)]                        | 43   |
| [Figure 6-3: Morsettiera di com. RS485]                                                        | 43   |
| [Figura 6-4: Morsetto di comunicazione]                                                        | 44   |
| [Figura 6-5: Assemblaggio del nucleo di ferrite per la porta LAN]                              | 45   |
| [Figura 6-6: Collegamento per il contatore di energia]                                         | 45   |
| [Figura 6-7: Schema logico funzionale del sistema SPI]                                         | 46   |
| [Figura 6-8: Porta di controllo esterno]                                                       | 47   |

| [Figura 6-9: Mappa dei pin della porta di controllo esterno]                                  | . 48 |
|-----------------------------------------------------------------------------------------------|------|
| [Figura 6-10: Assemblaggio del nucleo di ferrite per la porta di controllo esterno]           | .48  |
| [Figura 6-11: Pagina di login]                                                                | . 49 |
| [Figura 6-12: Pagina di inizializzazione della password]                                      | . 50 |
| [Figura 6-13: Pagina di monitoraggio]                                                         | . 51 |
| [Figura 6-14: Pagina del report dei consumi]                                                  | . 51 |
| [Figura 6-15: Pagina delle previsioni]                                                        | . 52 |
| [Figura 6-16: Pagina delle impostazioni]                                                      | . 53 |
| [Figura 6-17: Pagina del servizio mobile]                                                     | . 53 |
| [Figura 7-1: Cavo di collegamento a ponte]                                                    | . 55 |
| [Figura 7-2: Impostazione dell'IP del portatile]                                              | . 56 |
| [Figura 7-3: Pagina di configurazione iniziale]                                               | . 57 |
| [Figura 7-4: Pagina di login del tecnico]                                                     | . 59 |
| [Figura 7-5: Pagina per l'aggiunta di un nuovo sistema ESS]                                   | . 60 |
| [Figura 7-6: Pagina di stato del sistema ESS]                                                 | . 61 |
| [Figura 7-7: Pagina di configurazione del limite di immissione dell'inverter]                 | . 62 |
| [Figura 7-8: Pagina delle informazioni dettagliate sullo stato del sistema ESS]               | . 62 |
| [Figura 7-9: Pagina di configurazione dell'uscita ESS]                                        | . 63 |
| [Figura 7-10: Pagina delle informazioni PCS]                                                  | . 63 |
| [Figura 8-1: Schermata di indicazione iniziale al momento dell'accensione]                    | .64  |
| [Figura 8-2: Schermata di indicazione di stato di standby prima del comando del siste         | ma   |
| EMS]                                                                                          | . 64 |
| [Figura 8-3: Generazione PV, carica della batteria, utilizzo del carico, vendita della quan   | tità |
| rimanentej                                                                                    | . 65 |
| [Figura 8-4: Generazione PV, scarica della batteria, utilizzo del carico, acquisto della quan | tita |
| mancantej                                                                                     | . 65 |
| [Figura 8-5: Generazione PV, standby della batteria, utilizzo del carico, vendita della quan  |      |
| rimanente]                                                                                    | . 05 |
| [Figura 6-0: Generazione PV, venuita della quantità mancanta]                                 | .00  |
| [Figura 8-9: Scarica dolla battoria utilizzo del carico]                                      | .00  |
| [Figura 8-0: Scarica della batteria, utilizzo del carico acquisto della quantità mancante]    | .00  |
| [Figura 8-10: Schermata di indicazione in modalità Standhy]                                   | 67   |
| [Figure 8-11: Schermate di indicazione in modalità Forced charge]                             | 67   |
| [Figure 8-12: Schermate di indicazione in modalità Stand-Alone]                               | 67   |
| [Figure 8-13: Occorrenza di evento protezione per sovracorrente RMS di rete]                  | 68   |
| [Figure 8-14: Occorrenza di evento, protezione per sovratensione collegamento CC]             | 68   |
| [Figure 8-15: Occorrenza di evento, protezione per collegamento inverso stringa PV 1]         | 68   |
| [Figura 8-16: Occorrenza di evento, protezione per collegamento inverso stringa PV 2]         | . 68 |
| [Figura 8-17: Occorrenza di evento, protezione per sovratensione stringa PV 1]                | . 69 |
| [Figura 8-18: Occorrenza di evento, protezione per sovracorrente stringa PV 1]                | .69  |
| [Figura 8-19: Occorrenza di evento, protezione per sovratensione stringa PV 2]                | .69  |
| [Figura 8-20: Occorrenza di evento, protezione per sovracorrente stringa PV 2]                | . 69 |
| [Figura 8-21: Occorrenza di evento, protezione per sovratensione batteria]                    | . 69 |
| [Figura 8-22: Occorrenza di evento, protezione per sovracorrente batteria]                    | . 70 |
| [Figura 8-23: Occorrenza di evento, evento di collegamento CC inverter in seguenza]           | . 70 |
| [Figura 8-24: Occorrenza di evento, evento tensione/l batteria in sequenza]                   | . 70 |
| [Figura 8-25: Occorrenza di evento, evento di collegamento CC inverter normale]               | . 70 |
| [Figura 8-26: Occorrenza di evento, evento tensione/I batteria e di collegamento CC BDC].     | . 70 |
| [Figura 8-27: Occorrenza di evento, evento di collegamento CC inverter in sequenza]           | .71  |
| [Figura 8-28: Occorrenza di evento, evento di collegamento CC inverter e I PV normale]        | .71  |
| [Figura 8-29: Occorrenza di evento, protezione per sovratemperatura]                          | .71  |
| [Figura 8-30: Occorrenza di evento, guasto zona di attivazione per sovracorrente]             | .71  |
| [Figura 8-31: Occorrenza di evento, errore di collegamento sensore di temperatura]            | .71  |

| [Figura 8-32: Occorrenza di evento, errore di collegamento dei cavi PV]      | . 72 |
|------------------------------------------------------------------------------|------|
| [Figura 8-33: Occorrenza di evento, evento di comunicazione SPI]             | . 72 |
| [Figura 8-34: Occorrenza di evento, evento di guasto singolo]                | . 72 |
| [Figura 8-35: Occorrenza di evento, guasto inverter per 3 volte consecutive] | . 72 |
| [Figura 8-36: Schermata di indicazione in modalità Download applicazione]    | . 73 |
| [Figura 10-1: Connettore PV MC4]                                             | . 86 |
| [Figura 10-2: Rimozione del pannello laterale]                               | . 87 |
| [Figura 10-3: Rimozione della ventola]                                       | . 87 |
| [Figura 10-4: Vassoio batteria agli ioni di litio (prodotto da SAMSUNG SDI)] | . 92 |
| [Figura 10-5: Connettore PV (MC4)]                                           | . 93 |
| [Figura 11-1: Curva di riduzione della potenza]                              | . 96 |
| [Figura 11-2: Curva di efficienza della potenza del sistema]                 | . 96 |
| [Figura 11-3: Curva di efficienza della potenza della generazione PV]        | . 97 |
|                                                                              |      |

# 1. Informazioni sulla presente guida

## 1.1 Campo di validità

Il presente documento costituisce la guida all'installazione del sistema 3,6 kWh All In One. Leggere attentamente questa guida all'installazione e la guida dell'utente prima di installare e utilizzare il sistema 3,6 kWh All In One.

All'interno sono contenute importanti istruzioni per la sicurezza. La mancata osservanza delle istruzioni riportate invaliderà la garanzia.

## 1.2 Destinazione

La presente guida è valida esclusivamente per il sistema Samsung 3,6 kWh All In One.

## 1.3 Archiviazione delle guide

La guida dell'utente e la guida all'installazione possono essere scaricate dalla sezione di download del prodotto all'indirizzo "https://myess.samsungsdi.com". Le specifiche del prodotto possono essere modificate a scopo di miglioramento senza preavviso.

È inoltre possibile che il software venga aggiornato automaticamente senza preavviso via Internet.

## 1.4 Simboli utilizzati

| Simboli  | Significato                                                                                                 |
|----------|----------------------------------------------------------------------------------------------------|
| Λ        | ATTENZIONE                                                                                                  |
|          | Questo simbolo segnala una situazione di pericolo che<br>potrebbe causare lievi lesioni se non prevenuta.   |
| $\wedge$ | AVVISO                                                                                                    |
|          | Questo simbolo segnala una situazione di pericolo che<br>potrebbe causare danni alle cose se non prevenuta. |
|          | Informazioni                                                                                                |
| i        | Questo simbolo segnala suggerimenti utili per l'installazione<br>e il funzionamento ottimali del prodotto.  |

| Numero | Simbolo    | Descrizione                                                                   |
|--------|------------|-------------------------------------------------------------------------------|
| 1      |            | Corrente continua                                                             |
| 2      | $\geq$     | Corrente alternata                                                            |
| 3      | $\gtrsim$  | Corrente sia continua che alternata                                           |
| 4      | $\sim$     | Corrente alternata trifase                                                    |
| 5      | 3N $\sim$  | Corrente alternata trifase con conduttore di<br>neutro                        |
| 6      | <u> </u>   | Morsetto di terra                                                             |
| 7      |            | Morsetto del conduttore di protezione                                         |
| 8      | ,          | Morsetto del telaio o chassis                                                 |
| 9      | Ĩ          | Fare riferimento alle istruzioni operative                                    |
| 10     |            | On (alimentazione)                                                            |
| 11     | $\bigcirc$ | Off (alimentazione)                                                           |
| 12     |            | Apparecchiatura protetta tramite doppio<br>isolamento o isolamento rinforzato |
| 13     | A          | Attenzione: rischio di scosse elettriche                                      |
| 14     |            | Attenzione: superficie molto calda                                            |

| Numero | Simbolo    | Descrizione                                                                                                    |
|--------|------------|----------------------------------------------------------------------------------------------------|
| 15     |            | Attenzione: rischio di pericolo                                                                                                    |
| 16     | Д          | Controllo a pulsante bistabile inserito                                                                                                    |
| 17     |            | Controllo a pulsante bistabile non inserito                                                                                                    |
| 18     | (          | Morsetto o valore nominale di ingresso                                                                                                    |
| 19     | $\bigcirc$ | Morsetto o valore nominale di uscita                                                                                                    |
| 20     | ٩          | Valore nominale del morsetto bidirezionale                                                                                                    |
| 21     | A          | Attenzione: rischio di scosse elettriche e scarica<br>temporizzata dell'accumulo di energia                                                                 |
| 22     |            | Attenzione: rischio di danni all'udito per cui è<br>necessario indossare un dispositivo di<br>protezione dell'udito                                         |
| 23     |            | Non smaltire l'inverter con i rifiuti domestici.<br>Per ulteriori informazioni sullo smaltimento, fare<br>riferimento alla guida all'installazione fornita. |
| 24     | €€         | Marchio CE:<br>l'apparecchiatura è conforme ai requisiti<br>riportati nelle linee guida relative al marchio CE.                                             |

[Tabella 1-1: Descrizione dei simboli]

# 2. Sicurezza

## 2.1 Destinazione d'uso

#### AVVISO Il sistema 3,6 kWh All In One è destinato esclusivamente all'utilizzo residenziale. Il sistema 3,6 kWh All In One non deve essere utilizzato in ambito commerciale o edilizio.

Il sistema 3,6 kWh All In One è progettato per l'utilizzo residenziale. Si tratta di un sistema grid-connected (collegato alla rete) monofase di sorgenti di energia solare e di accumulo di energia a batteria agli ioni di litio.

Il sistema 3,6 kWh All In One utilizza la potenza dell'energia solare collegata al morsetto di ingresso/uscita installato sulla parte laterale del dispositivo per:

- 1) caricare il sistema di accumulo di energia a batteria agli ioni di litio,
- 2) fornire alimentazione al carico domestico e

3) trasformare l'elettricità a corrente continua (CC) della batteria in corrente alternata (CA) per la scarica come carico monofase domestico o nel sistema elettrico.

Questo dispositivo non deve essere utilizzato per scopi diversi da quelli descritti nella presente guida all'installazione. Qualsiasi utilizzo alternativo del dispositivo, modifiche casuali a qualsiasi sua parte e l'utilizzo di componenti diversi da quelli venduti o consigliati da Samsung SDI invalideranno la garanzia del prodotto. Ad esempio, il sistema di accumulo di energia a batteria agli ioni di litio Samsung non deve essere sostituito con sistemi di accumulo a batteria di un altro produttore. Per ulteriori informazioni sul corretto utilizzo di questo dispositivo, contattare il servizio di assistenza Samsung SDI o visitare il sito Web "www.samsungsdi.com".

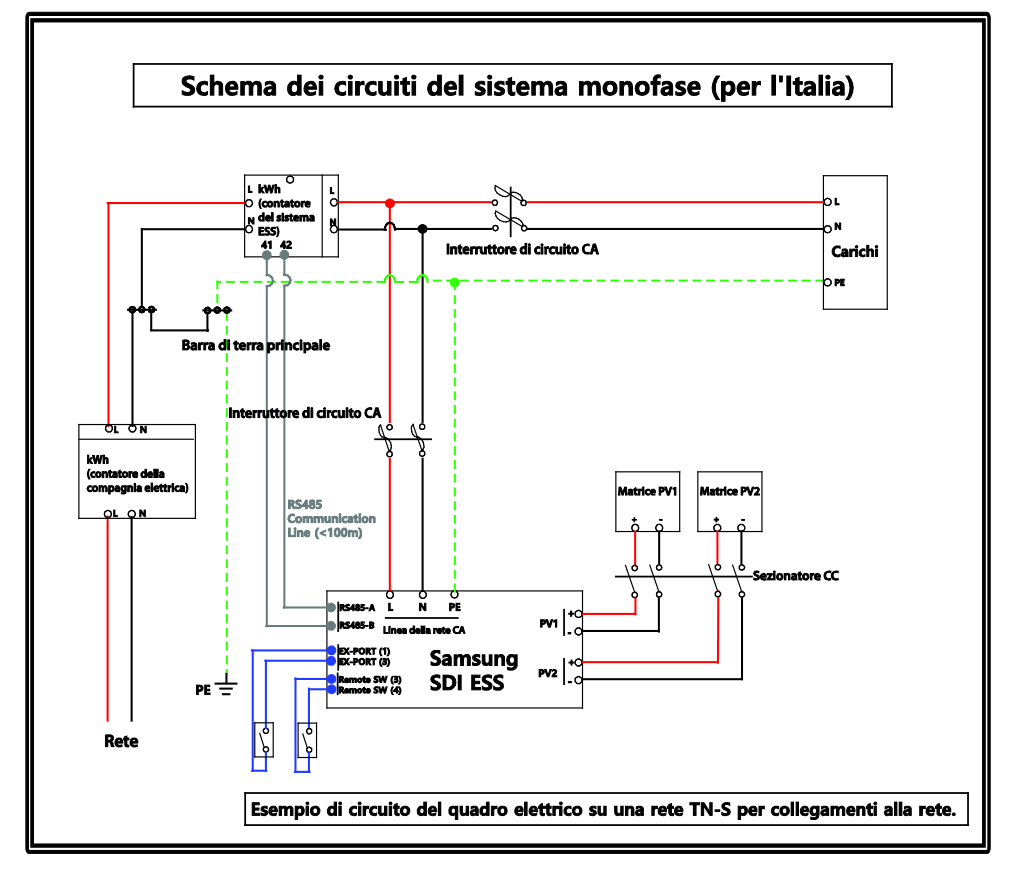

[Figura 2-1: Schema di collegamento]

## 2.2 Precauzioni di sicurezza

#### ATTENZIONE

Presenza di alte tensioni nei circuiti di condizionamento dell'energia. Pericolo letale di scosse elettriche o ustioni gravi.

Tutte le operazioni sui moduli PV, sugli inverter, sui convertitori e sui sistemi di batteria devono essere eseguite esclusivamente da personale qualificato. Indossare guanti di gomma e abbigliamento protettivo (occhiali e scarpe di protezione) quando si opera su sistemi ad alta tensione/corrente elevata, ad esempio sull'INVERTER e sui sistemi di batteria.

#### ATTENZIONE

Presenza interna del sistema di accumulo di energia (ESS) a batteria agli ioni di litio. Quando si assembla il sistema, non cortocircuitare intenzionalmente i morsetti positivi (+) e negativi (-) con un oggetto metallico.

Tutte le operazioni sul sistema ESS e sui collegamenti elettrici devono essere eseguite esclusivamente da personale qualificato. Il sistema ESS presente all'interno del sistema 3,6 kWh All In One offre una sorgente sicura di energia elettrica se utilizzato secondo la destinazione d'uso e la progettazione.

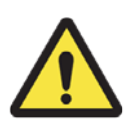

A seguito di condizioni operative non corrette, danni, uso improprio e/o abuso, potrebbe verificarsi una situazione di potenziale pericolo, ad esempio un calore eccessivo o condensa dell'elettrolita. Devono pertanto essere osservati le seguenti precauzioni di sicurezza e i messaggi di avvertenza descritti in questa sezione. Se non si comprendono pienamente le seguenti precauzioni o in caso di domande, contattare il supporto clienti per assistenza (vedere il capitolo 13).

La sezione dedicata alla sicurezza potrebbe non includere tutte le normative per il paese specifico. Il personale che opera sul sistema 3,6 kWh All In One deve tenere conto delle normative statali e locali nonché degli standard di settore che riguardano questo prodotto.

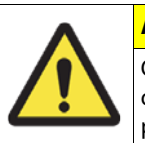

#### ATTENZIONE

Questo prodotto è destinato all'utilizzo per ingressi di sorgenti PV e reti domestiche residenziali (CA 230 V). Se non utilizzato come previsto, la protezione fornita dall'apparecchiatura potrebbe essere compromessa.

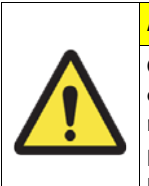

#### ATTENZIONE

Questo dispositivo è progettato per una struttura a due stringhe PV. Di conseguenza, la stringa PV 1 e la stringa PV 2 devono essere collegate rispettivamente all'ingresso PV 1 e all'ingresso PV 2.

Non dividere l'uscita di una stringa PV per collegarla al morsetto di ingresso PV 1 e al morsetto di ingresso PV 2.

## 2.3 Panoramica del prodotto

Il sistema All In One include l'inverter PV, il caricatore/scaricatore della batteria, la batteria agli ioni di litio e il sistema EMS.

Le modalità operative di base sono la modalità di generazione PV e la modalità di generazione PV + carica/scarica. La modalità operativa del prodotto è determinata automaticamente dall'algoritmo del sistema EMS.

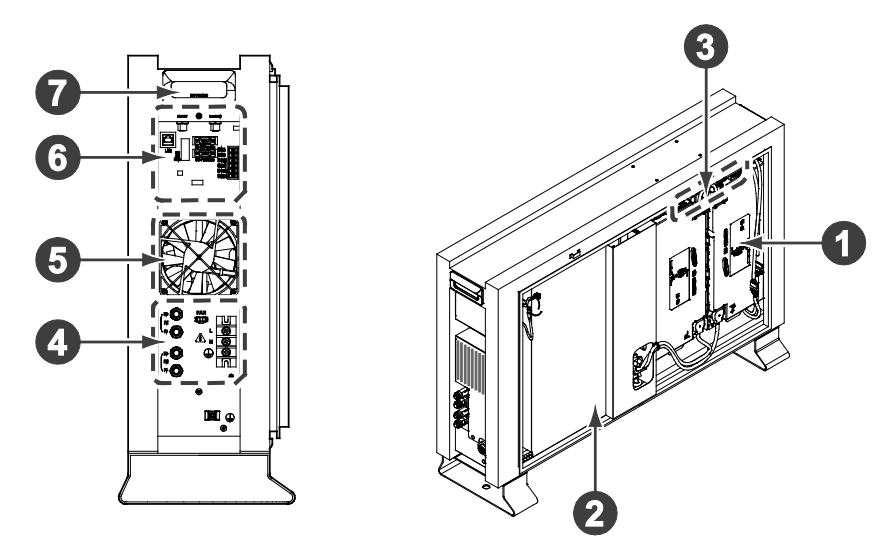

[Figura 2-2: Vista delle parti di Samsung All In One]

| N. | Descrizione                                                                                 |
|----|---------------------------------------------------------------------------------------------|
| 1  | Batteria agli ioni di litio                                                                 |
| 2  | INVERTER (inverter PV e caricatore/scaricatore della batteria)                              |
| 3  | Sistema BMS del vassoio batteria                                                            |
| 4  | Morsetto di ingresso/uscita (connettore MC4-2 e morsetto di collegamento alla rete -L/N/PE) |
| 5  | Ventola di raffreddamento                                                                   |
| 6  | Comunicazione                                                                               |
| 7  | Maniglia per trasporto                                                                      |

[Tabella 2-1: Descrizione delle parti]

#### 2.3.1 Specifiche di base

| Voce                                                      | 3600-IT               | 4600-IT    |  |  |
|-----------------------------------------------------------|-----------------------|------------|--|--|
| Dati del generatore PV (CC)                               |                       |            |  |  |
| Potenza totale di ingresso massima                        | 6,6 kWp               |            |  |  |
| Potenza di ingresso massima per stringa                   | 3,3 kWp               |            |  |  |
| Tensione di ingresso massima                              | 550 V                 |            |  |  |
| Tensione di ingresso minima/tensione di ingresso iniziale | 125 V/150 V           |            |  |  |
| Campo di tensione MPPT                                    | 125 V                 | ~500 V     |  |  |
| Corrente di ingresso massima per stringa                  | 1                     | 5 A        |  |  |
| Numero di dispositivi MPP indipendenti                    |                       | 2          |  |  |
| Dati della batteria (CC)                                  |                       |            |  |  |
| Capacità nominale/capacità utilizzabile della batteria    | 3,6 kWh               |            |  |  |
| Campo di tensione/tensione nominale della batteria        | 48,0 V~65,9 V/60 V    |            |  |  |
| Corrente massima della batteria                           | 46,3 A                |            |  |  |
| Corrente nominale della batteria                          | 33                    | ,3 A       |  |  |
| DOD (profondità di scarica)/campo                         | 90% (6                | 000 cicli) |  |  |
| Potenza nominale                                          | 2,0 kW                |            |  |  |
| Tecnologia                                                | Isolato               |            |  |  |
| Dati del collegamento alla rete (CA)                      |                       |            |  |  |
| Potenza nominale (a 230 V, 50 Hz)                         | 3,6 kW(*)             | 4,6 kW(*)  |  |  |
| Potenza apparente massima                                 | 3,6 kVA               | 4,6 kVA    |  |  |
| Tensione/campo nominale                                   | 230 V/184 V~264 V     |            |  |  |
| Frequenza industriale nominale/campo                      | 50 Hz/47,5 Hz~51,5 Hz |            |  |  |
| Corrente massima                                          |                       | 20A        |  |  |
| Corrente massima consentita per protezione del fusibile   | 32 A                  |            |  |  |

(\*):Può essere impostata dal software su 3.600 W o 4.600 W durante l'installazione.

#### [Tabella 2-2: Specifiche di base]

#### 2.3.2 Messa a terra dell'inverter PV

L'inverter PV è conforme ai requisiti locali per la messa a terra degli inverter PV. Per ottenere la massima protezione per gli impianti e le persone, Samsung SDI consiglia di eseguire il collegamento e la messa a terra del telaio dell'inverter PV e delle altre superfici conduttrici di elettricità in modo che ci sia una conduzione continua. Inoltre, non è consentita la messa a terra del polo CC (+) e del polo CC (-) dell'inverter PV.

# 3. Rimozione dell'imballaggio e ispezione

#### ATTENZIONE

Nella scatola sono incluse una batteria e una scheda stampata e il peso totale ammonta a 95 kg. È pertanto necessario prestare particolare attenzione durante il maneggio. Assicurarsi di disporre di almeno due persone per la consegna e la rimozione dell'imballaggio.

# 3.1 Rimozione dell'imballaggio e assemblaggio del vassoio batteria

#### 3.1.1 Rimozione dell'imballaggio della cassa

Come illustrato nella figura riportata in questa sezione, rimuovere i componenti di imballaggio dalla cassa nel seguente ordine.

1. Collocare il sistema nella posizione di installazione.

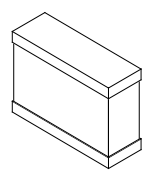

2. Aprire la parte superiore del contenitore della batteria.

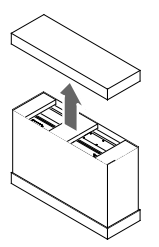

3. Rimuovere entrambi i lati del pannello sulla parte frontale del prodotto.

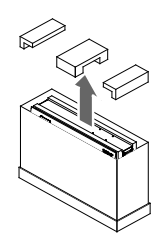

4. Sollevare l'imballaggio.

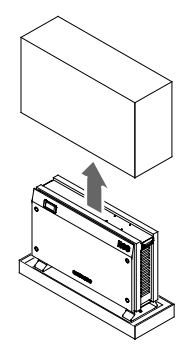

5. Aprire il supporto laterale sulla parte inferiore.

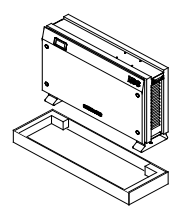

[Figura 3-1: Processo di rimozione dell'imballaggio della cassa]

#### 3.1.2 Rimozione dell'imballaggio del vassoio batteria

Come illustrato nella [Figura 3-2], rimuovere l'imballaggio del vassoio batteria.

- 1. Aprire il pannello della scatola del prodotto.
- 2. Rimuovere le protezioni estraendole verso l'alto.
- 3. Estrarre il vassoio batteria prendendolo dalle maniglie e tirandolo verso l'alto.

Nota: poiché il vassoio batteria pesa circa 45 kg, assicurarsi di disporre di almeno due persone per sollevarlo..

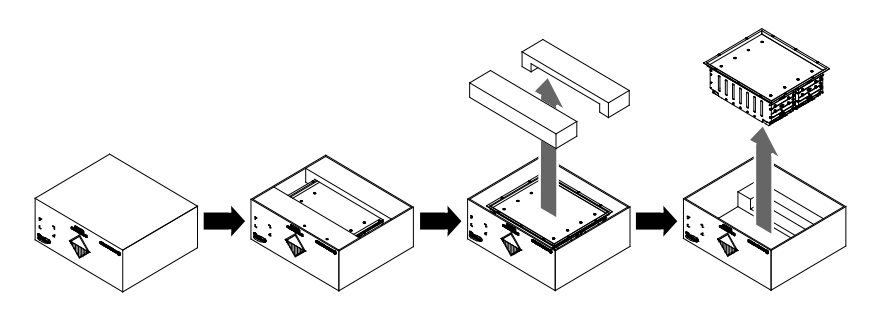

[Figura 3-2: Processo di rimozione dell'imballaggio della batteria]

#### 3.1.3 Verifica dei componenti sulla distinta di imballaggio

Una volta consegnato il prodotto, fare riferimento alla [Figura 3-3] e alla [Tabella 3-1] per identificare tutti i componenti inclusi nella confezione e le relative quantità indicate nella tabella.

Distinta di imballaggio

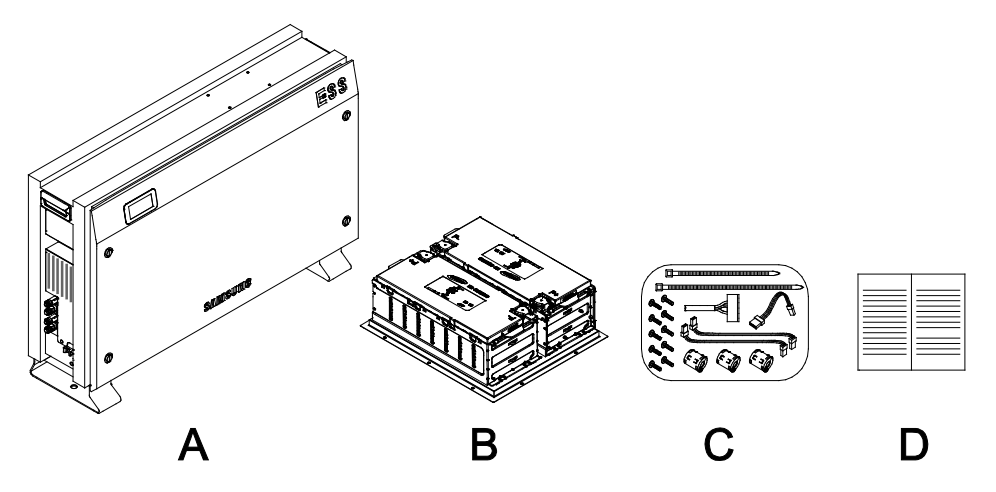

[Figura 3-3: Distinta di imballaggio]

| Oggetto | Nome parte                              | N. codice     | Quantità |
|---------|-----------------------------------------|---------------|----------|
| А       | ASSIEME INVERTER                        | SJ94-00108E   | 1        |
| В       | ASSIEME VASSOIO BATTERIA<br>(2º modulo) | ELPT362-00002 | 1        |
| С       | 1. VITE (M4xL16)                        | SJ81-01146    | 10       |
|         | 2. CAVO DI PROLUNGA                     | 3901-000819   | 1        |
|         | 3. CAVO DI PROLUNGA                     | 3901-000820   | 1        |
|         | 4. CAVO DI PROLUNGA                     | 3901-000821   | 1        |
|         | 5. FASCETTA<br>(A: lunga: B: corta)     | -             | 2        |
|         | 6. CAVO DI COLLEGAMENTO<br>A PONTE      | 3901-000859   | 1        |
|         | 7. Nucleo di ferrite                    | 3301-002106   | 3        |
| D       | Guida rapida all'installazione          | SJ68-02069E   | 1        |

[Tabella 3-1: Descrizione dei componenti]

#### 3.1.4 Assemblaggio del vassoio batteria

La [Figura 3-4] illustra il processo di assemblaggio del vassoio batteria. Fare riferimento alla sezione 5.4 e assemblare il vassoio batteria come ivi descritto.

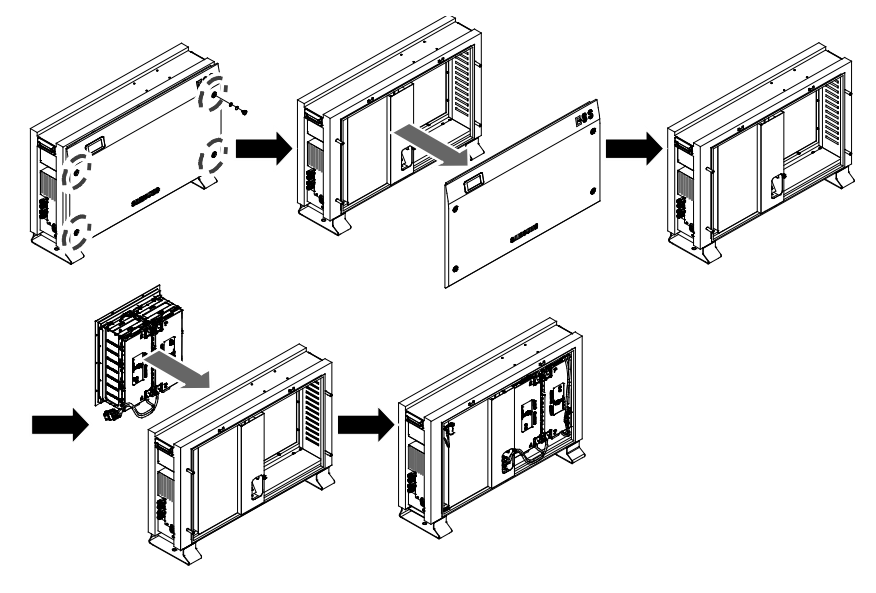

[Figura 3-4: Processo di assemblaggio della batteria]

## 3.2 Verifica di eventuali danni alla consegna

Quando si apre la scatola contenente il sistema Samsung 3,6 kWh All In One, verificare la presenza di eventuali danni dovuti al trasporto e la quantità esatta dei componenti presenti. In caso di graffi sulla cassa, contattare il rivenditore locale per ispezione e assistenza.

## 3.3 Identificazione del sistema Samsung 3,6 kWh All In One

Sulla cassa del prodotto è applicata la relativa targhetta di identificazione. Per un utilizzo sicuro, accertarsi che sulla targhetta siano riportate le seguenti informazioni.

- Nome del prodotto
- Tipo di dispositivo (modello)
- Numero di serie
- Caratteristiche specifiche del dispositivo
- Elenco delle certificazioni

Avvertenze e notifiche

Il numero del modello del sistema 3,6 kWh All In One è definito come segue.

- ELSR362-00005
  - ELSR: applicazione residenziale
  - 36: capacità della batteria (x 0,1 kWh)
  - 2: gruppo di capacità della batteria (meno di 10 kW)
  - 00005: numero della linea di prodotto

Il numero del modello dell'INVERTER (sistema di condizionamento dell'energia) è definito come segue.

- SJ94-00108E
  - SJ: batteria per il sistema ESS
  - 94: assieme
  - 00108: numero di prodotto
  - E: codice nazionale (Italy)

La targhetta di identificazione è illustrata nella [Figura 3-5].

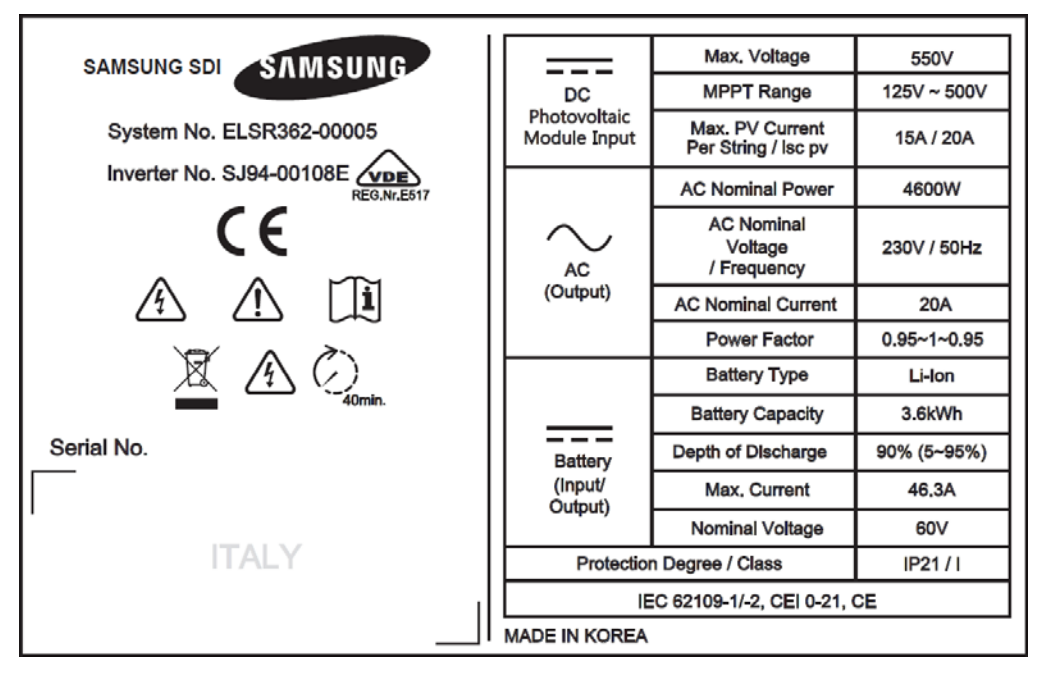

[Figura 3-5: Targhetta di identificazione]

# 4. Installazione

## 4.1 Scelta della posizione di installazione

|  | ATTENZIONE                                                                                  |  |
|--|---------------------------------------------------------------------------------------------|--|
|  | Pericolo di morte per incendio o esplosione.                                                |  |
|  | Nonostante l'attenta fabbricazione, i dispositivi elettrici sono soggett                    |  |
|  | Non installare il sistema 3,6 kWh All In One nelle seguenti posizioni:                      |  |
|  | Su materiali da costruzione infiammabili;<br>In aree potenzialmente soggette a esplosione e |  |
|  | In aree in cui siano presenti materiali altamente infiammabili.                             |  |

|  | ATTENZIONE                                                                                                    |
|--|----------------------------------------------------------------------------------------------------|
|  | Nel sistema 3,6 kWh All In One è integrato un sistema di accumulo di<br>energia a batteria agli ioni di litio.                                                                                                    |
|  | Il sistema ESS presente all'interno del sistema 3,6 kWh All In One offre<br>una sorgente sicura di energia elettrica se utilizzato secondo la<br>destinazione d'uso e la progettazione.                                                                                                    |
|  | A seguito di condizioni operative non corrette, danni, uso improprio<br>e/o abuso, potrebbe verificarsi una situazione di potenziale pericolo,<br>ad esempio un calore eccessivo o condensa dell'elettrolita. Devono<br>pertanto essere osservati le seguenti precauzioni di sicurezza e i<br>messaggi di avvertenza descritti in questa sezione.                                                                           |
|  | Se non si comprendono pienamente le seguenti precauzioni o in<br>caso di domande, contattare il supporto clienti per assistenza. La<br>sezione dedicata alla sicurezza potrebbe non includere tutte le<br>normative per il paese specifico. Il personale che opera sul sistema<br>3,6 kWh All In One deve tenere conto delle normative statali e locali<br>nonché degli standard di settore che riguardano questo prodotto. |

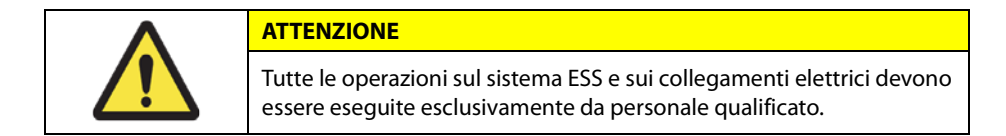

#### 4.1.1 Dimensioni e peso

Dopo l'assemblaggio, le dimensioni del sistema 3,6 kWh All In One sono 1000 x 680 x 267 mm e il suo peso è di circa 95 kg. Nella [Figura 4-1] e nella [Tabella 4-1] sono indicate rispettivamente le dimensioni esterne e il peso del dispositivo dopo l'assemblaggio.

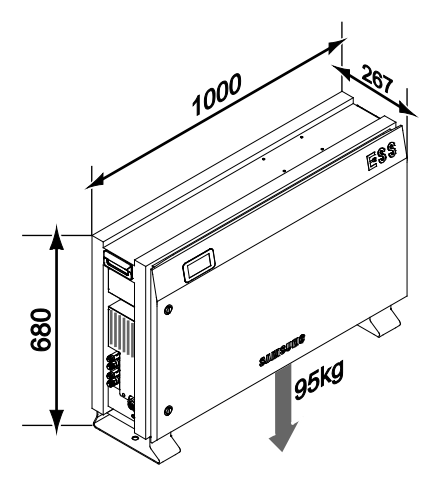

[Figura 4-1: Dimensioni del sistema All In One]

|      | Batteria | Inverter (inclusa la cassa) | Totale |
|------|----------|-----------------------------|--------|
| Peso | 45 kg    | 50 kg                       | 95 kg  |

#### [Tabella 4-1: Peso del sistema All In One]

#### 4.1.2 Condizioni e temperatura ambiente

Individuare una posizione di installazione idonea in cui installare e rimuovere facilmente il dispositivo in qualsiasi momento.

Il dispositivo deve essere posizionato a una distanza raggiungibile.

La temperatura ambiente della posizione di installazione deve essere compresa tra -10°C e +40°C.

#### 4.1.3 Distanze minime

Per l'installazione in sicurezza del prodotto, il dispositivo deve mantenere una distanza minima dagli elementi circostanti. Fare riferimento alla [Figura 4-2] per garantire uno spazio libero sufficiente e mantenere una distanza di 0,1 m dalla parete, 1 m davanti al dispositivo, 1 m e 0,3 m su ciascun lato e 0,3 m sulla parte superiore.

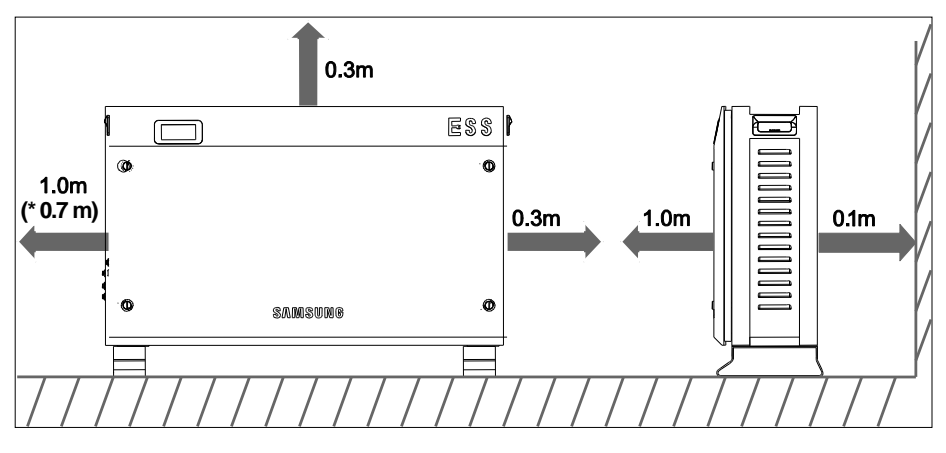

(\*) Può essere impostata su 3.600 W nell'installazione.

#### 4.1.4 Collocamento (scelta della posizione)

Installare il dispositivo su una superficie piana come illustrato nella [Figura 4-3] (pendenza anteriore, posteriore, sinistra e destra entro  $\pm 0.5^{\circ}$ ).

Per consentire una ventilazione naturale, la parte laterale del sistema deve distare almeno 0,3 m circa dalla parete. Assicurarsi che non siano presenti sostanze e oggetti estranei nella ventola di areazione e sui lati di entrata e uscita della ventilazione.

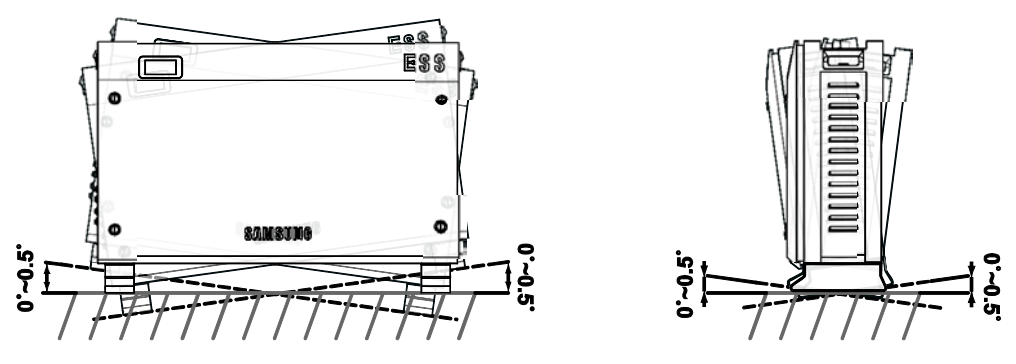

[Figura 4-3: Limitazioni di pendenza della superficie]

<sup>[</sup>Figura 4-2: Distanze minime del sistema All In One]

## 4.2 Istruzioni di montaggio

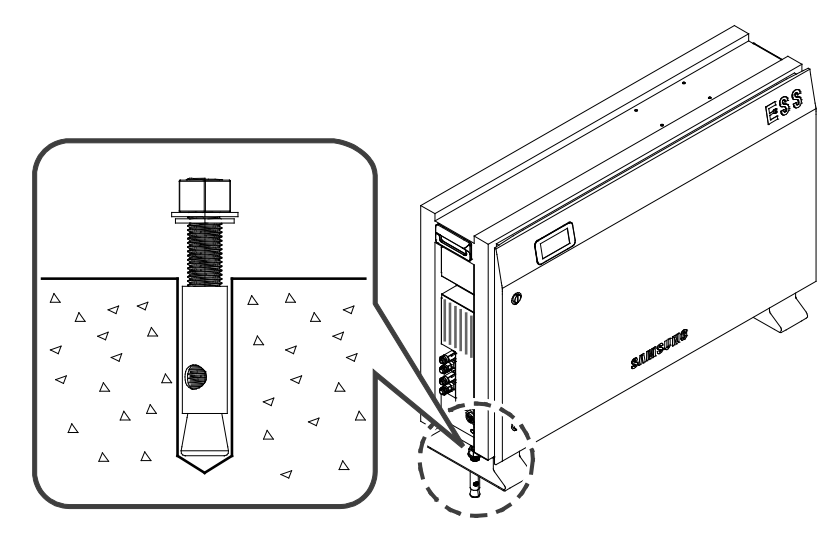

[Figura 4-4: Chiave per il serraggio dei dadi]

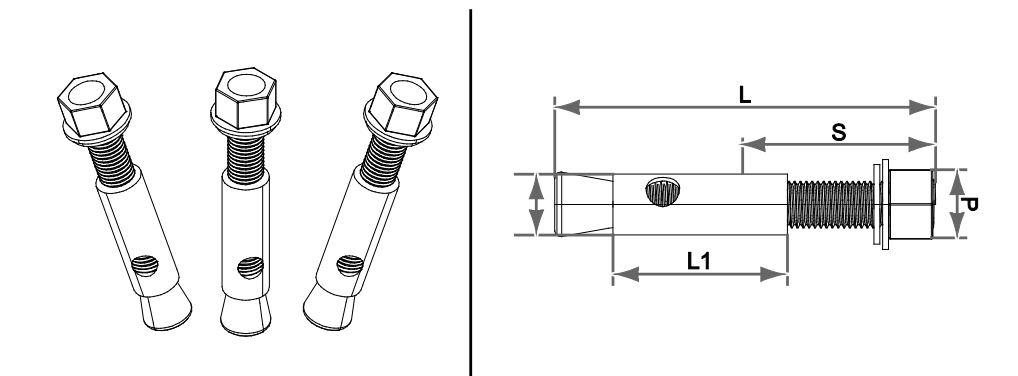

[Figura 4-5: Bullone di fissaggio]

| Denomin<br>azione<br>vite | L   | S  | D  | L1 | Punta di<br>trapano<br>utilizzata | Profondità<br>di foratura<br>(min.) | Capacità di<br>resistenza<br>alla trazione<br>(max.) | Capacità di<br>resistenza al<br>taglio (max.) |
|---------------------------|-----|----|----|----|-----------------------------------|-------------------------------------|------------------------------------------------------|-----------------------------------------------|
| 1/2 (M12)                 | 100 | 60 | 17 | 50 | 17                                | 55 (mm)                             | 3.200 (kgf)                                          | 3.400 (kgf)                                   |

[Tabella 4-2: Specifiche del bullone di fissaggio]

- 1. Selezionare la punta di trapano in base alle specifiche di foratura.
- 2. Rimuovere la polvere dal foro, quindi separare il dado e la rondella per inserire sia il bullone che la testa.
- 3. Collocare il prodotto in sede, assemblare la rondella e il dado sul bullone, quindi utilizzare la chiave per fissare il dado (7 Nm).

Attrezzi necessari per l'installazione

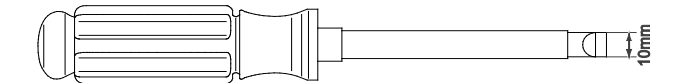

[Figura 4-6: Cacciavite a testa piatta per le viti del pannello frontale (maggiore di 10 mm)]

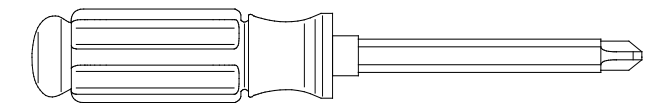

[Figura 4-7: Cacciavite con testa a croce (N. 2) per il vassoio batteria, il pannello laterale e la messa a terra]

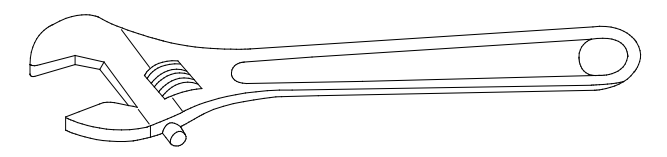

[Figura 4-8: Chiave di serraggio]

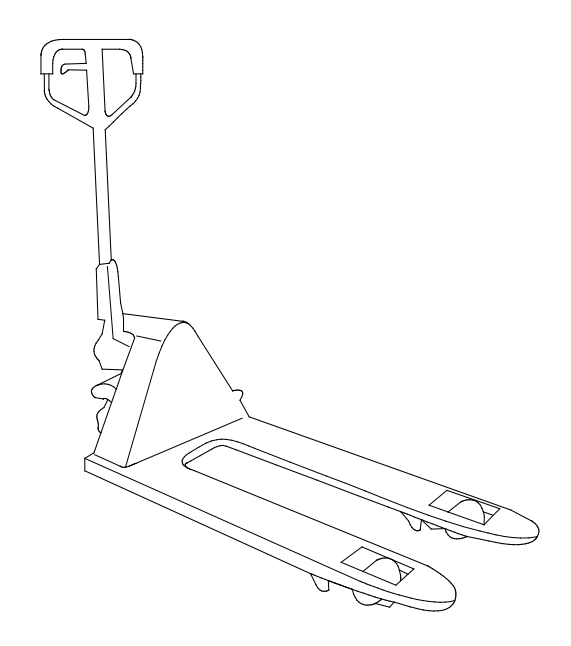

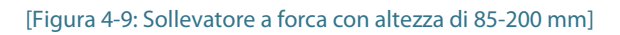

# 5. Collegamenti elettrici

|                    | AVVISO                                                                                                    |
|--------------------|----------------------------------------------------------------------------------------------------|
|                    | Il sistema 3,6 kWh All In One può essere danneggiato dalle scariche statiche.<br>Prima di toccare un componente all'interno del sistema 3,6 kWh All In One, |
| (                  | scaricare a terra                                                                                                    |
|                    | l'elettricità statica del corpo toccando un conduttore di protezione PE o un oggetto metallico poggiato a terra.                                            |
|                    |                                                                                                    |
|                    | ATTENZIONE                                                                                                    |
|                    | Quando si maneggia il vassoio batteria agli ioni di litio per il sistema 3,6                                                                                |
|                    | kWh All In One, è necessario indossare il seguente equipaggiamento di protezione individuale:                                                               |
|                    | Guanti di gomma isolanti per alta tensione                                                                                                    |
|                    | Occhiali di protezione o altro equipaggiamento protettivo per gli occhi                                                                                     |
|                    | Attendere un periodo di 40 minuti per il completamento della scarica nel                                                                                    |
| $\mathbf{\Lambda}$ | sistema prima di testare le parti elettriche interne.                                                                                                    |
|                    | Quando si maneggia il vassoio batteria agli ioni di litio, seguire le linee guida riportate di seguito.                                                     |
|                    | Non cortocircuitare intenzionalmente i morsetti positivi (+) e negativi (-) con un oggetto metallico.                                                       |
|                    | Non rimuovere il cappuccio presente sui morsetti. Se si rimuove il                                                                                          |
|                    | cappuccio, evitare il contatto tra metalli e morsetti della batteria. Non<br>danneggiare la filettatura delle viti.                                         |
|                    | Non utilizzare una batteria gravemente scalfita o deformata. Smaltirla immediatamente secondo le normative vigenti.                                         |
|                    | Non danneggiare la guaina del cavo e dei connettori.                                                                                                    |

## 5.1 Panoramica dei collegamenti elettrici

Il sistema 3,6 kWh All In One è dotato di due ingressi di energia solare (PV1, PV2). L'uscita massima per ogni ingresso PV è pari a 3,3 kW (per stringa). L'uscita CA del sistema All In One è collegata al carico domestico e alla rete. Tra il carico domestico e la rete, è posizionato il contatore digitale di energia per la misurazione della potenza. Per motivi di sicurezza, nella scatola di distribuzione sono installati l'interruttore di circuito CA e il sezionatore CC.

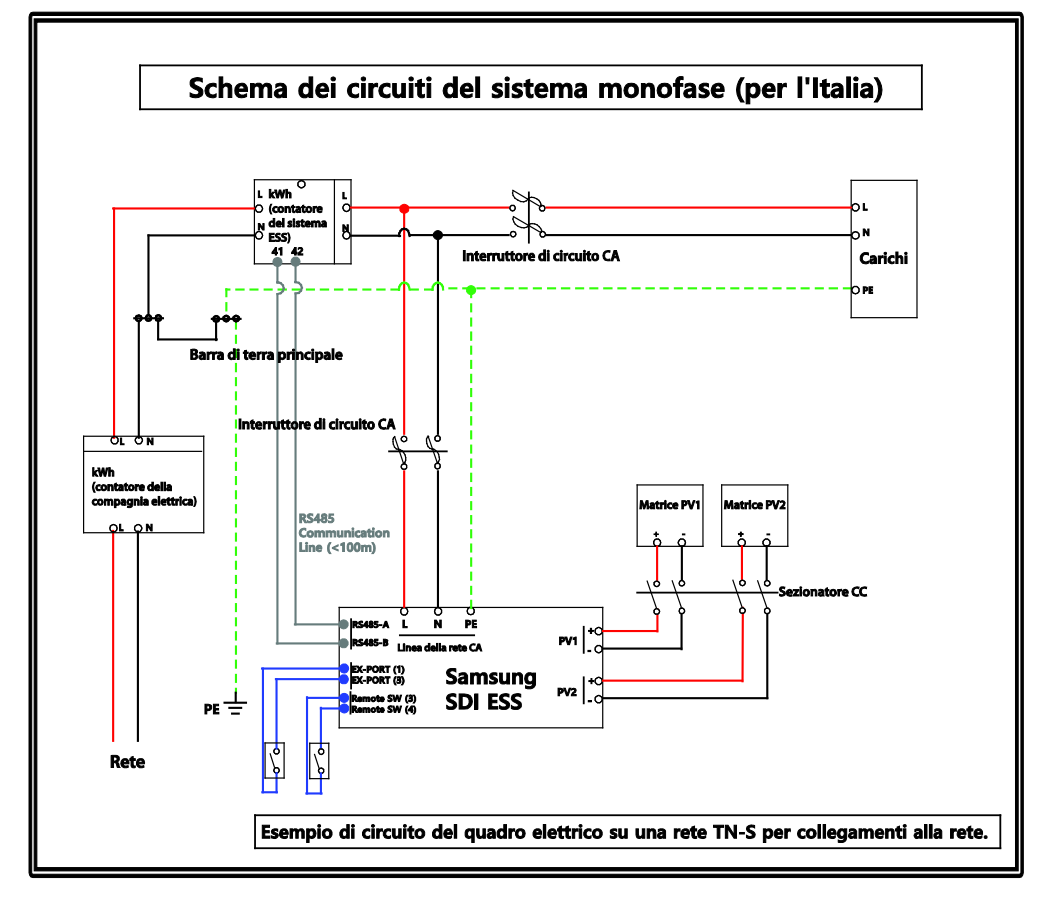

[Figura 5-1: Collegamenti elettrici]

Come illustrato nella [Figura 5-2], il sistema 3,6 kWh All In One utilizza due canali indipendenti di ingresso PV ({PV1+, PV1-}, {PV2+, PV2-}). Essi vengono utilizzati in maniera indipendente per il passaggio della potenza massima dalle sorgenti di PV1 e PV2. Si consigliano due canali a utilizzo indipendente per i due ingressi PV. Assicurarsi di non collegare una stringa PV in parallelo con i due ingressi PV indipendenti (PV1, PV2). Fare riferimento al collegamento dell'ingresso di energia solare del sistema 3,6 kWh All In One nella [Figura 5-2].

Non collegare in comune una stringa PV ai due morsetti di ingresso del sistema All In One. Occorre pertanto assicurarsi di non collegare il conduttore diviso proveniente dall'uscita di una stringa PV con i due ingressi PV indipendenti (PV1+, PV1- e PV2+, PV2-). Fare riferimento al metodo di collegamento delle stringhe PV nella [Figura 5-2]. *X* I moduli PV devono essere conformi allo standard IEC61730, classe di applicazione A, o equivalente.

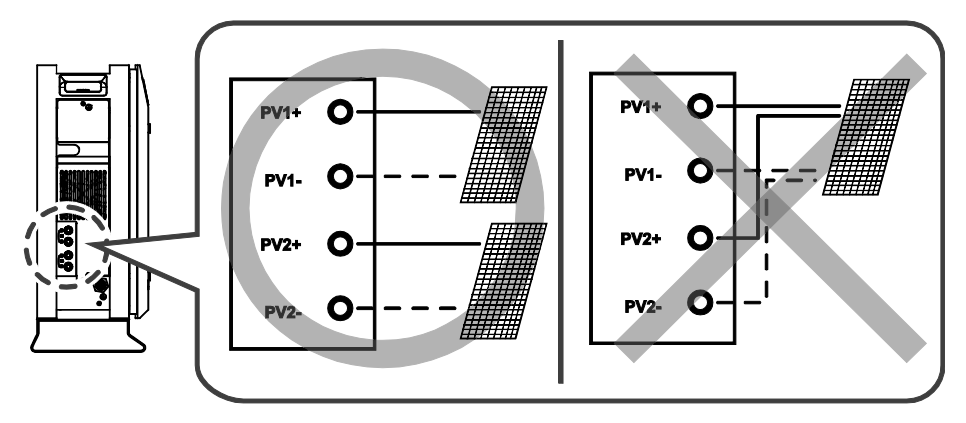

[Figura 5-2: Collegamenti PV]

Come illustrato nella [Tabella 5-1], i cavi di ingresso/uscita corrispondono alle specifiche di ingresso/uscita CA/CC di questo sistema.

Cavi consigliati per il sistema 3,6 kWh All In One

|             | Area                                                    | Isolamento                           | Codio | e colore |
|-------------|---------------------------------------------------------|--------------------------------------|-------|----------|
| Rete (L, N) | 6 mm <sup>2</sup>                                       | 600 V o più                          | Nero  |          |
| PE          | 6 mm <sup>2</sup>                                       | nee gialle                           |       |          |
| PV (+), (-) | 6 mm <sup>2</sup>                                       | 700 V o più                          | Nero  |          |
| Oggetto     |                                                         | Elenco parti                         |       |          |
| A           | Reattore CA                                             |                                      |       | INVERTER |
| В           | Relè CC                                                 |                                      |       | INVERTER |
| С           | Connettore lato BD                                      | C (BATT-A)                           |       | INVERTER |
| D           | Connettore lato bat                                     | tteria (BATT-B)                      |       | BATTERIA |
| E           | VENTOLA 2                                               |                                      |       | INVERTER |
| F           | Reattore PV1                                            |                                      |       | INVERTER |
| G           | Reattore PV2                                            |                                      |       | INVERTER |
| Н           | Reattore BDC                                            |                                      |       | INVERTER |
| Ι           | VENTOLA 1                                               | INVERTER                             |       |          |
| BD 1        | Scheda 1 (numero j                                      | oarte SJ92-01425E)                   |       | INVERTER |
| BD 2        | Scheda 2 (numero j                                      | oarte SJ92-01467E)                   |       | INVERTER |
| BD 3        | Scheda 3 (numero j                                      | oarte SJ92-01434A)                   |       | INVERTER |
| BD 4        | Scheda 4 (numero j                                      | oarte SJ92-01426A)                   |       | INVERTER |
| BD 5        | Scheda 5 (numero j                                      | oarte SJ92-01427A)                   |       | INVERTER |
| BD 6        | Scheda 6 (numero j                                      | oarte SJ92-01424E)                   |       | INVERTER |
| BD_BM       | Scheda gestione batteria (numero parte SJ92-<br>01405A) |                                      |       | BATTERIA |
| BD_CAP      | Scheda CAP (numero parte SJ92-01428A)                   |                                      |       | INVERTER |
| BT_B        | Vista inferiore del v                                   | Vista inferiore del vassoio batteria |       |          |
| BT_T        | Vista superiore del vassoio batteria                    |                                      |       | BATTERIA |
| СР          | Parte dedicata alla comunicazione                       |                                      |       | INVERTER |
| E_I/O       | Parte dedicata all'in                                   | igresso/uscita elettric              | :a    | INVERTER |

#### [Tabella 5-1: Descrizione dei componenti]

La [Figura 5-3] illustra il disegno complessivo del sistema 3,6 kWh All In One. Per le operazioni di installazione e manutenzione, fare riferimento alla figura del disegno.

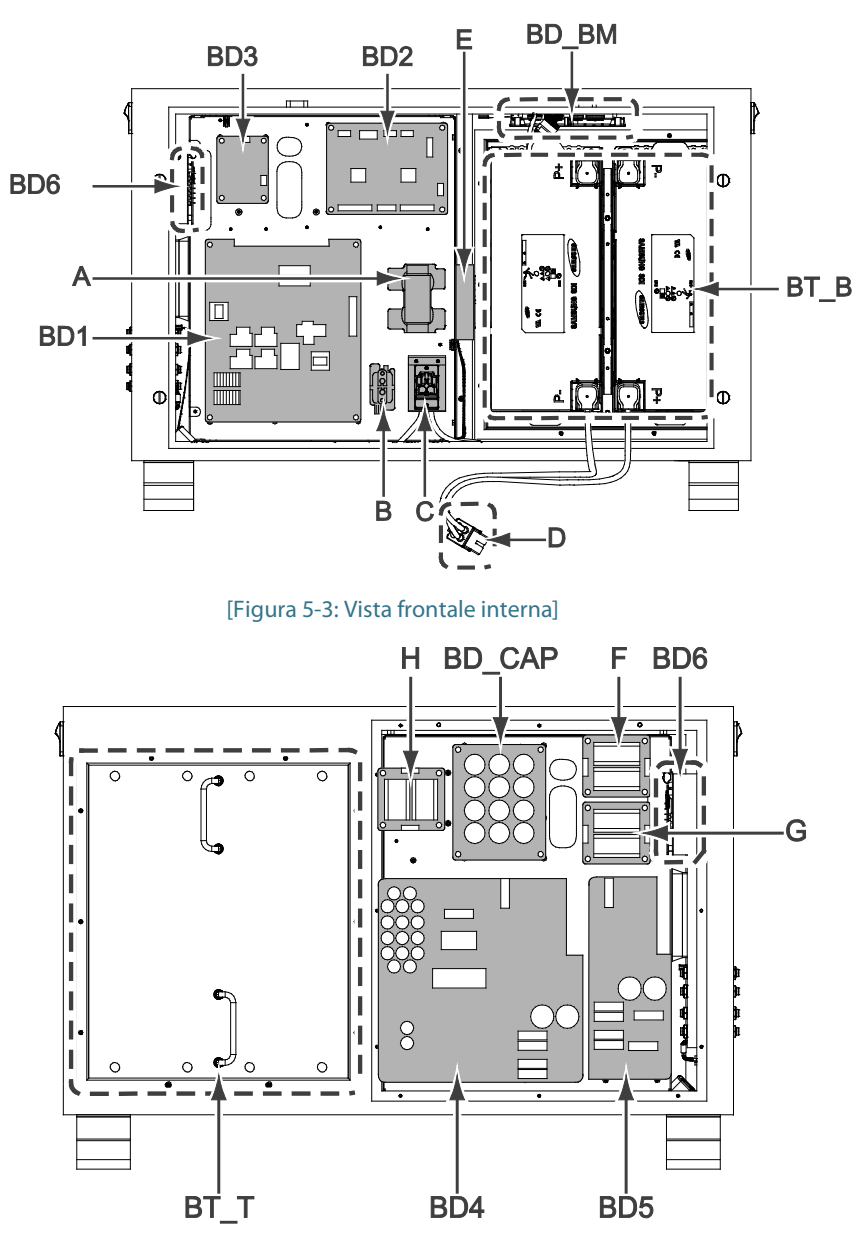

[Figura 5-4: Vista posteriore interna]

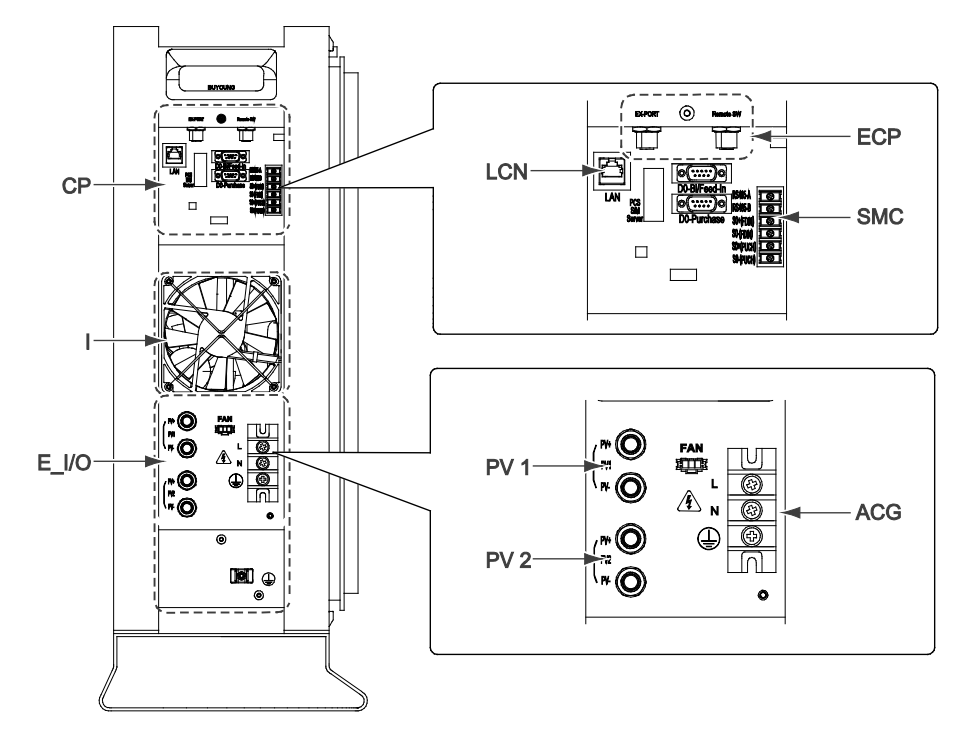

#### [Figura 5-5: Vista laterale]

| Oggetto | Elenco parti                        |
|---------|-------------------------------------|
| LCN     | Connettore LAN                      |
| ECP     | Segnale esterno, Teledistacco       |
| SMC     | Connettore del contatore di energia |
| PV 1    | Ingresso PV 1                       |
| PV 2    | Ingresso PV 2                       |
| ACG     | Ingressi di rete CA                 |

[Tabella 5-2: Elenco delle parti]

0

## 5.2 Apertura del pannello frontale della cassa

#### AVVISO

Il connettore dello schermo LCD e la messa a terra solo collegati tra la parte superiore del pannello frontale e il corpo principale. Prestare attenzione quando si stacca il pannello frontale. Prima di assemblare nuovamente il pannello frontale, assicurarsi di collegare il connettore e la messa a terra.

Come illustrato nella [Tabella 5-3], il sistema 3,6 kWh All In One viene consegnato con il pannello frontale blu della cassa fissato. Rimuovere il pannello frontale della cassa per effettuare i collegamenti elettrici.

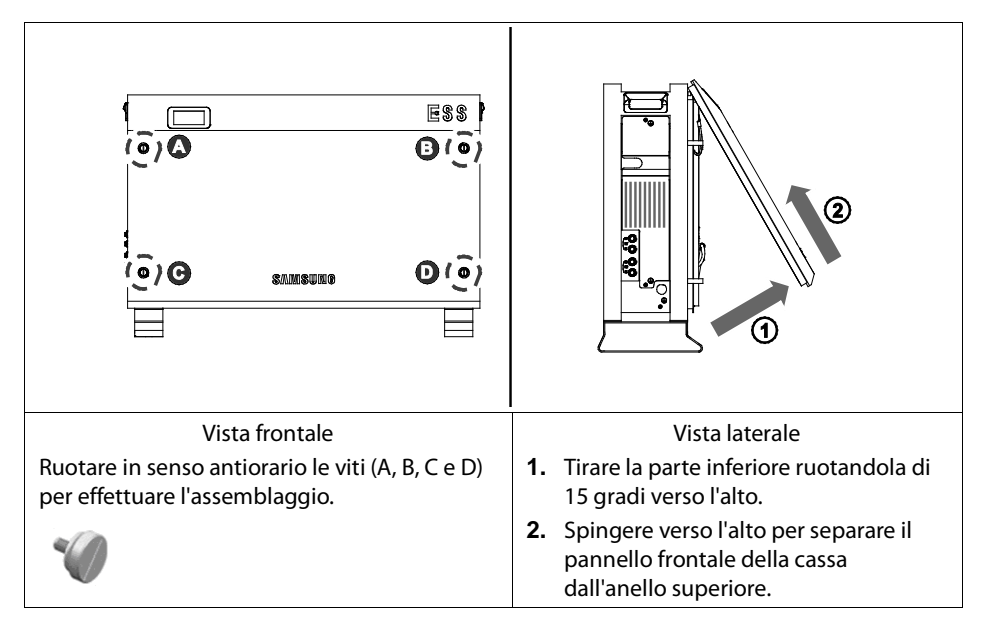

[Tabella 5-3: Processo di apertura del pannello frontale della cassa]

## 5.3 Panoramica dell'area dei collegamenti

La [Tabella 5-4] illustra la struttura interna del sistema 3,6 kWh All In One dopo la rimozione del pannello frontale della cassa (sezione 5.1).

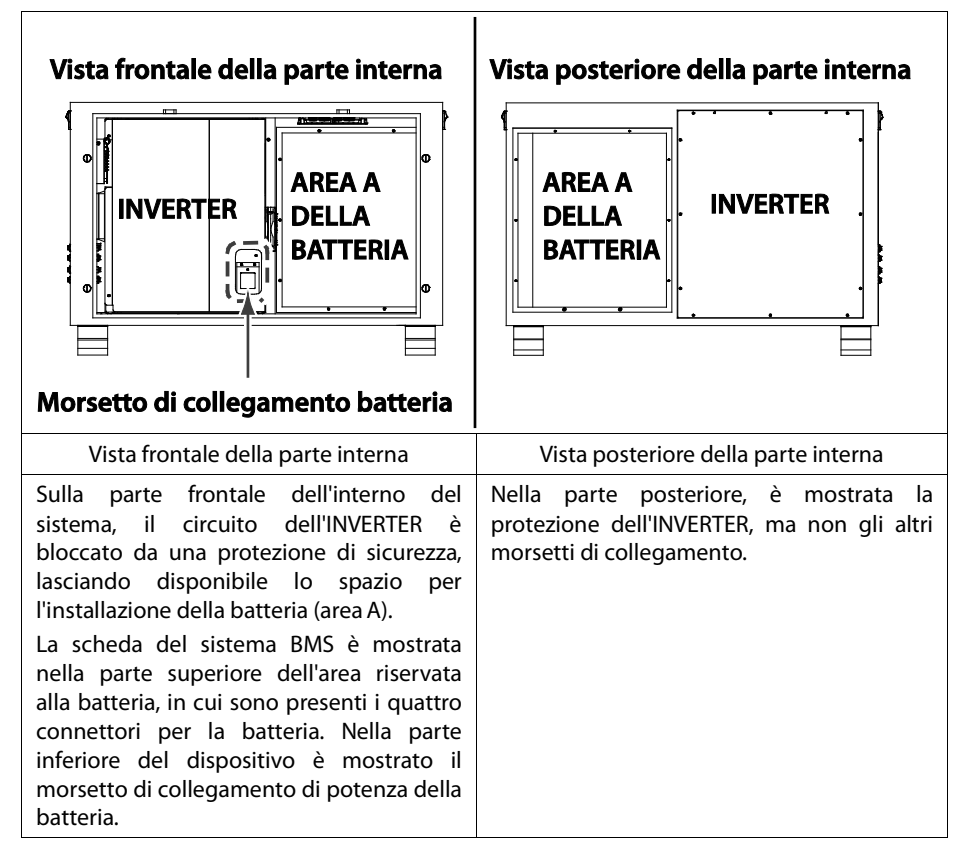

[Tabella 5-4: Vista frontale e posteriore del sistema All In One]
## 5.4 Installazione della batteria

1. Come descritto nella sezione 5.2, rimuovere il pannello frontale e posizionare il corpo principale del sistema su una superficie piana con la vista posteriore della parte interna rivolta verso l'alto. Quando si appoggia in orizzontale il sistema, per motivi di sicurezza, assicurarsi di disporre di almeno di due persone che operino insieme.

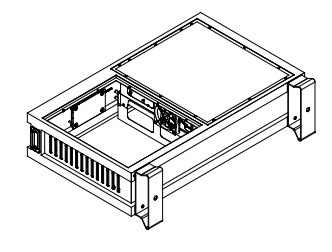

[Figura 5-6: Vista posteriore interna]

 Preparare il vassoio batteria per agganciare la batteria sul corpo principale e predisporre almeno due persone che operino insieme in quanto la batteria è molto pesante. La [Figura 5-7] mostra il vassoio batteria visto dal lato di chiusura. Le maniglie sono situate sulla piastra del vassoio batteria e la batteria è posizionata sul lato opposto della chiusura con le maniglie.

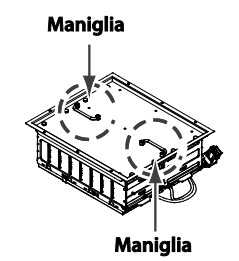

#### [Figura 5-7: Vista posteriore del vassoio batteria]

 Come illustrato nella [Figura 5-8] del vassoio batteria, il cavo di uscita è collegato al connettore e i quattro cavi del sistema BMS e del segnale provengono dal modulo batteria.

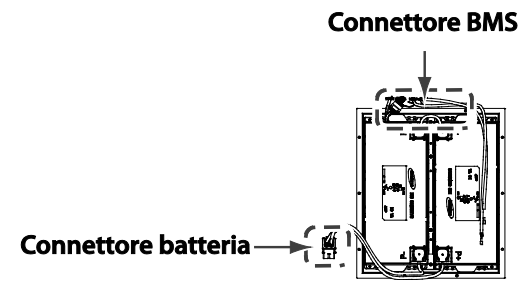

[Figura 5-8: Collegamento della batteria]

4. Con il corpo principale appoggiato in orizzontale, assicurarsi di disporre di almeno due persone per afferrare il vassoio e sollevarlo. Come illustrato nella [Figura 5-9], il modulo

batteria deve essere alloggiato in modo da garantire che la guida terminale sia rivolta verso il piede inferiore della cassa esterna del corpo principale.

Quando si alloggia la batteria, assicurarsi che il cavo della batteria non resti bloccato nel telaio della batteria. Dopo aver alloggiato la batteria, serrare le viti per fissare il vassoio al corpo principale. Assicurarsi di disporre di due persone per sollevare il vassoio batteria. Utilizzare un cacciavite torsiometrico da 1,2-1,8 Nm per serrare le viti sul vassoio batteria.

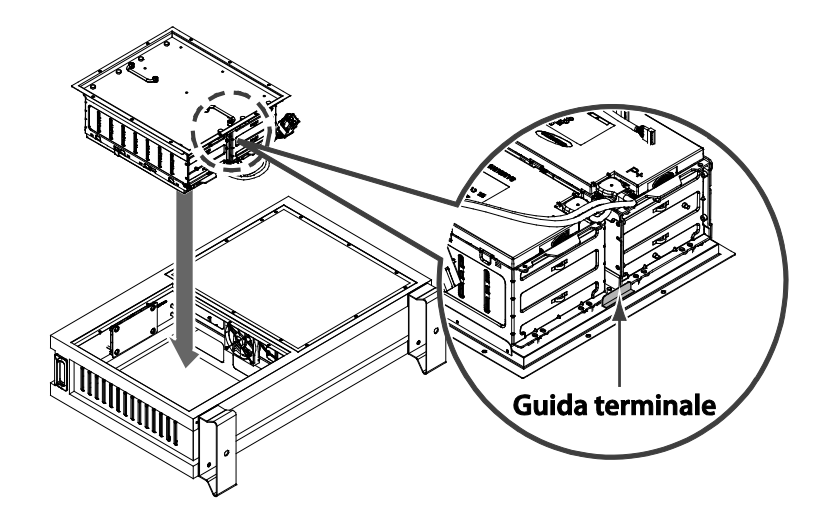

[Figura 5-9: Descrizione dell'alloggiamento della batteria]

## 5.5 Collegamento dei cablaggi interni (collegamento dei conduttori di potenza e del segnale per il sistema BMS)

1. La [Figura 5-10] illustra il collegamento del vassoio batteria. Come mostrato nella figura, dalla batteria provengono due linee corte e due conduttori lunghi. Inserire le quattro linee di cavi del sistema BMS del vassoio batteria nella presa BMS superiore. Inserire le due linee lunghe sul lato destro del sistema BMS, quindi inserire le due linee corte sul lato sinistro.

## Cavo corto

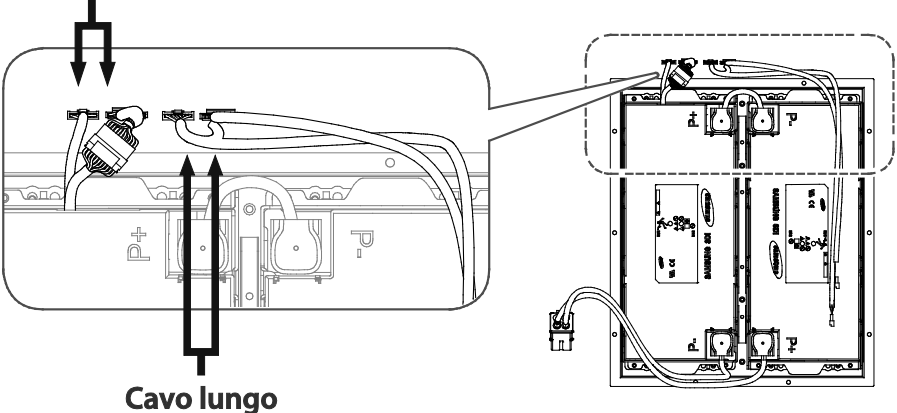

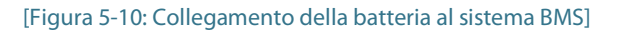

2. Come descritto nella sezione 5.4, fissare la batteria al sistema 3,6 kWh All In One, quindi verificare la linea del segnale della parte della batteria sul lato opposto. Tutti i cavi possono essere sistemati nell'angolo della cassa. Non è necessario fissarli con una fascetta. I due cavi più corti sulla sinistra possono essere sistemati accanto al sistema BMS del vassoio batteria, mentre i due più lunghi sulla destra possono essere sistemati nell'angolo della cassa.

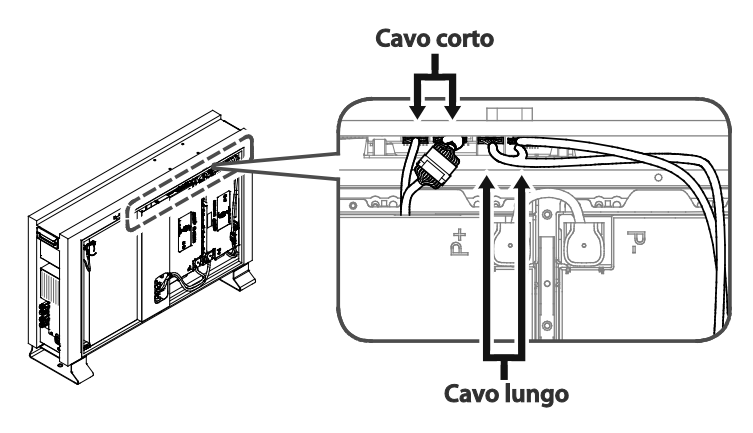

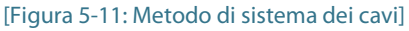

3. Infine, collegare la linea del cavo di potenza proveniente dalla batteria con il morsetto di potenza della batteria al centro. Collegare BATT-A e BATT-B.

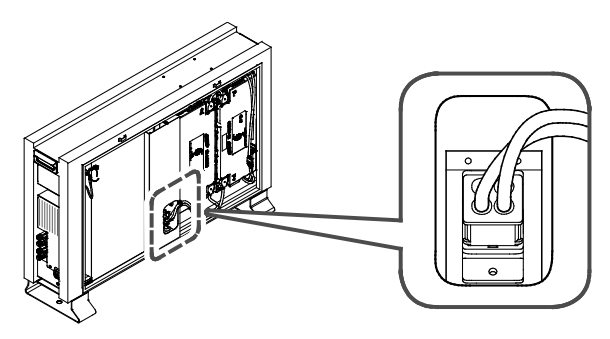

[Figura 5-12: Collegamento di potenza della batteria]

- BATT-A: connettore sul lato BDC,
- BATT-B: connettore sul lato batteria

0

## 5.6 Chiusura del pannello frontale della cassa

#### AVVISO

Il connettore dello schermo LCD e la messa a terra solo collegati tra la parte superiore del pannello frontale e il corpo principale. Prestare attenzione quando si stacca il pannello frontale. Prima di assemblare nuovamente il pannello frontale, assicurarsi di collegare il connettore e la messa a terra.

1. Tenere il pannello frontale della cassa con entrambe le mani.

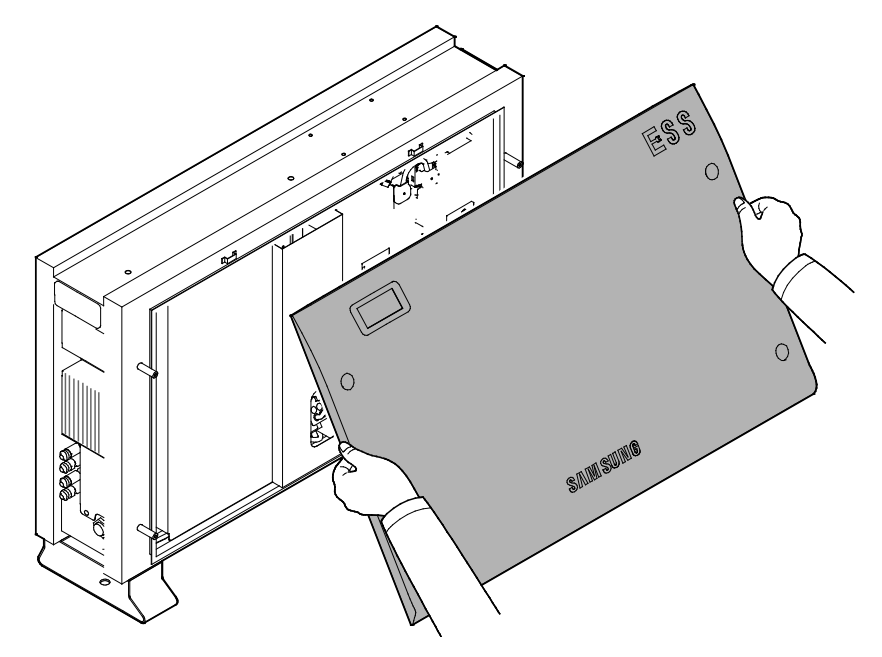

[Figura 5-13: Processo di assemblaggio del pannello frontale - 1]

2. Agganciare il pannello del prodotto sulla superficie superiore della cassa, quindi spingerlo in avanti per chiuderlo.

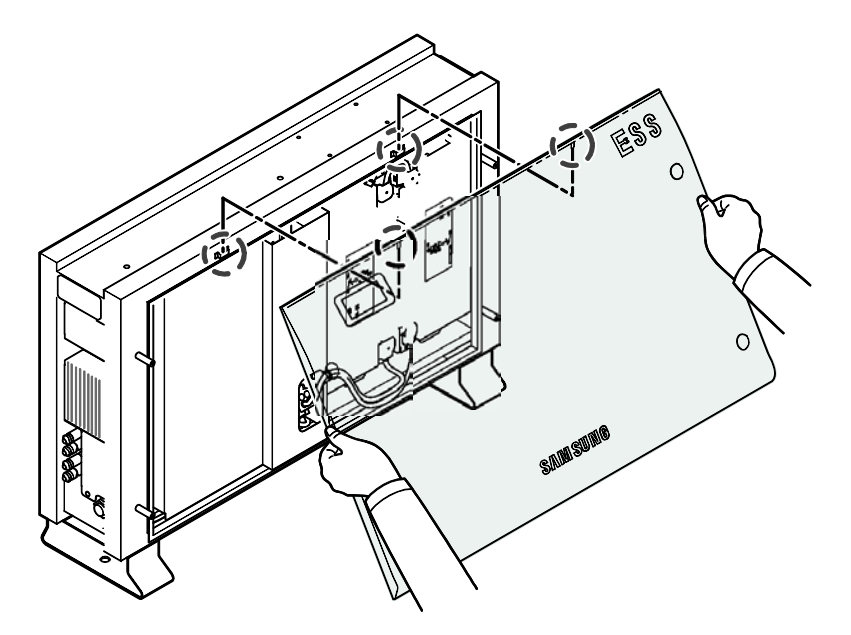

[Figura 5-14: Processo di assemblaggio del pannello frontale - 2]

3. Come illustrato nella figura, utilizzare uno strumento come un cacciavite a testa piatta per fissare i bulloni nei quattro fori indicati dai cerchi rossi.

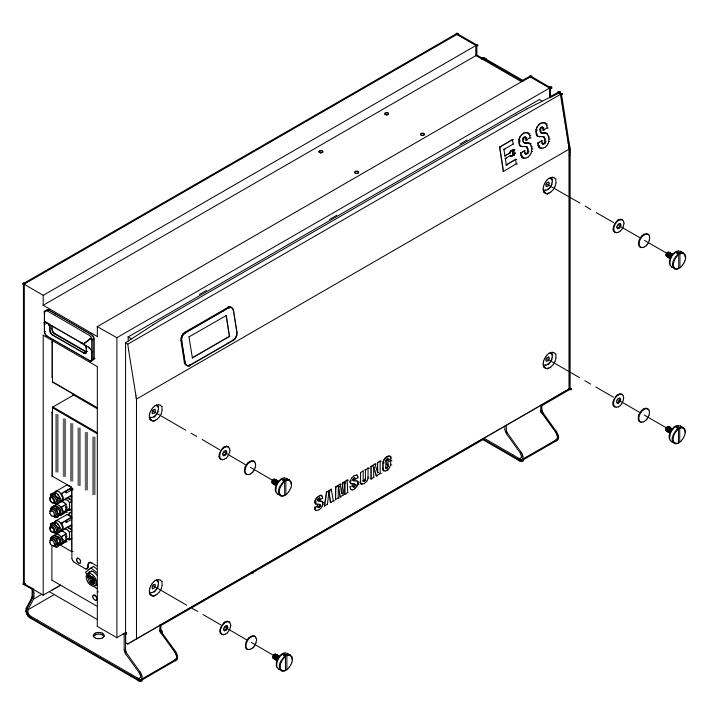

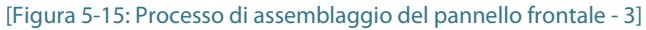

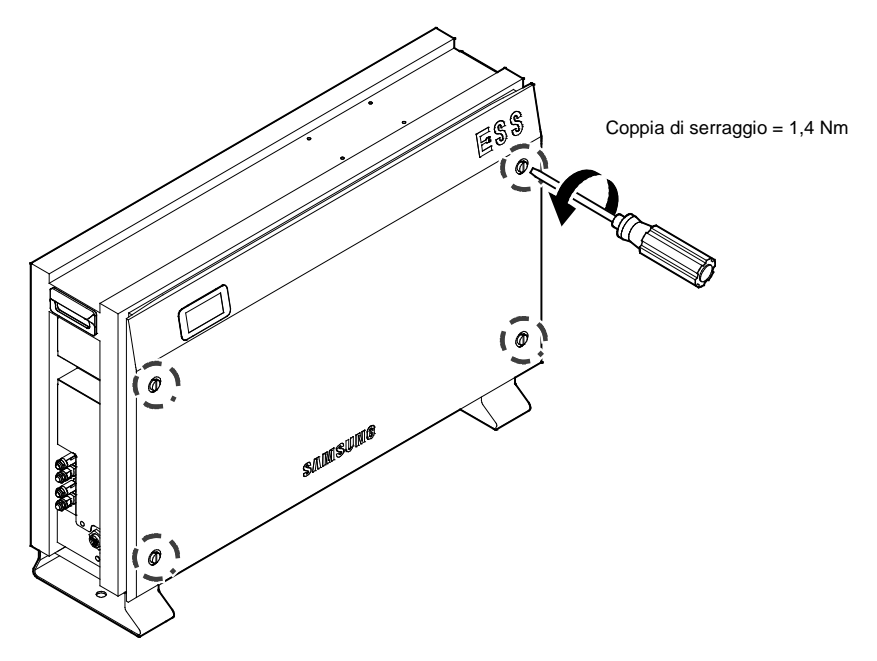

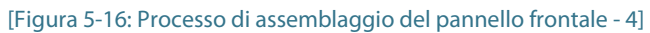

## 5.7 Metodo di bloccaggio della scatola di distribuzione (scheda)

Quando è collegata all'INVERTER, al PV e alla rete, la scheda di distribuzione svolge le seguenti funzioni.

Funzione di blocco della rete CA con interruttore di circuito CA (esterna)

: 230 VCA, 32 A, 10 kA (valore nominale della corrente di cortocircuito)

Funzione di blocco CC; è necessario installare un sezionatore CC.

Funzione di blocco della stringa PV 1 con sezionatore CC (esterna)

Funzione di blocco della stringa PV 2 con sezionatore CC (esterna)

: 650 VCC o più / 15 A o più

Dispositivo a corrente residua (RCD): misurazione e blocco della corrente di dispersione

La [Figura 5-17] illustra lo schema di collegamento della scheda di distribuzione. La scatola di distribuzione riceve l'ingresso CC (stringa PV 1 e stringa PV 2) dal modulo per energia solare. La rete di alimentazione e il carico domestico sono collegati alla potenza CA (L, N).

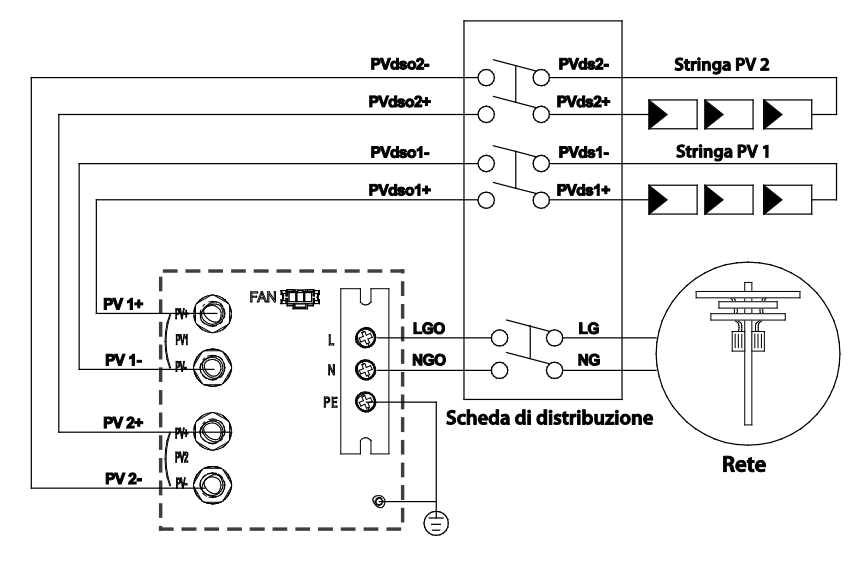

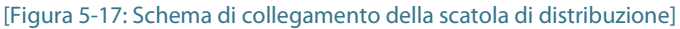

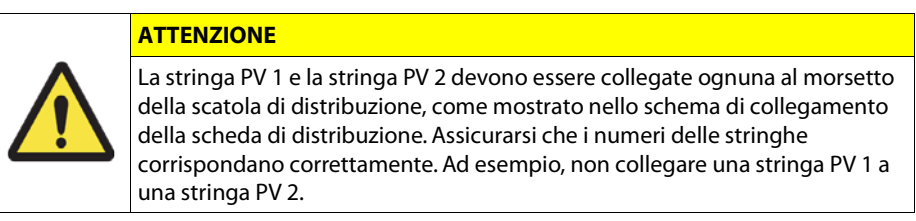

#### 5.7.1 Interruttore di circuito CA e sezionatore CC

L'interruttore di circuito nella scheda di distribuzione varia a seconda dell'installatore. Seguire gli standard di installazione per installare un interruttore di circuito che soddisfi la tensione, le specifiche di corrente della rete e del PV. Si consiglia l'utilizzo dei cavi indicati nella [Tabella 5-5].

|                             | Standard             | Valore nominale della<br>corrente di cortocircuito |
|-----------------------------|----------------------|----------------------------------------------------|
| Interruttore di circuito CA | 230 VCA / 32 A       | 10 kA minimo                                       |
| Sezionatore CC              | 650 VCC / 15 A o più | -                                                  |

|             | Area              | Isolamento  | Codice colore          |
|-------------|-------------------|-------------|------------------------|
| Rete (L, N) | 6 mm <sup>2</sup> | 600 V o più | Nero                   |
| PE          | 6 mm <sup>2</sup> | 600 V o più | Verde con linee gialle |
| PV (+), (-) | 6 mm <sup>2</sup> | 700 V o più | Nero                   |

#### [Tabella 5-5: Specifiche dell'interruttore di circuito, del sezionatore CC e della linea di potenza]

Come illustrato nella [Figura 5-17] dello schema di collegamento della scatola di distribuzione, il collegamento tra il sistema All-In-One e la scatola di distribuzione viene effettuato ai morsetti dell'energia solare (PVdso1+, PVdso1-, PVdso2+ e PVdso2-) di PV1+, PV1-, PV2+ e PV2-.

Da una parte, i morsetti del corpo principale (PV1+, PV1-, PV2+, PV2-) e i morsetti della scatola di distribuzione sono collegati nel giusto ordine. Dall'altra, per le linee provenienti dalla RETE CA, i conduttori L e N sono collegati alla scheda di distribuzione (LG, NG). Le linee provenienti da LGO e PGO della scheda di distribuzione devono essere collegate ai morsetti L e N del sistema All In One.

#### 5.7.2 Interruttore di circuito di dispersione RCD ( dispositivo a corrente residua)

Questo prodotto può causare una corrente CC nel conduttore di messa a terra protettivo esterno. Laddove si utilizzi un dispositivo di sicurezza (RCD) o di monitoraggio (RCM) differenziale come protezione in caso di contatto diretto o indiretto, un RCD o un RCM di tipo A o di tipo CA è disponibile solo sul lato di alimentazione di questo prodotto.

| ELEMENTO |         | Descrizione                                              |
|----------|---------|----------------------------------------------------------|
| $\frown$ | Tipo CA | Sensibile alla corrente CA                               |
| $\sim$   | Tipo A  | Sensibile alla corrente CA e alla corrente ai<br>impulsi |

[Tabella 5-6: Descrizione dell'interruttore di circuito di dispersione RCD]

## 5.8 Metodo di installazione del collegamento elettrico del contatore di energia

Il metodo di installazione elettrica del contatore digitale di energia (contatore di energia) deve essere conforme al metodo di installazione indicato dal produttore del contatore. In ogni caso, il contatore digitale di energia deve essere scelto secondo quanto consigliato da Samsung SDI nella successiva sezione 6.3.

La [Figura 5-18] illustra il collegamento dei cavi elettrici e delle linee di comunicazione del contatore digitale di energia. A seconda del prodotto, può essere presente un contatore monodirezionale o un contatore bidirezionale. Per il contatore monodirezionale, è necessario collegare due linee, una nella direzione di esportazione e l'altra nella direzione di importazione. Per il contatore bidirezionale, è possibile utilizzare una sola linea. Per installare il contatore digitale di energia, fare riferimento alla [Figura 5-18] e alla descrizione delle linee di comunicazione del capitolo 6.

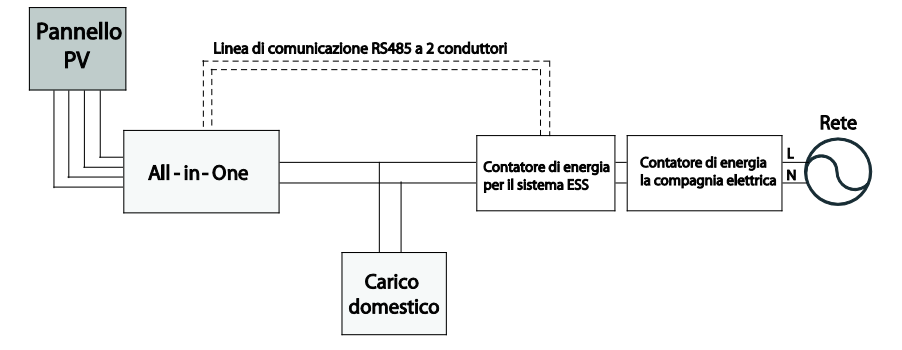

[Figura 5-18: Collegamento dei cavi elettrici per l'installazione del contatore di energia]

Il sistema finale del cablaggio dei conduttori utilizzati potrebbe essere diverso a seconda del contatore di energia scelto. Fare pertanto riferimento alla guida del contatore di energia.

## 5.9 Metodo di collegamento della linea CC proveniente dal modulo PV

Per il collegamento del modulo PV, fare riferimento alla [Figura 5-19]. Il conduttore proveniente dal modulo PV è collegato alla scatola di distribuzione. Per la struttura della scatola di distribuzione, fare riferimento alla sezione 5.7. Per il collegamento alla scatola di distribuzione, effettuare ciascun collegamento ai morsetti dell'energia solare di PV1+, PV1-, PV2+ e PV2-. Collegare invece i morsetti della scheda di distribuzione ai morsetti del corpo principale (PV1+, PV1-, PV2+ e PV2-) del sistema 3,6 kWh All In One nel giusto ordine. Lo spessore dei conduttori è riportato nella tabella che segue.

Per i connettori (PV1+, PV1-, PV2+ e PV2-) tra la scatola di distribuzione e l'ingresso del sistema 3,6 kWh All In One, si utilizzano i seguenti tipi di connettori (connettore MC4, connettore fotovoltaico PV-Stick con collegamento "PUSH IN").

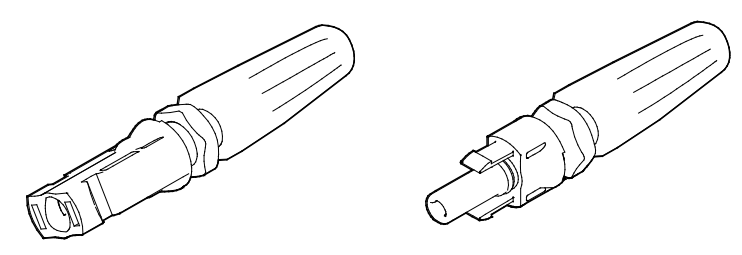

[Figura 5-19: Connettore PV (femmina) e linea PV (maschio)]

La [Tabella 5-7] indica lo standard dei conduttori per il PV. Per il sistema 3,6 kWh All In One, si consiglia un conduttore con spessore di 6 mm<sup>2</sup>.

|             | Area              | Isolamento  | Codice colore          |
|-------------|-------------------|-------------|------------------------|
| PE          | 6 mm <sup>2</sup> | 600 V o più | Verde con linee gialle |
| PV (+), (-) | 6 mm <sup>2</sup> | 700 V o più | Nero                   |

| ГТ | abella | 5-7: | Standa | rd dei  | conduttori] |
|----|--------|------|--------|---------|-------------|
| ۰. | upena  | 5 /. | Junua  | i a aci | conductorij |

Dopo aver aperto il pannello laterale, effettuare il collegamento PV e CA. Fare riferimento a quanto riportato di seguito. Smontare la vite per aprire il pannello laterale.

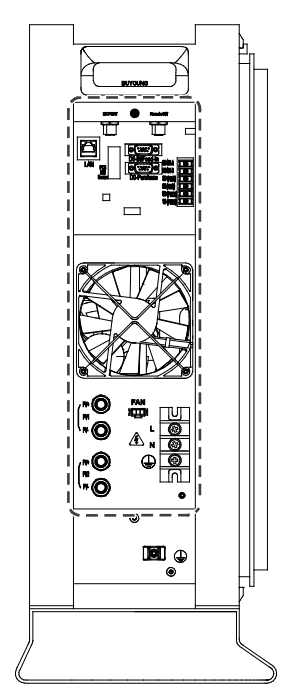

[Figura 5-20: Apertura del pannello laterale]

Il prodotto maschio è collegato al conduttore proveniente dalla scatola di distribuzione sul lato PV, mentre la parte femmina è fissata al sistema All In One. I due prodotti sono fissati correttamente quando collegati insieme. Dopo aver aperto il pannello laterale, effettuare il collegamento PV e CA.

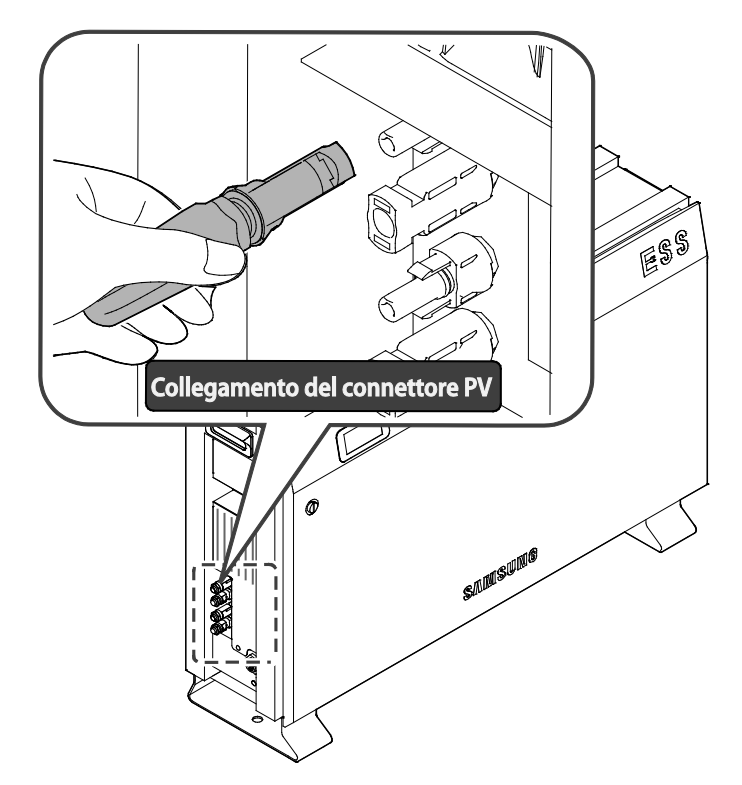

#### [Figura 5-21: Collegamento del connettore PV (collegamento del connettore MC4)]

Nel sistema All In One, le porte di ingresso/uscita della potenza CA non sono di tipo a spina. Sono invece progettare per il collegamento a dispositivi esterni tramite viti. Quando si collega il cavo alle prese L e N nella morsettiera, il morsetto ad anello va attaccato all'estremità del cavo per il collegamento al morsetto del corpo principale. La [Figura 5-22] illustra il metodo di collegamento della parte CA. Utilizzare il morsetto ad anello (M6) per il bloccaggio. Utilizzare un cacciavite torsiometrico da 2,4-3,0 Nm per serrare le viti sulla linea CAL e N.

Si consiglia un cavo composto da due conduttori di potenza e un conduttore PE, e un rivestimento isolante che contenga tutti e tre i conduttori come mostrato nella figura. Ogni conduttore deve essere di 6 mm<sup>2</sup>, mentre il diametro del cavo deve essere di circa 18 mm<sup>2</sup>. Assicurarsi che il conduttore PE sia più lungo degli altri conduttori sotto tensione del cavo in modo che non sia sottoposto a forza di trazione. Il morsetto PE va collegato dall'interno del prodotto alla messa a terra del telaio della cassa.

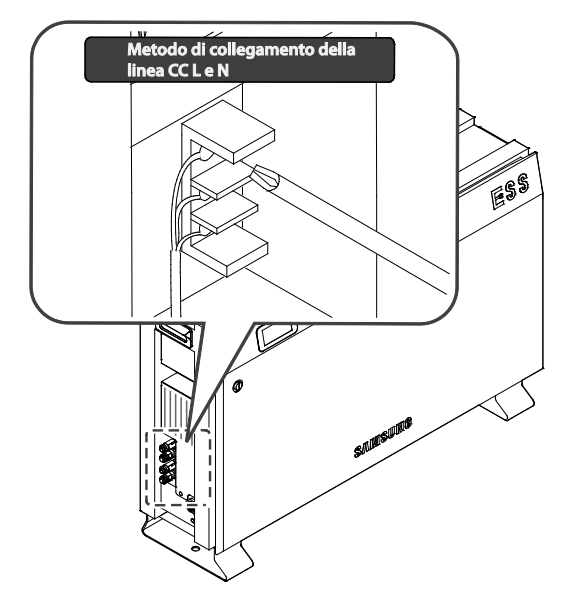

[Figura 5-22: Metodo di collegamento della linea CA L e N]

La [Figura 5-23] illustra la struttura della morsettiera.

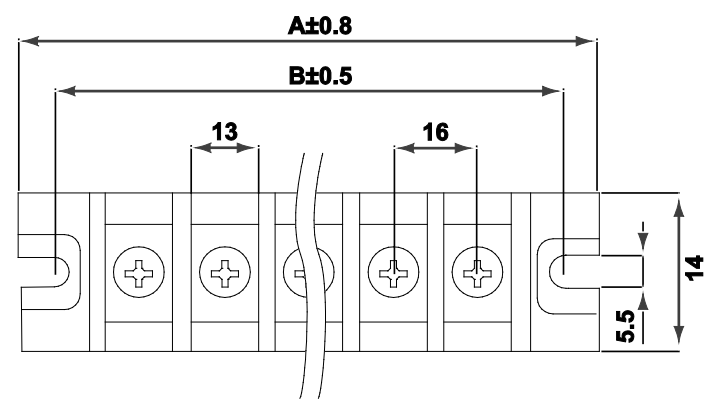

[Figura 5-23: Morsettiera]

Fissare quindi il cavo all'apposito supporto con la fascetta B (la più grande inclusa come accessorio). La fascetta va fissata in modo che non si verifichi alcuno scorrimento quando si esercita una trazione sul cavo con una forza di 100 N. L'estremità della superficie esterna del cavo deve trovarsi entro 10 mm al di sotto della fine della sporgenza.

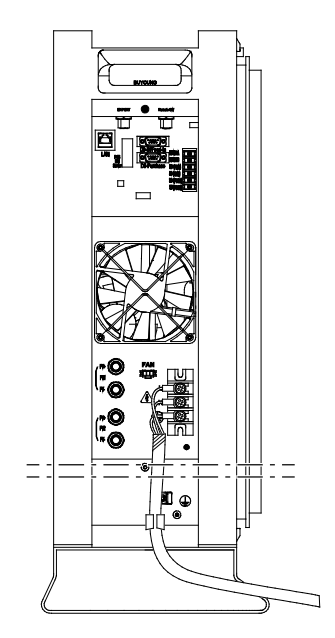

[Figura 5-24: Collegamento del cavo di potenza alla morsettiera]

Utilizzare la vite per chiudere il pannello laterale e osservare un valore di coppia di 1,2~1,8 Nm.

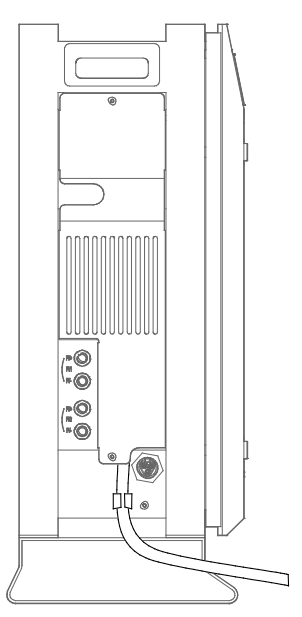

[Figura 5-25: Vista laterale dopo l'assemblaggio del pannello laterale]

# 6. Collegamento delle linee di comunicazione

### 6.1 Collegamento Internet

#### 6.1.1 Componenti

- Router cablato (non fornito nella confezione del prodotto)
- Cavo LAN RJ45 generale (non fornito nella confezione del prodotto)

#### 6.1.2 Diagramma a blocchi del collegamento

LAN (operatore di rete  $\rightarrow$  Router)  $\rightarrow$  ESS

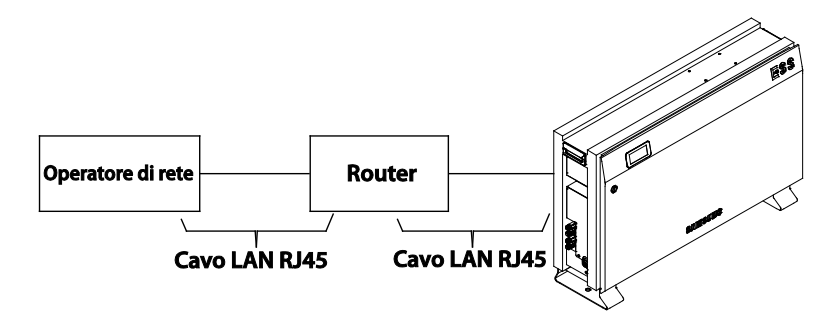

[Figura 6-1: Collegamento Internet]

#### 6.1.3 Metodo di collegamento

Come illustrato nella sezione 6.4 relativa al morsetto di comunicazione, inserire il cavo LAN RJ45 tra il morsetto LAN e il Router.

## 6.2 Collegamento del contatore di energia

#### 6.2.1 Interfaccia RS485

#### 6.2.1.1 Componenti

**Contatore RS485** 

Cavo di comunicazione RS485 a coppie bifilari

La lunghezza totale del cavo RS485 è pari a 100 m o inferiore

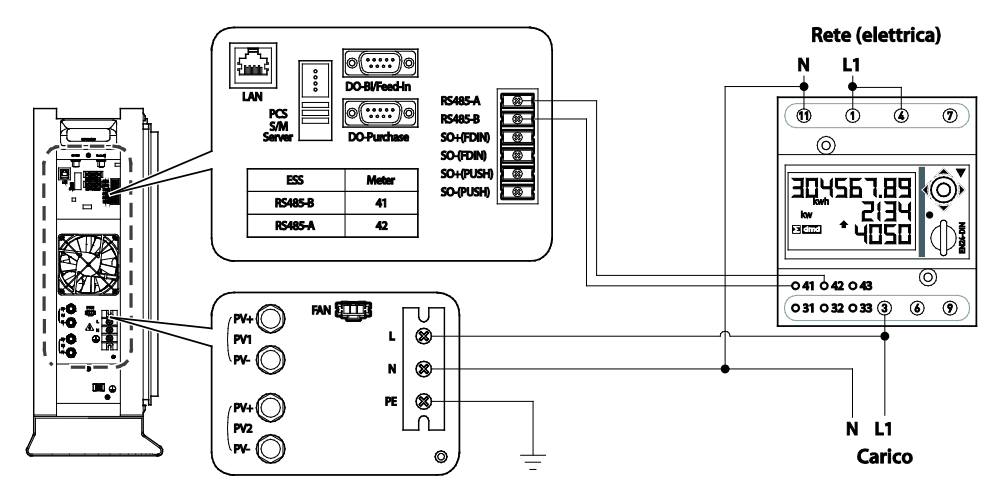

[Figure 6-2: Collegamento del contatore RS485 bidirezionale (per EM24)]

#### 6.2.1.2 Morsetti di collegamento

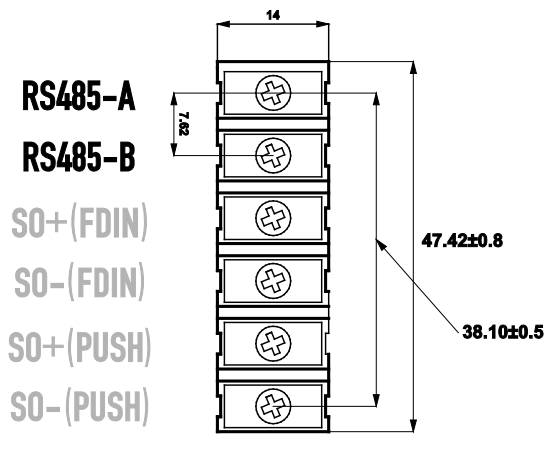

[Figure 6-3: Morsettiera di com. RS485]

Utilizzare un cacciavite torsiometrico da 0,9-1,2Nm·per serrare le viti su RS485-A e RS485-B.

## 6.3 Elenco dei contatori di energia consigliati

| N. | Azienda       | Modello                   | Interfaccia | Direzione     |
|----|---------------|---------------------------|-------------|---------------|
| 1  | CARLO GAVAZZI | EM24-<br>DIN.AV9.3.X.IS.X | RS485       | Bidirezionale |

[Tabella 6-1: Elenco dei contatori consigliati]

## 6.4 Morsetto di comunicazione

Morsetto di comunicazione

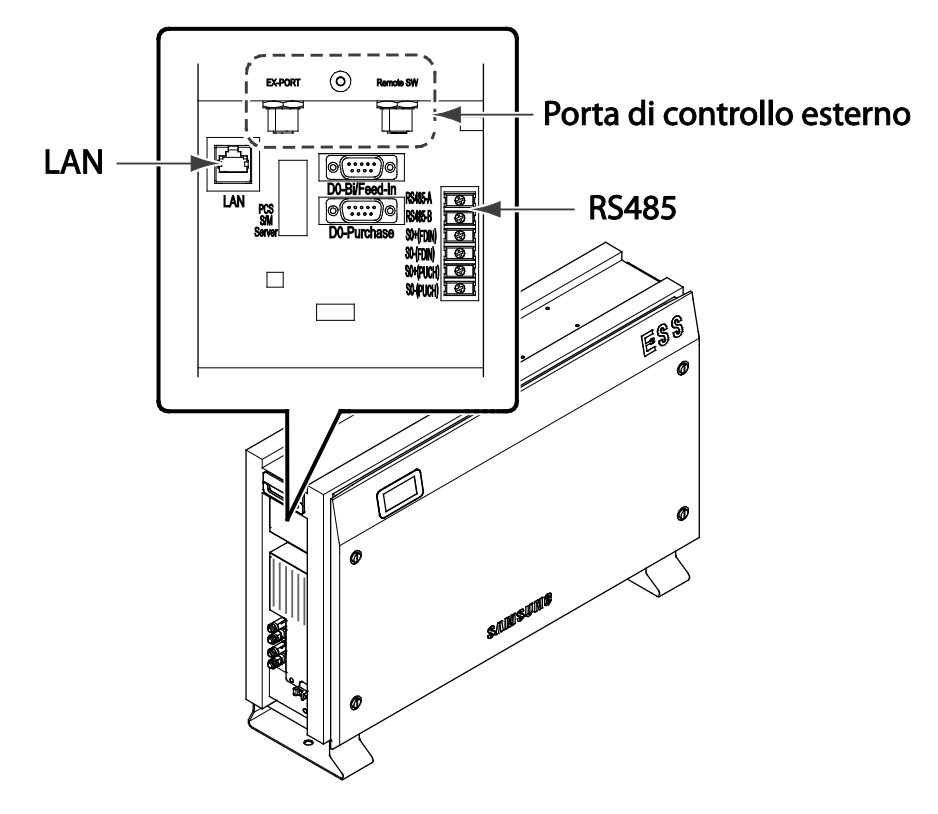

[Figura 6-4: Morsetto di comunicazione]

#### 6.4.1 LAN

Installare il nucleo di ferrite (3301-002106) fornito come illustrato nella [Figura 6-5] con il cavo LAN avvolto (lunghezza del cavo LAN < 10 m).

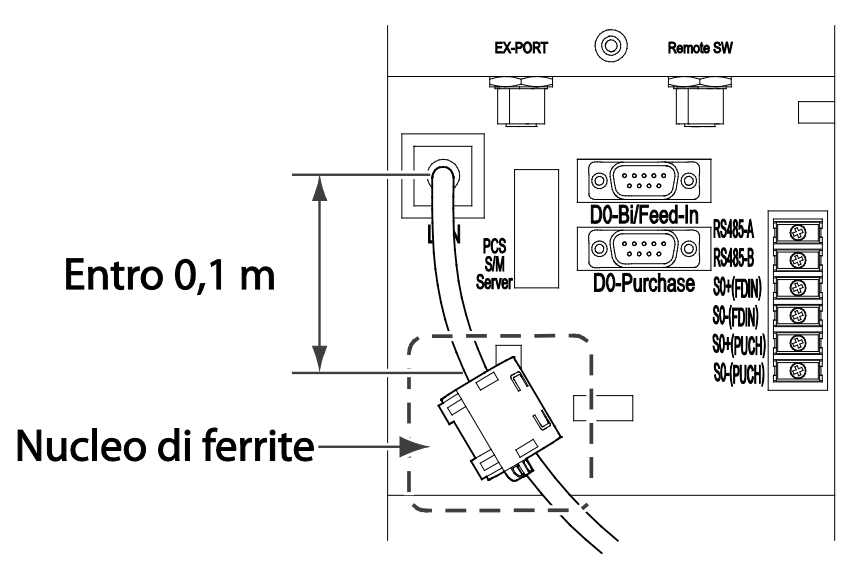

[Figura 6-5: Assemblaggio del nucleo di ferrite per la porta LAN]

#### 6.4.2 RS485

Per collegamento della linea di comunicazione RS485, sia il sistema All-In-One che il contatore di energia devono essere collegati come illustrato nella [Figura 6-6].

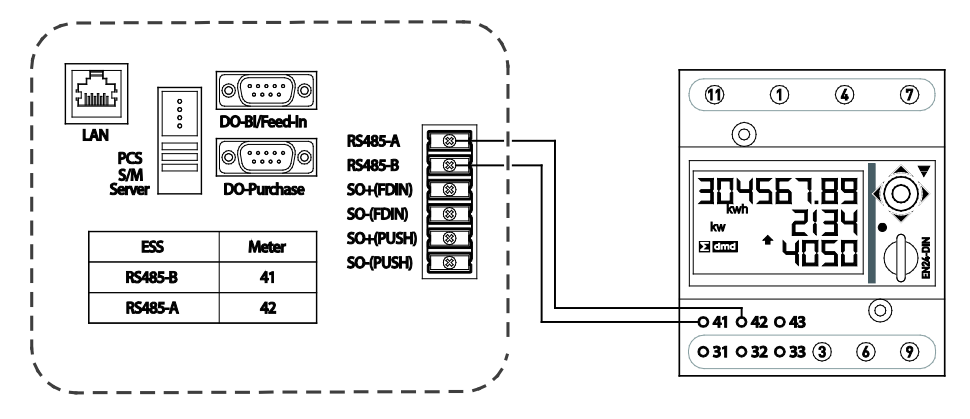

[Figura 6-6: Collegamento per il contatore di energia]

#### 6.4.3 Porta di controllo esterno

Il sistema All-In-One supporta le porte di controllo esterno per soddisfare i requisiti del sistema di protezione conformemente alla norma CEI 0-21, come illustrato nella [Figura 6-7]. Per ulteriori informazioni, fare riferimento alla norma CEI 0-21.

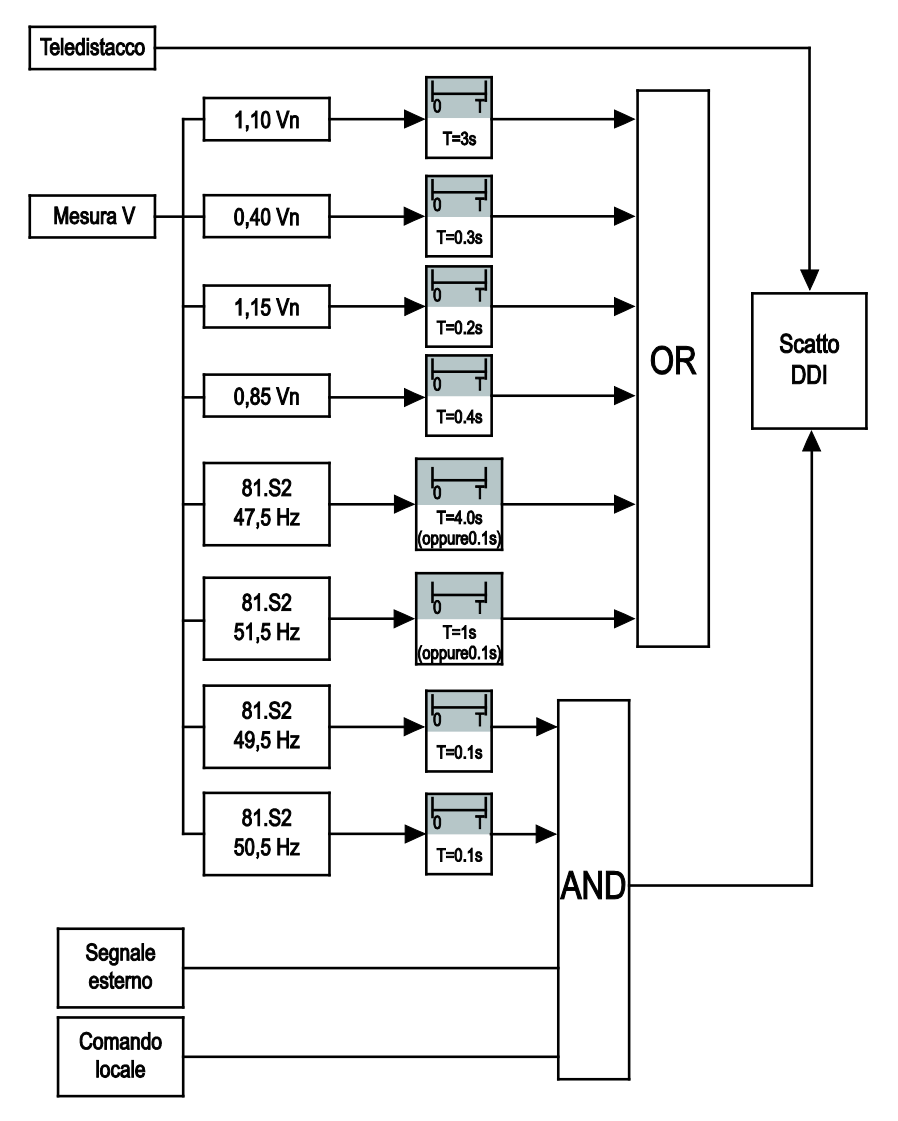

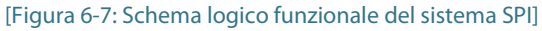

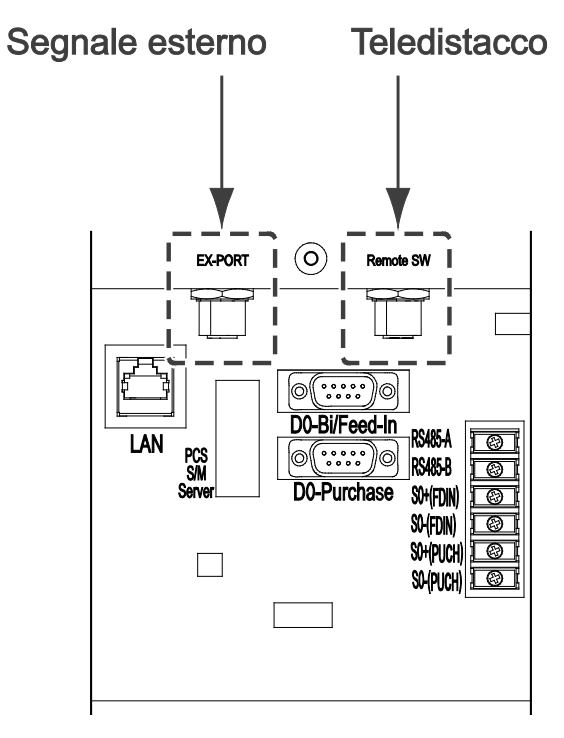

[Figura 6-8: Porta di controllo esterno]

#### 6.4.3.1 Componenti

Cavo schermato (non fornito nella confezione del prodotto, la lunghezza del cavo deve essere minore di 50 m)

#### 6.4.3.2 EX-PORT (Segnaleesterno)

Segnale esterno, utilizzato per passare dalla finestra di frequenza larga a quella stretta e viceversa. Diventa attivo quando i pin n. 1 e n. 3 di EX-PORT sono collegati (riconosciuto come 1 quando i pin sono collegati e come 0 quando i pin sono scollegati).

#### 6.4.3.3 Remote S/W (teledistacco)

Segnale di scollegamento remoto, scollegamento immediato del dispositivo di interfaccia entro 50 msec. Diventa attivo quando i pin n. 3 e n. 5 di REMOTE SW (teledistacco) sono collegati (riconosciuto come 1 quando i pin sono collegati e come 0 quando i pin sono scollegati).

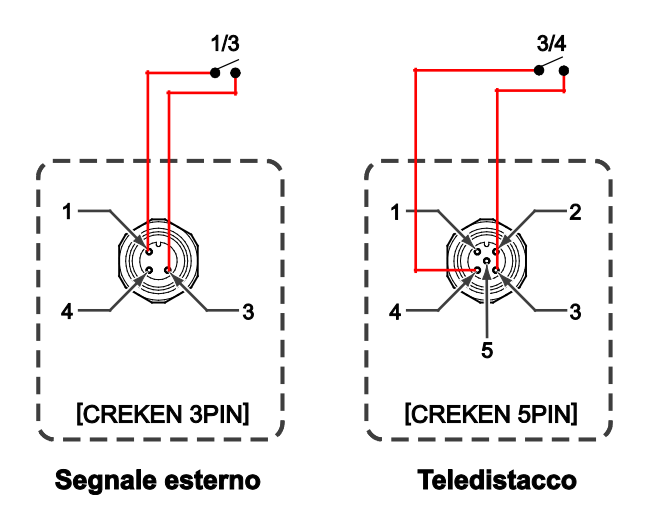

[Figura 6-9: Mappa dei pin della porta di controllo esterno]

#### 6.4.3.4 Assemblaggio della porta di controllo esterno

Sono disponibili 2 tipi di porte di controllo esterno, come illustrato di seguito. Installare ciascun cavo inserendolo nel nucleo di ferrite (3301-002106) fornito come illustrato nella [Figura 6-10].

| Voce       | Numero di pin | Codice parte        | Produttore         |
|------------|---------------|---------------------|--------------------|
| EX-PORT    | 3             | MA12MSAF03RA100RB34 | CREKEN Co.,Ltd     |
| Remote S/W | 6             | MA12MSAF05RA100RB34 | "www.creken.co.kr" |

[Tabella 6-2: Informazioni sulla porta di controllo esterno]

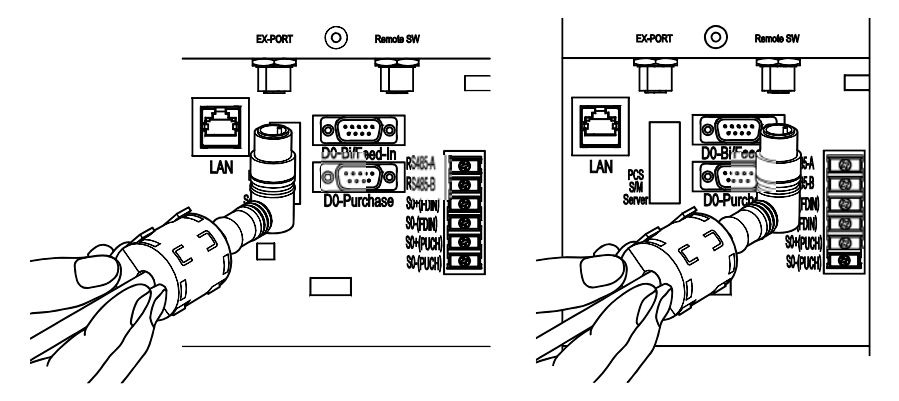

[Figura 6-10: Assemblaggio del nucleo di ferrite per la porta di controllo esterno]

### 6.5 Home page

I clienti che hanno acquistato questo dispositivo possono utilizzare un browser Web (https://myess.samsungsdi.com) o uno smartphone per verificarne da casa o da remoto lo stato di funzionamento corrente e ricevere varie informazioni statistiche sul funzionamento.

#### 6.5.1 Termini del servizio

Questo servizio viene fornito solo quando il dispositivo è collegato a Internet ed è possibile che servizi specifici richiedano informazioni aggiuntive, ma solo dopo l'approvazione da parte del cliente.

#### 6.5.2 Sottoscrizione

Per utilizzare questo servizio, è necessario registrarsi tramite la relativa home page. Durante la registrazione, vengono raccolte informazioni del sottoscrittore quali ID, password, nome e indirizzo e, su approvazione del cliente, potrebbero essere raccolti anche ulteriori dati per fornire informazioni statistiche.

#### 6.5.3 Ritiro della sottoscrizione

Se un cliente non desidera più utilizzare il servizio, può ritirare la sottoscrizione tramite il menu di modifica delle informazioni personali disponibile nella home page.

#### 6.5.4 Login

Effettuare il login alla home page utilizzando l'ID e la password generati durante la registrazione. È possibile monitorare il prodotto online solo dopo aver effettuato il login.

Inoltre, se si verifica un errore di ID o di password in fase di login per cinque volte consecutive, l'accesso verrà bloccato per 10 minuti per motivi di sicurezza e sarà consentito nuovamente solo al termine questo periodo di tempo.

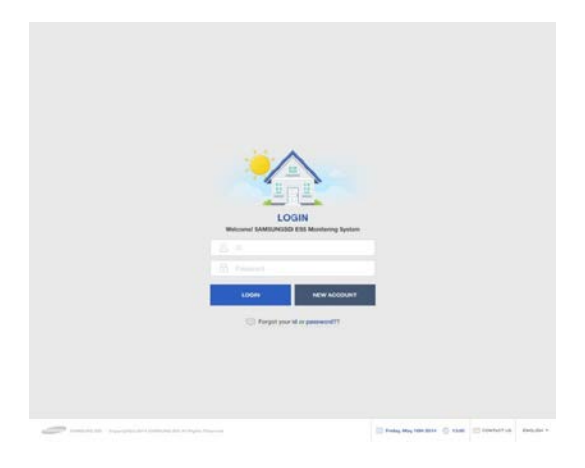

[Figura 6-11: Pagina di login]

#### 6.5.5 Inizializzazione della password

Se un utente dimentica la password durante l'utilizzo, può inizializzarla tramite il menu di inizializzazione della password disponibile nella home page. Nella pagina di login, selezionare il menu "Forgot your id or password?" e, una volta confermati l'ID e l'indirizzo e-mail creati durante la registrazione, la password inizializzata verrà inviata all'indirizzo e-mail registrato.

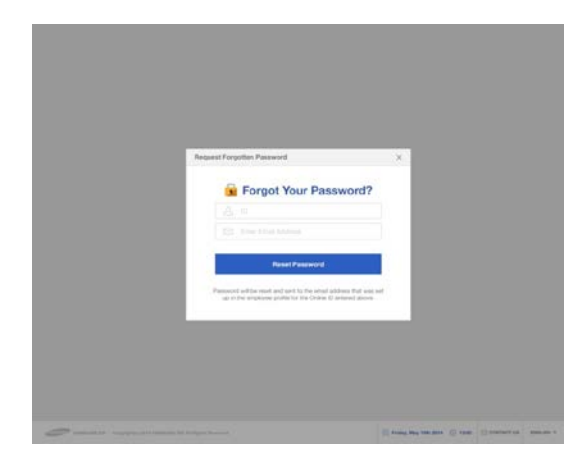

[Figura 6-12: Pagina di inizializzazione della password]

#### 6.5.6 Tipi di servizi offerti

Una volta effettuato il login, sarà disponibile il servizio regolare. Questo servizio fornisce attualmente voci di menu relative a monitoraggio, report dei consumi, report del sistema ESS, previsioni del sistema ESS e avvisi.

#### 6.5.6.1 Monitoraggio

Viene indicato lo stato di funzionamento del prodotto. È possibile verificare in tempo reale lo stato di funzionamento corrente, informazioni sui consumi di potenza del cliente e informazioni sulla quantità di generazione di potenza. Nella pagina di monitoraggio è inoltre possibile controllare i codici evento generati durante il funzionamento. Per esaminare i dettagli dei codici evento, fare clic sui punti esclamativi che compaiono sull'icona del sistema ESS. Se non è disponibile un collegamento Internet, non è possibile controllare i codici evento.

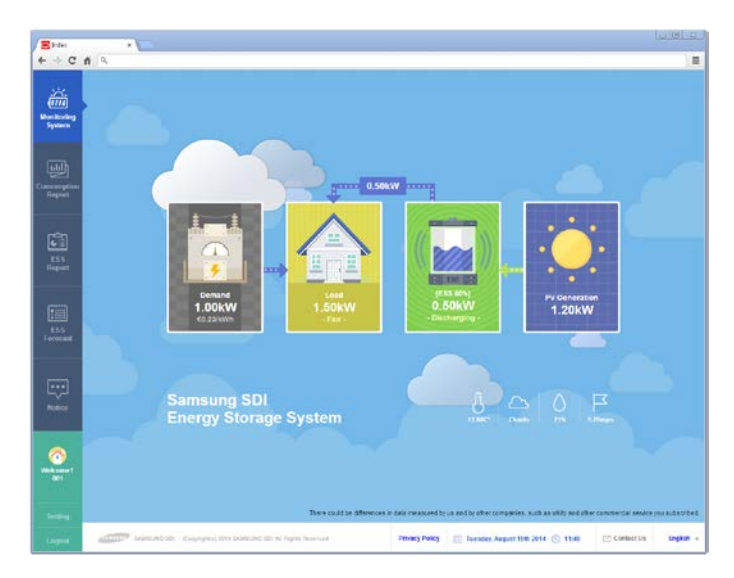

[Figura 6-13: Pagina di monitoraggio]

#### 6.5.6.2 Report dei consumi

Vengono fornite le informazioni sui consumi di potenza domestici raccolte durante il collegamento del contatore di energia. In particolare, in base all'approvazione del cliente, vengono raccolte informazioni sul tipo di utilizzo domestico, la dimensione e il numero di residenti della famiglia. Questi dati possono essere utilizzati per identificare vari tipi di dati statistici e di analisi comparativa.

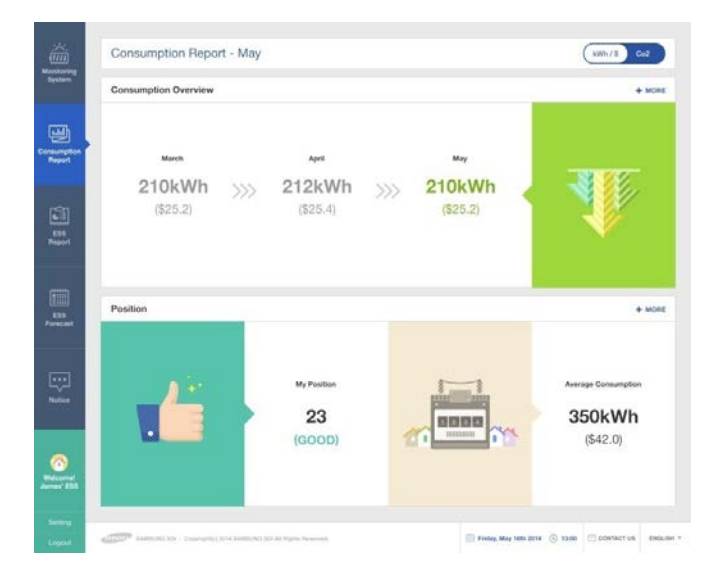

[Figura 6-14: Pagina del report dei consumi]

#### 6.5.6.3 Report del sistema ESS

Nella pagina del report del sistema ESS, è possibile verificare vari tipi di dati generati dal funzionamento del sistema ESS. È inoltre possibile utilizzare tale report per controllare la

quantità di energia caricata o scaricata ed effettuare altri confronti di dati con la quantità di produzione di energia solare o la quantità di vendita di potenza.

#### 6.5.6.4 Previsioni del sistema ESS

Nel menu delle previsioni del sistema ESS, è possibile esaminare le informazioni di previsione della quantità di generazione e la guida all'ottimizzazione del funzionamento tramite l'algoritmo integrato nel prodotto.

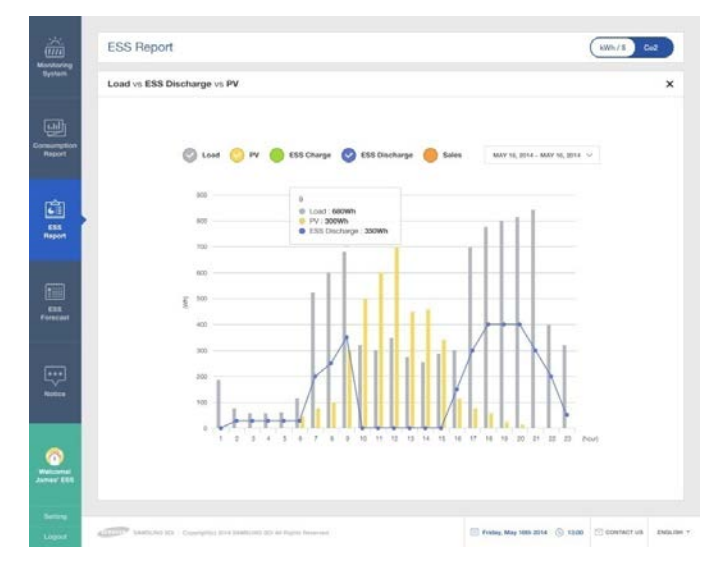

[Figura 6-15: Pagina delle previsioni]

#### 6.5.6.5 Avvisi

È possibile controllare i messaggi di avviso ogniqualvolta sia disponibile un aggiornamento o qualsiasi altra modifica del servizio.

#### 6.5.6.6 Versioni del software

È possibile verificare la versione del software del prodotto nella pagina di monitoraggio.

|                                                                                                    | ESS sanat no      | AR06460036Z1147Z     | 012X     |                            |                                                        |
|----------------------------------------------------------------------------------------------------|-------------------|----------------------|----------|----------------------------|--------------------------------------------------------|
|                                                                                                    | Language          | Eight                |          | +                          |                                                        |
| 9                                                                                                    | + Name            | Sansung              | 501      |                            |                                                        |
| it is a second second se | + ID              | wems20012x           |          |                            |                                                        |
|                                                                                                    | · Email address   | eziya76@gmail.com    |          | Chesk                      |                                                        |
| 9                                                                                                    | - Password        |                      |          |                            |                                                        |
| 4                                                                                                    | Re-enter password |                      |          |                            |                                                        |
| 8                                                                                                    | + City            |                      |          |                            |                                                        |
|                                                                                                    | Telephone         |                      |          |                            |                                                        |
|                                                                                                    | Your address (    | weststr. 44 59174 Ka | men      |                            |                                                        |
|                                                                                                    | Your address2     |                      |          |                            | EMS Version: E2014_V00001                              |
|                                                                                                    | Province/State    |                      |          |                            | BMIS Version: B2014_V0000<br>PCS Version: P2014_V00001 |
|                                                                                                    | Post/ZIP Code     |                      |          |                            |                                                        |
|                                                                                                    |                   | 12                   | _        | There is a real of the     | -5794 (2004)                                           |
| -                                                                                                    | · with the state  |                      | Submit 1 | PCS Version<br>PCS Version | 02014_V90001<br>P2014_V90001                           |
|                                                                                                    |                   |                      |          |                            | Versione del softwa                                    |

[Figura 6-16: Pagina delle impostazioni]

#### 6.5.7 Servizio mobile

I clienti che dispongono di uno smartphone Android o di un iPhone, possono utilizzarlo per verificare con facilità lo stato del prodotto in qualsiasi momento e in qualsiasi luogo. Per utilizzare il servizio mobile, il cliente deve prima registrarsi tramite la pagina Web e utilizzare l'ID e la password per effettuare il login.

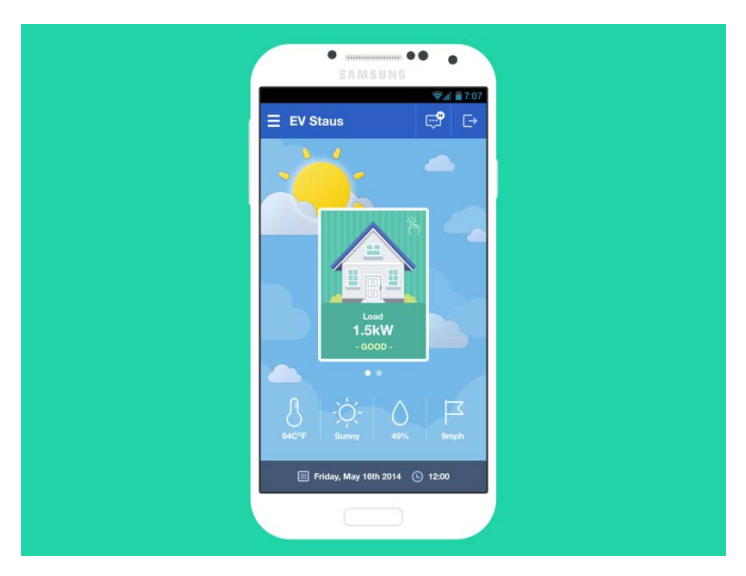

[Figura 6-17: Pagina del servizio mobile]

# 7. Immissione delle informazioni di installazione iniziale

Per immettere le informazioni di installazione iniziale e monitorare in modo appropriato le informazioni di funzionamento di questo sistema sul server, è possibile utilizzare la seguente procedura.

## 7.1 Amministratore di immissione delle informazioni

Per immettere le informazioni di installazione, è necessario utilizzare un portatile o uno smartphone.

## 7.2 Fase di immissione delle informazioni del sistema

- 1º passaggio: collegamento diretto al PC -> immettere i valori di impostazione locale
- 2º passaggio: collegamento alla pagina Web -> immettere i valori di impostazione della pagina Web

## 7.3 Collegamento diretto al PC e valori di impostazione locale

#### 7.3.1 Flusso di collegamento diretto al PC

 Stato Off del sistema → Inserire il cavo di collegamento a ponte, collegare il cavo LAN al PC → Attivazione CA del sistema → Collegamento diretto al PC → Immettere i valori di impostazione → Sistema Off → Rimuovere il cavo di collegamento a ponte → Collegare il cavo LAN a Internet

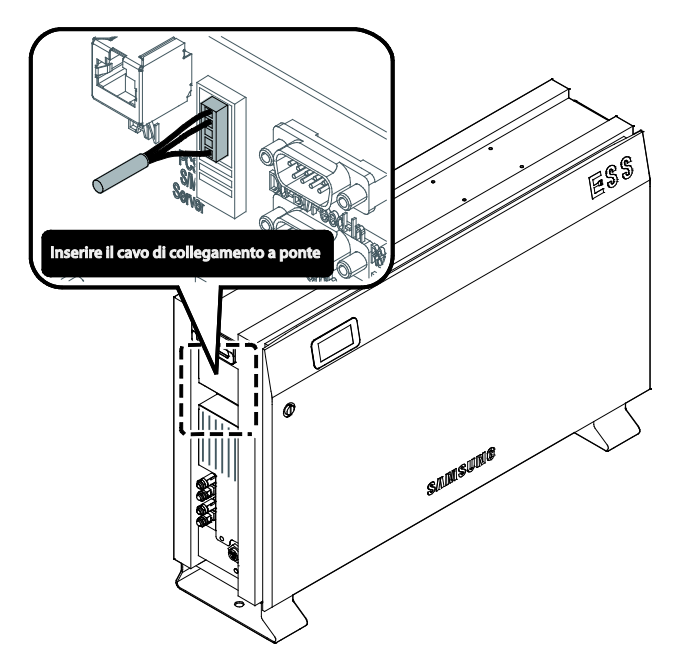

#### 7.3.2 Inserimento del cavo di collegamento a ponte

[Figura 7-1: Cavo di collegamento a ponte]

#### 7.3.3 Collegamento del cavo LAN tra il PC e il sistema

#### 7.3.3.1 Tipo di cavo LAN

- Cavo UTP/categoria 5E
- Cavo diretto 1:1

#### 7.3.4 Collegamento a SIM (System Install Manager)

- **7.3.4.1** Per abilitare la comunicazione diretta tra il computer e il sistema All In One, modificare le impostazioni TCP/IP sul computer come riportato di seguito:
  - 1. Impostazioni sul portatile

[Pannello di controllo  $\rightarrow$  Centro connessioni di rete e condivisione  $\rightarrow$  Modifica impostazioni scheda  $\rightarrow$  Connessione alla rete locale  $\rightarrow$  Proprietà  $\rightarrow$  Protocollo Internet versione 4 (TCP/IPv4)]

Indirizzo IP: 17.91.23.1 Subnet mask: 255.255.224.0 Gateway predefinito: 17.91.1.2

| Proprietà - Protocollo Interne                                                                                                    | et versione 4 (TCP/IPv4)                                                                                    | × |
|----------------------------------------------------------------------------------------------------|----------------------------------------------------------------------------------------------------|---|
| Generale                                                                                                    |                                                                                                    |   |
| È possibile ottenere l'assegnazione aut<br>rete supporta tale caratteristica. In ca<br>richiedere all'amministratore di rete le ii | tomatica delle impostazioni IP se la<br>so contrario, sarà necessario<br>mpostazioni IP corrette.<br>zzo IP |   |
| Utilizza il seguente indirizzo IP: —                                                                                               |                                                                                                    |   |
| Indirizzo IP:                                                                                                    | 17 . 91 . 23 . 1                                                                                            |   |
| Subnet mask:                                                                                                    | 255.255.224.0                                                                                               |   |
| Gateway predefinito:                                                                                                    | 17 . 91 . 1 . 2                                                                                             |   |

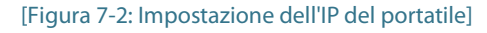

| ATTENZIONE                                                        |
|-------------------------------------------------------------------|
| Disattivare il Wi-Fi.                                             |
| Attivare solo la connessione LAN.                                 |
|                                                                   |
| Search Network Connections > • • • • Search Network Connections > |
| Organize • 🗍 😧                                                    |
| Local Area Connection tocal Area Connection 2 Enabled             |
| Intel(R) 82579LM Gigabit Network                                  |
| Adapter<br>Adapter<br>Just entitled network                       |
| Wireless Network Connection                                       |
| Wot connected<br>BWTS30 Wireless-N WLAN Hart                      |
|                                                                   |

- 2. Collegare il cavo di collegamento a ponte al connettore (\* installare il cavo di collegamento a ponte come illustrato nella [Figura 7-1]).
- 3. Collegare il cavo LAN tra il sistema AIO e il portatile.
- 4. Attivare l'alimentazione (attivazione rete CA) e il teledistacco PV.
- 5. Accedere a SIM (System Install Manager) http://17.91.23.196:8000
- 6. Configurare le impostazioni (come illustrato nella [Figura 7-3]).
- 7. Disattivare l'alimentazione (disattivazione rete CA) e il teledistacco PV. → Rimuovere il cavo di collegamento a ponte.
- 8. Collegare il cavo LAN a Internet.
- 9. Attivare l'alimentazione (attivazione rete CA) e il teledistacco PV.

#### 7.3.4.2 URL di collegamento

• http://17.91.23.196:8000

#### 7.3.4.3 Schermata di collegamento

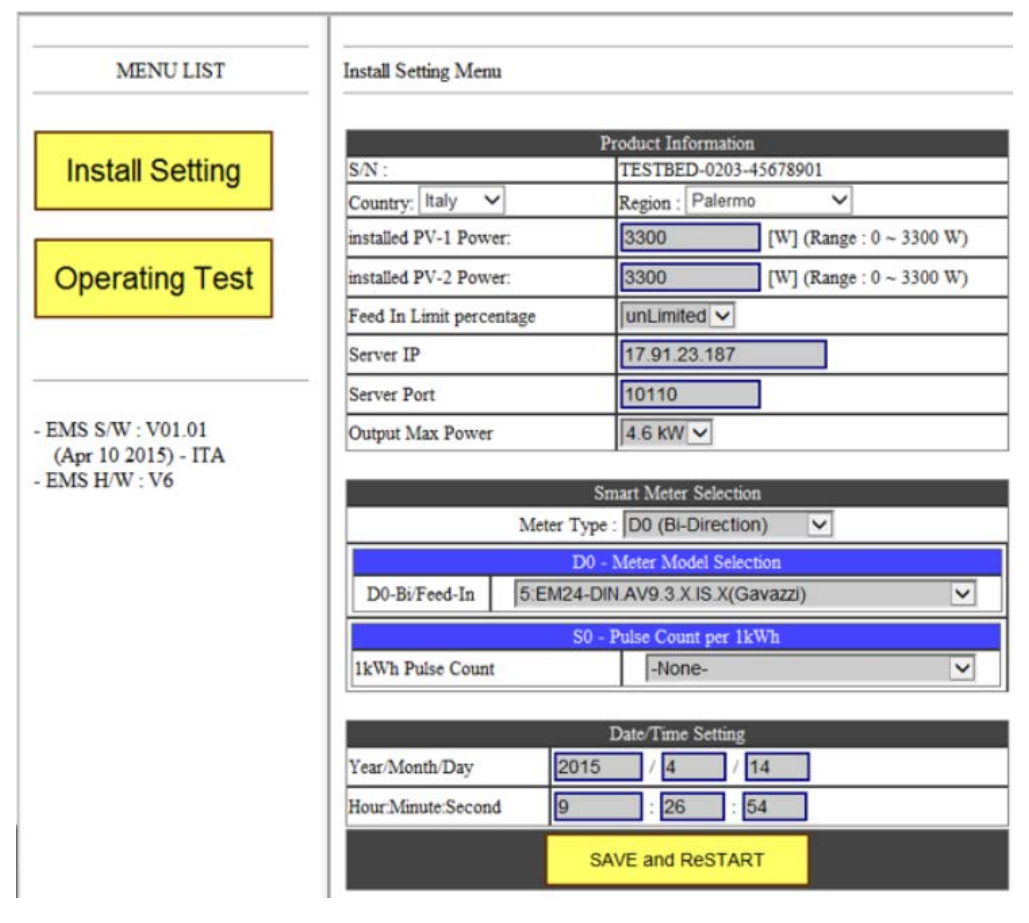

[Figura 7-3: Pagina di configurazione iniziale]

#### 7.3.5 Immissione dei valori di impostazione

#### 7.3.5.1 S/N

• Immettere il valore di spedizione dalla fabbrica (non sarà possibile modificarlo in seguito).

#### 7.3.5.2 Region

• Selezionare un paese e immettere il nome della città di installazione nel menu.

#### 7.3.5.3 PV Install Value

• Immettere la capacità di installazione per ogni stringa PV.

Immettere il valore digitandolo manualmente.

#### 7.3.5.4 Sever IP & Port

- Immettere come valore di base.
- Apportare modifiche solo in caso di problemi.

#### 7.3.5.5 Smart Meter Selection

**Meter Type** 

D0 (Bi-Direction)

**D0 - Meter Model Selection** 

Selezionare "5:EM24-DIN .AV9.3.X.IS.X(Gavazzi)"

S0 Pulse Count per 1kWh: non richiesto

#### 7.3.5.6 Date/Time Setting

Immettere la data e l'ora correnti

#### 7.3.5.7 Save and Restart

Salvare le impostazioni nel sistema dopo aver completato tutte le procedure di cui sopra.

#### 7.3.5.8 Impostazione del limite normativo di immissione in rete

Per alcuni paesi in cui sono presenti normative relative al limite di immissione in rete, il dispositivo consente all'installatore di impostare un valore limite. Il valore limite richiesto può essere selezionato in [Feed in Limit Percentage] nella schermata di configurazione. I valori selezionabili sono 0%, 60%, 70%, 80%, 90% e unLimited. Con *unlimited* si intende che non esistono limiti di immissione in rete.

#### 7.3.5.9 Modifica delle impostazioni di uscita dell'inverter

È possibile definire il valore di uscita massima dell'inverter. Tale valore può essere impostato su 3.6 kW o 4.6 kW.

## 7.4 Collegamento alla pagina Web

#### 7.4.1 Collegamento alla pagina Web

Aprire un browser Internet sul portatile o sullo smartphone, quindi immettere l'indirizzo designato. Viene quindi visualizzata la pagina di immissione delle informazioni del sistema.

URL da immettere: https://myess.samsungsdi.com/engineer/main.do o

https://112.106.12.149/engineer/main.do

#### 7.4.2 Login e menu "ESS List"

Immettere il proprio ID e la password per visualizzare l'elenco ESS.

|                | Run                       | Warning Error | Comm. Fa |
|----------------|---------------------------|---------------|----------|
| E C            | Serial No.                | Status        | City     |
|                | TESTBED-0009              | Warning       | Cheongju |
|                | AR00460036Z1147<br>23001X | Comm. Fail    | Cheongju |
| Storage System |                           | MORE          |          |
| staller1       |                           |               |          |
| <mark>.</mark> |                           |               |          |
| Login          |                           |               |          |
|                |                           |               |          |

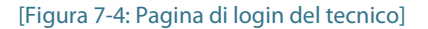

#### 7.4.3 Aggiunta delle informazioni relative a un nuovo sistema ESS

Fare clic sul menu principale e selezionare "Aggiungi nuovo ESS". Immettere le informazioni sul sistema ESS, le informazioni di installazione e quelle relative al proprietario. I dati includono UID del sistema ESS, data del servizio di assistenza, data di installazione, informazioni relative all'installatore, informazioni relative al numero di telefono, indirizzo, città, codice nazionale. Questi dati possono variare a seconda del modello e della versione del prodotto. Al termine, fare clic sul pulsante "Invia". Un messaggio visualizzerà l'informazione di corretto completamento dell'operazione.

|                                                                     |                                                    |           | Della Manag                                                                         |                    |   |
|---------------------------------------------------------------------|----------------------------------------------------|-----------|-------------------------------------------------------------------------------------|--------------------|---|
|                                                                     | * is r                                             | mandatory | Utility Name                                                                        | Deutschland Energy | Ň |
| SS Inform                                                           | nation                                             |           | Tariff Name                                                                         | 요금제1               | ~ |
| ierial No. *                                                        | AR000X50502ABCX-TEST                               |           | Installer<br>Name                                                                   |                    |   |
| evice<br>ype *                                                      | RES                                                | ~         | Installer<br>Contact                                                                |                    |   |
| roduct<br>lodel                                                     | Model Name                                         |           | Installation<br>Company                                                             |                    |   |
| apacity<br>(Wh)                                                     | 3.6                                                |           | Installation<br>Date                                                                | 2014-08-12         |   |
|                                                                     |                                                    |           |                                                                                     |                    |   |
| nstallatio                                                          | n Information                                      |           | Remark                                                                              |                    |   |
| n <b>stallatio</b><br>uilding<br>ype *                              | n Information<br>Residential                       | ~         | Remark<br>Owner Info                                                                |                    |   |
| uilding<br>ype *<br>uilding<br>ame *                                | Residential<br>Haus_10407                          | ~         | Remark<br>Owner Info<br>Owner<br>Name *                                             |                    |   |
| uilding<br>ype *<br>uilding<br>ame *<br>ountry                      | Residential<br>Haus_10407<br>Deutschland           | ~         | Remark<br>Owner Info<br>Owner<br>Name *<br>Owner<br>Contact *                       |                    |   |
| nstallatio<br>uilding<br>ype *<br>uilding<br>ame *<br>ountry<br>ity | Residential<br>Haus_10407<br>Deutschland<br>Berlin | ~         | Remark<br>Owner Info<br>Owner<br>Name *<br>Owner<br>Contact *<br>Owner<br>Address * |                    |   |

#### [Figura 7-5: Pagina per l'aggiunta di un nuovo sistema ESS]

| Informazioni             | Descrizione                                                                             |
|--------------------------|-----------------------------------------------------------------------------------------|
| Numero di serie          | Immettere il numero di serie del sistema ESS                                            |
| Tipo di dispositivo      | Selezionare un tipo di sistema ESS, ad es. "RES".                                       |
| Numero batteria          | Immettere il numero di serie della batteria                                             |
| Modello prodotto         | Immettere il codice del modello del sistema ESS, ad es."ELSR362-00001".                 |
| Capacità                 | Immettere la capacità della batteria, ad es. "3.6".                                     |
| Tipo di edificio         | Selezionare un tipo di edificio                                                         |
| Nome edificio            | Immettere il nome dell'edificio, ad es. "Casa Rossi"                                    |
| Paese                    | Selezionare il paese                                                                    |
| Città                    | Selezionare la città in cui è ubicato il sistema ESS                                    |
| Indirizzo 1              | Immettere l'indirizzo di ubicazione                                                     |
| Indirizzo 2              | Immettere l'indirizzo di ubicazione                                                     |
| Nome compagnia elettrica | Selezionare la compagnia elettrica del cliente                                          |
| Nome tariffa             | Selezionare il nome della tariffa del cliente                                           |
| Nome installatore        | Immettere il nome dell'installatore o dell'azienda installatrice                        |
| Recapito installatore    | Immettere le informazioni di contatto dell'installatore,<br>incluse quelle dell'azienda |
| Azienda installatrice    | Immettere il nome dell'azienda dell'installatore                                        |
| Data di installazione    | Selezionare la data di installazione                                                    |
| Nota                     | Immettere eventuali note da evidenziare                                                 |
| Nome proprietario        | Immettere il nome del proprietario                                                      |

| Informazioni           | Descrizione                                            |
|------------------------|--------------------------------------------------------|
| Recapito proprietario  | Immettere le informazioni di contatto del proprietario |
| Indirizzo proprietario | Immettere l'indirizzo del proprietario                 |

#### [Tabella 7-1: Elenco delle voci di registrazione]

#### 7.4.4 Verifica dello stato corrente del sistema ESS

Fare clic sul menu principale e selezionare "Elenco sistemi ESS". Accedere al menu "Cerca". Se si immettono le parole chiave e si fa clic sul pulsante "Cerca", viene visualizzato lo stato corrente del sistema ESS.

| Serial No.       | TESTBED           |   | Run                       | ⊘<br>Narning E | Comm. F  |
|------------------|-------------------|---|---------------------------|----------------|----------|
| Product<br>Model |                   |   | Serial No.                | Status         | City     |
| Status           | All               | ~ | TESTBED-0009              | Warning        | Cheongju |
| Country          | Republic Of Korea | ~ | AR00460036Z1147<br>23001X | Comm. Fail     | Cheongju |
| City             | All               | ~ |                           | MORE           |          |
| Owner<br>Name    |                   |   |                           |                |          |
| Owner<br>Contact |                   |   |                           |                |          |
|                  | SEARCH            |   |                           |                |          |
|                  |                   |   |                           |                |          |

[Figura 7-6: Pagina di stato del sistema ESS]

#### 7.4.5 Modifica delle impostazioni di immissione dell'inverter

Selezionare "Controllo" nel menu, selezionare "ERM" in Operation Mode, quindi selezionare "NOP" in ERM Mode 1, "BOTH" in ERM Mode 2 e "Feed-in" in ERM Mode 3. Immettere il valore desiderato in "Feed-in (%)" e fare clic sul pulsante "Aggiungi" per selezionare il prodotto a cui si desidera applicare questa modifica.

|                     |           |             |     | - حالہ   |
|---------------------|-----------|-------------|-----|----------|
| Control             |           |             |     | ৰান ৷    |
| Control Setup       |           |             |     | <u>^</u> |
| Operation Mode      | ERM       |             |     | ~        |
| ERM Mode1           | NOP       |             |     | ~        |
| ERM Mode2           | BOTH      |             |     | ~        |
| ERM Mode3           | Feed-In 🗸 |             |     | ÷        |
| Feed-In (%)         | 100       |             |     |          |
| Target SOC(%)       | 0         |             |     |          |
| Target Power (watt) | 0         |             |     |          |
|                     |           |             | ADD | DEL      |
| Serial No.          |           | Status      | 0   | lity     |
|                     |           | MORE        |     |          |
|                     |           | Control Now |     |          |

[Figura 7-7: Pagina di configurazione del limite di immissione dell'inverter]

Aggiungere tutti i prodotti che si desidera controllare, quindi fare clic sul pulsante "Controlla ora" per avviarne il controllo. È possibile verificare tutte le modifiche apportate in "Informazioni sul sistema ESS" (l'aggiornamento delle modifiche può richiedere circa 5 minuti).

| ESS Status               | Run<br>(2015-01-15 05:52) |
|--------------------------|---------------------------|
| IP Address               | 2.103.95.122              |
| Battery Operation Status | Standby                   |
| PV Power                 | 0 W                       |
| PCS Target Power (watt)  | 237 W                     |
| Capacity                 | 3.6 kWh                   |
| Errors                   |                           |
| EMS Mode                 | EMS local Auto            |
| PCS Mode1                |                           |
| PCS Mode2                | Both                      |
| Feed-In Limit            | 100                       |

#### [Figura 7-8: Pagina delle informazioni dettagliate sullo stato del sistema ESS]

ESS Status

#### 7.4.6 Modifica delle impostazioni di uscita dell'inverter

Nel menu, selezionare "Controllo" ed "ERM" in Operation Mode. Selezionare quindi "NOP" in ERM Mode 1, "BOTH" in ERM Mode2 e "Inverter Power Limit" in ERM Mode 3. Scegliere quindi "3.6kW" o "4.6kW" in Inverter Limit. Fare clic sul pulsante "Aggiungi" per selezionare i prodotti a cui si desidera applicare questa modifica.

|                       |                      |        | م الله    |  |
|-----------------------|----------------------|--------|-----------|--|
| Control               |                      |        |           |  |
| Control-Set-up        |                      |        | ^         |  |
| Operation Mode        | ERM                  |        | v         |  |
| ERM Mode1             | NOP                  |        | . v.      |  |
| ERM Mode2             | вотн                 |        | v         |  |
| ERM Mode3             | Inverter Power Limit |        | ~         |  |
| Inverter Limit        | 3.6kW                |        | v         |  |
| Target SOC (%)        |                      |        |           |  |
| Target Power (Watt)   | 0                    |        |           |  |
|                       |                      | Ĩ      | ADD DEL   |  |
| Serial No.            |                      | Status | City      |  |
| AR004600362114723008X |                      | Run    | Sheffield |  |
|                       |                      | MORE   |           |  |
|                       |                      |        |           |  |

[Figura 7-9: Pagina di configurazione dell'uscita ESS]

Aggiungere tutti i prodotti che si desidera controllare, quindi fare clic sul pulsante "Controlla ora" per avviarne il controllo. È possibile verificare tutte le modifiche apportate in "Informazioni sul sistema ESS" (l'aggiornamento delle modifiche può richiedere circa 5 minuti).

| PCS Mode1                 | No Operation |
|---------------------------|--------------|
| PCS Mode2                 | Both         |
| PCS Power (watt)          | -0.2         |
| PCS Target Power (watt)   | 237          |
| Max Inverter Power (watt) | 3600         |

[Figura 7-10: Pagina delle informazioni PCS]

PCS Information
# 8. Test di funzionamento

### 8.1 Avvio del sistema

Al termine dell'installazione, attivare l'interruttore di circuito CA e il sezionatore CC installati nella scatola di distribuzione. Vedere la sezione 5.7.

Verificare il messaggio di controllo del sistema sullo schermo LCD frontale.

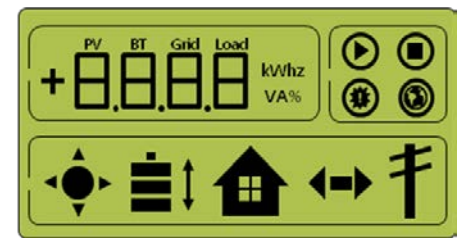

[Figura 8-1: Schermata di indicazione iniziale al momento dell'accensione]

Al termine del controllo del sistema, verificare lo stato del sistema, del PV e della batteria.

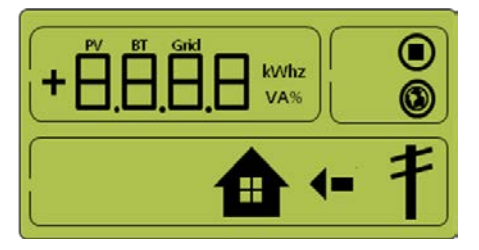

[Figura 8-2: Schermata di indicazione di stato di standby prima del comando del sistema EMS]

Il sistema EMS invierà il comando per il passaggio alla modalità operativa. Per la schermata della modalità operativa, fare riferimento alla sezione 8.3.

Se si riceve un messaggio di evento, fare riferimento alla sezione 8.3.7.

## 8.2 Spegnimento del sistema

Per disattivare il sistema, abbassare l'interruttore di circuito CA e il sezionatore CC nella scatola di distribuzione.

### 8.3 Descrizione delle modalità operative

Questo sistema dispone di sei modalità: PV Auto, PV Only, Battery discharge, Standby, Maintenance (forced charge) e Stand-alone. Lo stato di verifica evento non deve essere considerato una modalità specifica.

#### 8.3.1 Modalità PV-Auto

Sono disponibili sia la generazione di energia solare che la carica-scarica della batteria. La potenza solare generata viene caricata o scaricata nella batteria su decisione del sistema EMS.

La potenza che può essere inviata al CARICO e al sistema di alimentazione elettrica è di massimo 4,6 kW o meno.

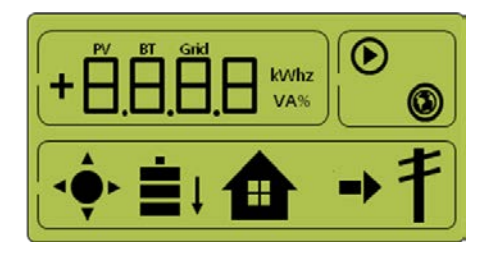

[Figura 8-3: Generazione PV, carica della batteria, utilizzo del carico, vendita della quantità rimanente]

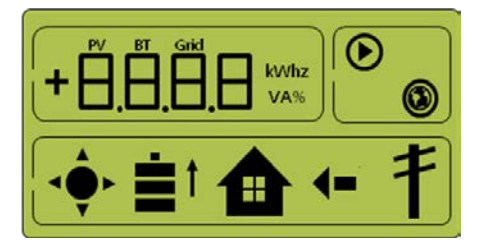

[Figura 8-4: Generazione PV, scarica della batteria, utilizzo del carico, acquisto della quantità mancante]

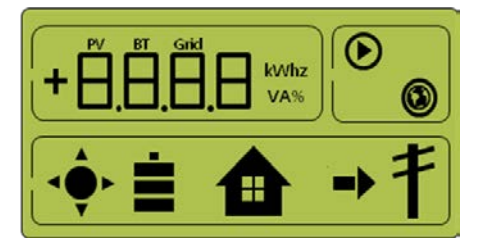

[Figura 8-5: Generazione PV, standby della batteria, utilizzo del carico, vendita della quantità rimanente]

#### 8.3.2 Modalità PV-Only

Questa modalità consente la generazione di energia solare. Non è tuttavia attiva la caricascarica della batteria. La potenza di energia solare che può essere inviata al CARICO e al sistema di alimentazione elettrica è di massimo 4,6 kW o meno su decisione del sistema EMS.

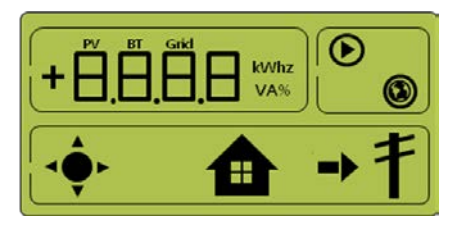

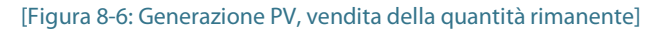

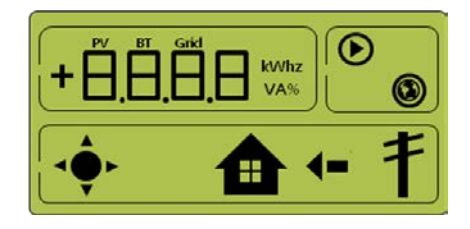

[Figura 8-7: Generazione PV, acquisto della quantità mancante]

#### 8.3.3 Modalità Battery-Discharge

Questa modalità non consente la generazione di energia solare. In questa modalità è disponibile solo la scarica della batteria. Su decisione del sistema EMS, la potenza di scarica della batteria può essere inviata a 2 kW o meno solo al CARICO.

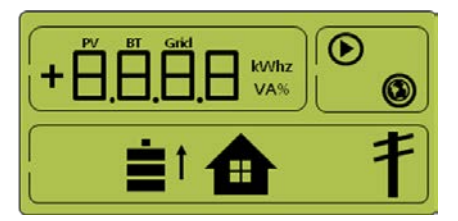

[Figura 8-8: Scarica della batteria, utilizzo del carico]

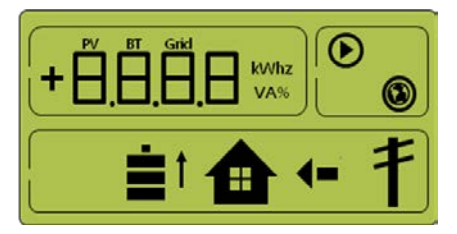

[Figura 8-9: Scarica della batteria, utilizzo del carico, acquisto della quantità mancante]

#### 8.3.4 Modalità Standby

Rappresenta la modalità di standby prima del passaggio a una modalità operativa (modalità PV Auto, PV Only, Battery discharge). Il passaggio alla modalità operativa (modalità PV Auto, PV Only, Battery discharge) avviene su decisione del sistema EMS.

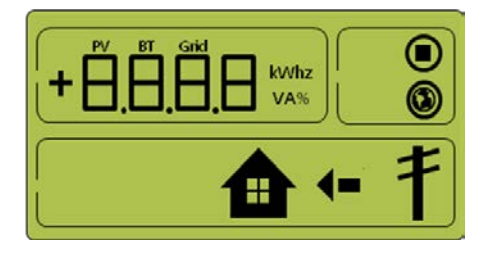

[Figura 8-10: Schermata di indicazione in modalità Standby]

#### 8.3.5 Modalità Forced-Charge (modalità Maintenance)

In questa modalità, la generazione di energia solare non viene utilizzata, ma la potenza fluisce in modo continuo dal sistema di alimentazione elettrica alla batteria.

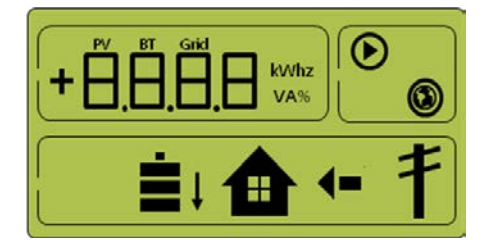

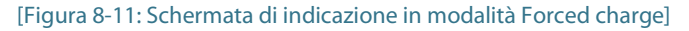

#### 8.3.6 Modalità Stand-Alone

Quando il sistema All In One è scollegato dal contatore di energia o il sistema di conversione di potenza è scollegato dal sistema di gestione dell'energia (EMS), il sistema All In One entra in modalità Stand-Alone. Il sistema opera in modalità PV Only.

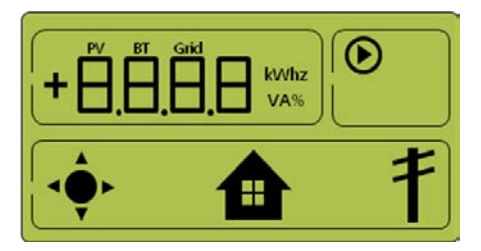

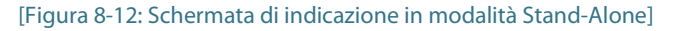

#### 8.3.7 Modalità di verifica evento

Questa modalità arresta la generazione di energia solare e attiva la modalità Standby nel caso in cui si verifichi un evento.

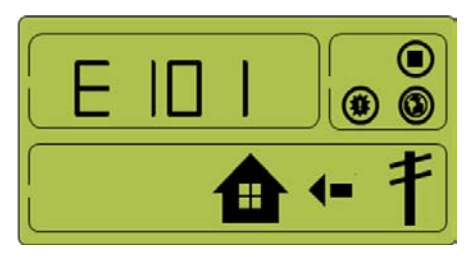

[Figura 8-13: Occorrenza di evento, protezione per sovracorrente RMS di rete]

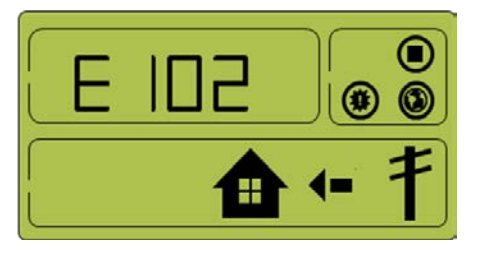

[Figura 8-14: Occorrenza di evento, protezione per sovratensione collegamento CC]

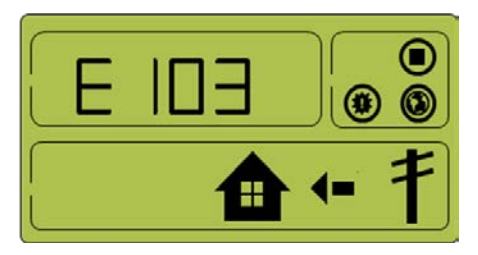

[Figura 8-15: Occorrenza di evento, protezione per collegamento inverso stringa PV 1]

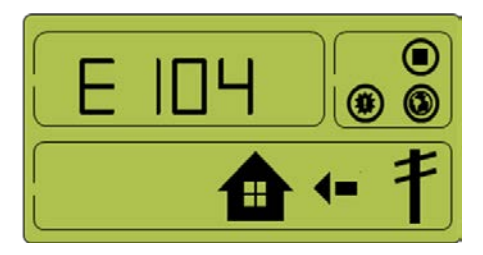

[Figura 8-16: Occorrenza di evento, protezione per collegamento inverso stringa PV 2]

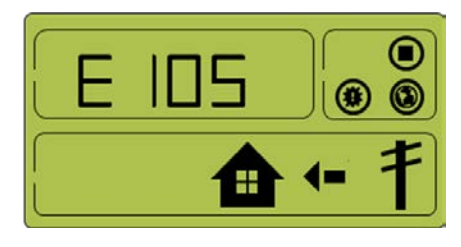

[Figura 8-17: Occorrenza di evento, protezione per sovratensione stringa PV 1]

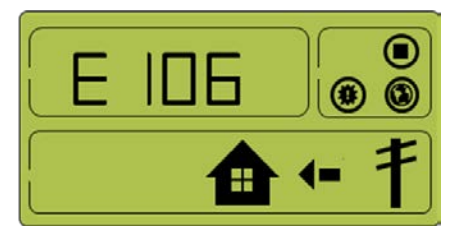

[Figura 8-18: Occorrenza di evento, protezione per sovracorrente stringa PV 1]

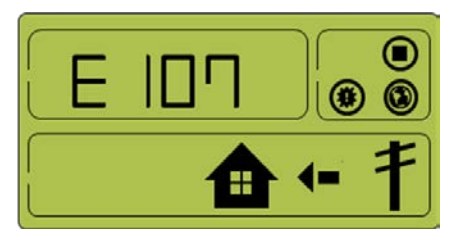

```
[Figura 8-19: Occorrenza di evento, protezione per sovratensione stringa PV 2]
```

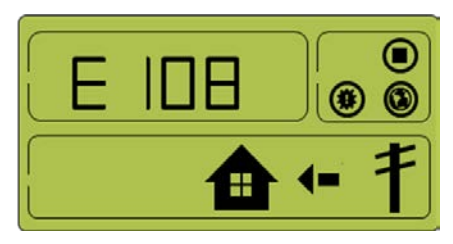

[Figura 8-20: Occorrenza di evento, protezione per sovracorrente stringa PV 2]

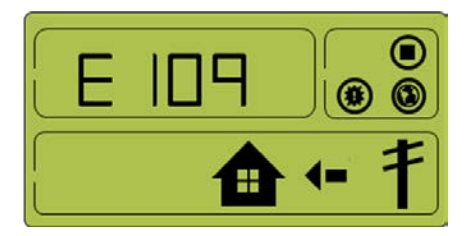

[Figura 8-21: Occorrenza di evento, protezione per sovratensione batteria]

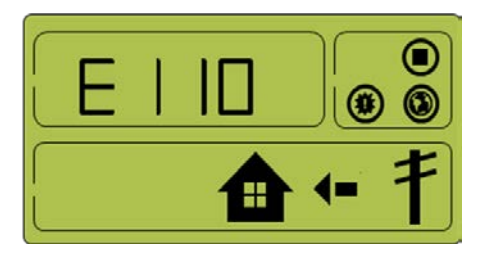

[Figura 8-22: Occorrenza di evento, protezione per sovracorrente batteria]

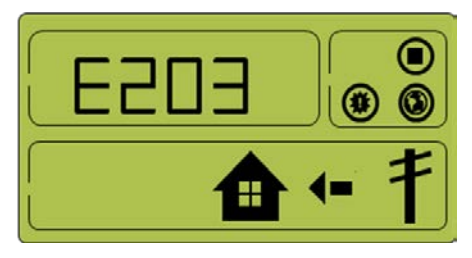

[Figura 8-23: Occorrenza di evento, evento di collegamento CC inverter in sequenza]

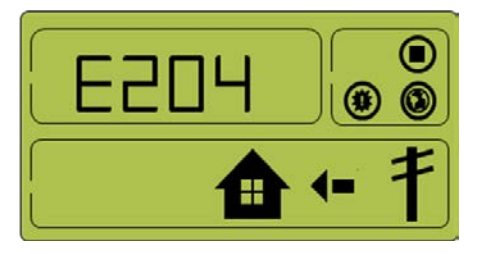

[Figura 8-24: Occorrenza di evento, evento tensione/l batteria in sequenza]

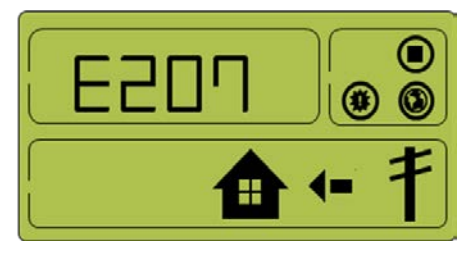

[Figura 8-25: Occorrenza di evento, evento di collegamento CC inverter normale]

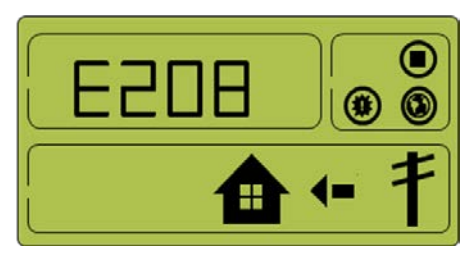

[Figura 8-26: Occorrenza di evento, evento tensione/I batteria e di collegamento CC BDC]

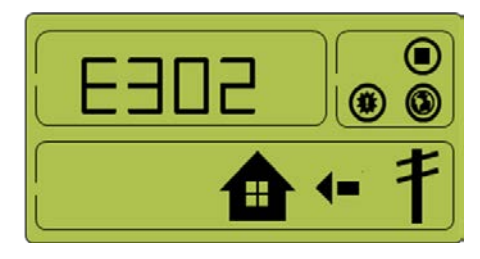

[Figura 8-27: Occorrenza di evento, evento di collegamento CC inverter in sequenza]

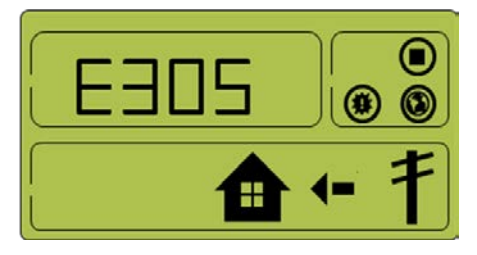

[Figura 8-28: Occorrenza di evento, evento di collegamento CC inverter e I PV normale]

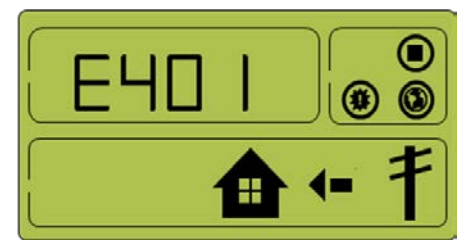

[Figura 8-29: Occorrenza di evento, protezione per sovratemperatura]

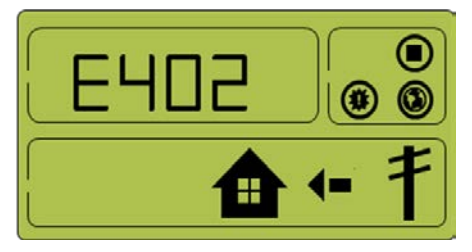

[Figura 8-30: Occorrenza di evento, guasto zona di attivazione per sovracorrente]

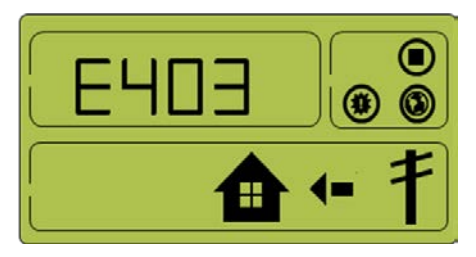

[Figura 8-31: Occorrenza di evento, errore di collegamento sensore di temperatura]

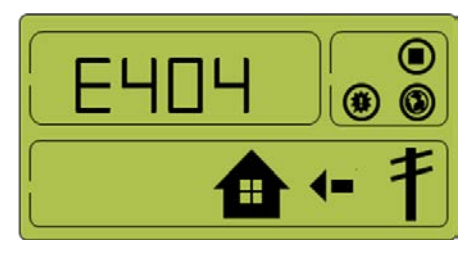

[Figura 8-32: Occorrenza di evento, errore di collegamento dei cavi PV]

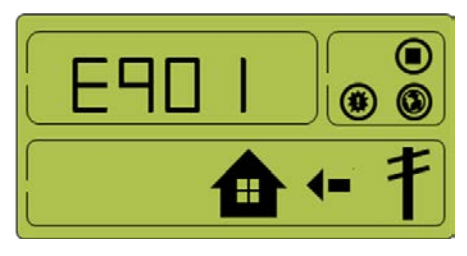

[Figura 8-33: Occorrenza di evento, evento di comunicazione SPI]

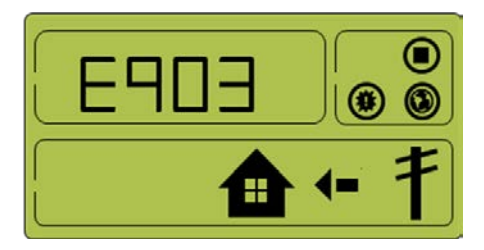

[Figura 8-34: Occorrenza di evento, evento di guasto singolo]

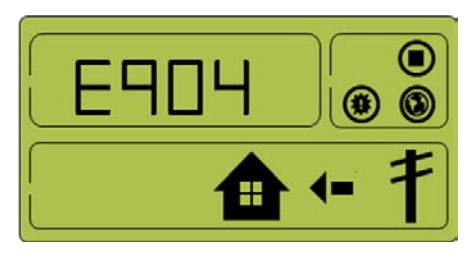

[Figura 8-35: Occorrenza di evento, guasto inverter per 3 volte consecutive]

#### 8.3.8 Modalità Download applicazione

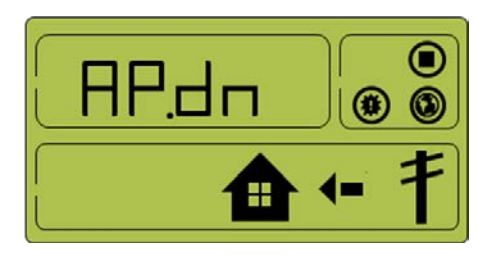

[Figura 8-36: Schermata di indicazione in modalità Download applicazione]

# 9. Verifica dei problemi

La verifica dei codici evento è disponibile tramite il sito Web (<u>https://myess.samsungsdi.com</u>). Se non è disponibile un collegamento Internet, non è possibile controllare i codici evento.

### 9.1 Eventi generali

Gli eventi generali possono essere di livello avvertenza o protezione.

Gli eventi di livello avvertenza non arrestano il processo di generazione. Il messaggio di avvertenza visualizzato scompare automaticamente non appena il problema viene risolto.

Quando si verificano eventi di livello protezione, il prodotto arresta il processo di generazione. Il processo potrebbe riprendere automaticamente se il problema viene risolto.

#### 9.1.1 Eventi generali dell'INVERTER (avvertenze)

| Тіро       | Codice | Descrizione            | Misure                                                                                                    |
|------------|--------|------------------------|----------------------------------------------------------------------------------------------------|
| AVVERTENZA | E001   | SOTTOTENSION<br>E RETE | Si verifica quando la tensione del sistema<br>scende al di sotto del livello standard.<br>Si tratta di un messaggio di avvertenza<br>generale relativo a tensione-corrente, senza<br>particolari cambiamenti nella sequenza.<br>Il messaggio di avvertenza scompare al<br>ritorno dello stato normale.                    |
|            | E002   | SOVRATENSION<br>E RETE | Si verifica quando la tensione del sistema<br>sale al di sopra del livello standard.<br>Si tratta di un messaggio di avvertenza<br>generale relativo a tensione-corrente, senza<br>particolari cambiamenti nella sequenza. Il<br>messaggio di avvertenza scompare al<br>ritorno dello stato normale.                      |
|            | E003   | SOTTOTENSION<br>E BATT | Si verifica quando la tensione dell'energia<br>della batteria scende al di sotto del livello<br>standard.<br>Si tratta di un messaggio di avvertenza<br>generale relativo a tensione-corrente, senza<br>particolari cambiamenti nella sequenza. Il<br>messaggio di avvertenza scompare al<br>ritorno dello stato normale. |
|            | E004   | SOVRATENSION<br>E BATT | Si verifica quando la tensione dell'energia<br>della batteria sale al di sopra del livello<br>standard.<br>Si tratta di un messaggio di avvertenza<br>generale relativo a tensione-corrente, senza<br>particolari cambiamenti nella sequenza. Il<br>messaggio di avvertenza scompare al<br>ritorno dello stato normale.   |

| Тіро | Codice | Descrizione                                                                                                    | Misure                                                                                                    |
|------|--------|----------------------------------------------------------------------------------------------------|----------------------------------------------------------------------------------------------------|
|      | E005   | AVVERTENZA<br>VENTOLA                                                                                                 | Si verifica in caso di funzionamento<br>anomalo della ventola.                                                                                                    |
|      |        |                                                                                                    | Si tratta di un messaggio di avvertenza<br>generale relativo alle ventole, senza<br>particolari cambiamenti nella sequenza.<br>Il messaggio di avvertenza scompare al<br>ritorno dello stato normale. |
|      | E006   | AVVERTENZA<br>COLLEGAMENT                                                                                             | Si verifica in caso di collegamento anomalo<br>della batteria.                                                                                                    |
|      | O BATT | Si tratta di un messaggio di avvertenza<br>relativo al collegamento, senza particolari<br>cambiamenti nella sequenza. |                                                                                                    |
|      |        |                                                                                                    | Il messaggio di avvertenza scompare al ritorno dello stato normale.                                                                                                    |

[Tabella 9-1: Elenco degli eventi generali dell'inverter di livello avvertenza]

#### 9.1.2 Eventi generali dell'INVERTER (protezione)

| Тіро       | Codice                                                         | Descrizione                                                                                                    | Misure                                                                                                    |
|------------|----------------------------------------------------------------|----------------------------------------------------------------------------------------------------|----------------------------------------------------------------------------------------------------|
| PROTEZIONE | E101                                                           | PROTEZIONE PER<br>SOVRACORRENTE<br>RMS DI RETE                                                                     | Il prodotto arresta il processo di<br>generazione poiché si è verificato un<br>evento di PROTEZIONE significativo.                                                    |
|            |                                                                |                                                                                                    | Attendere fino a quando il messaggio di<br>evento non scompare. Quando il<br>messaggio di evento scompare, viene<br>automaticamente ripristinato lo stato<br>normale. |
|            |                                                                |                                                                                                    | Se non viene rimosso al raggiungimento<br>del tempo limite, viene trasformato in un<br>evento significativo.                                                          |
|            | E102                                                           | PROTEZIONE PER<br>SOVRATENSIONE<br>COLLEGAMENTO                                                                    | Il prodotto arresta il processo di<br>generazione poiché si è verificato un<br>evento di PROTEZIONE significativo.                                                    |
|            | C                                                              | СС                                                                                                    | Attendere fino a quando il messaggio di<br>evento non scompare. Quando il<br>messaggio di evento scompare, viene<br>automaticamente ripristinato lo stato<br>normale. |
|            |                                                                |                                                                                                    | Se non viene rimosso al raggiungimento<br>del tempo limite, viene trasformato in un<br>evento significativo.                                                          |
|            | E103 PROTEZIONE PER<br>COLLEGAMENTO<br>INVERSO<br>STRINGA PV 1 | Il prodotto arresta il processo di<br>generazione poiché si è verificato un<br>evento di PROTEZIONE significativo. |                                                                                                    |
|            |                                                                | Attendere fino a quando il messaggio di<br>evento non scompare. Quando il<br>messaggio di evento scompare, viene   |                                                                                                    |

| Тіро | Codice | Descrizione                                               | Misure                                                                                                    |
|------|--------|-----------------------------------------------------------|----------------------------------------------------------------------------------------------------|
|      |        |                                                           | automaticamente ripristinato lo stato normale.                                                                                                    |
|      |        |                                                           | Se non viene rimosso al raggiungimento<br>del tempo limite, viene trasformato in un<br>evento significativo.                                                                                                    |
|      | E104   | PROTEZIONE PER<br>COLLEGAMENTO<br>INVERSO<br>STRINGA PV 2 | Il prodotto arresta il processo di<br>generazione poiché si è verificato un<br>evento di PROTEZIONE significativo.<br>Attendere fino a quando il messaggio di<br>evento non scompare. Quando il<br>messaggio di evento scompare, viene<br>automaticamente ripristinato lo stato<br>normale.<br>Se non viene rimosso al raggiungimento<br>del tempo limite, viene trasformato in un<br>evento significativo. |
|      | E105   | PROTEZIONE PER<br>SOVRATENSIONE<br>STRINGA PV 1           | Il prodotto arresta il processo di<br>generazione poiché si è verificato un<br>evento di PROTEZIONE significativo.<br>Attendere fino a quando il messaggio di<br>evento non scompare. Quando il<br>messaggio di evento scompare, viene<br>automaticamente ripristinato lo stato<br>normale.                                                                                                    |
|      |        |                                                           | Se non viene rimosso al raggiungimento<br>del tempo limite, viene trasformato in un<br>evento significativo.                                                                                                    |
|      | E106   | PROTEZIONE PER<br>SOVRACORRENTE<br>STRINGA PV 1           | Il prodotto arresta il processo di<br>generazione poiché si è verificato un<br>evento di PROTEZIONE significativo.<br>Attendere fino a quando il messaggio di<br>evento non scompare. Quando il<br>messaggio di evento scompare, viene<br>automaticamente ripristinato lo stato<br>normale.<br>Se non viene rimosso al raggiungimento<br>del tempo limite, viene trasformato in un<br>evento significativo. |
|      | E107   | PROTEZIONE PER<br>SOVRATENSIONE<br>STRINGA PV 2           | Il prodotto arresta il processo di<br>generazione poiché si è verificato un<br>evento di PROTEZIONE significativo.<br>Attendere fino a quando il messaggio di<br>evento non scompare. Quando il<br>messaggio di evento scompare, viene<br>automaticamente ripristinato lo stato<br>normale.<br>Se non viene rimosso al raggiungimento<br>del tempo limite, viene trasformato in un<br>evento significativo. |

| Тіро | Codice | Descrizione                                     | Misure                                                                                                    |
|------|--------|-------------------------------------------------|----------------------------------------------------------------------------------------------------|
|      | E108   | PROTEZIONE PER<br>SOVRACORRENTE<br>STRINGA PV 2 | Il prodotto arresta il processo di<br>generazione poiché si è verificato un<br>evento di PROTEZIONE significativo.<br>Attendere fino a quando il messaggio di<br>evento non scompare. Quando il<br>messaggio di evento scompare, viene<br>automaticamente ripristinato lo stato<br>normale.                                                                                                    |
|      |        |                                                 | Se non viene rimosso al raggiungimento<br>del tempo limite, viene trasformato in un<br>evento significativo.                                                                                                    |
|      | E109   | PROTEZIONE PER<br>SOVRATENSIONE<br>BATT         | Il prodotto arresta il processo di<br>generazione poiché si è verificato un<br>evento di PROTEZIONE significativo.<br>Attendere fino a quando il messaggio di<br>evento non scompare. Quando il<br>messaggio di evento scompare, viene<br>automaticamente ripristinato lo stato<br>normale.<br>Se non viene rimosso al raggiungimento<br>del tempo limite, viene trasformato in un<br>evento significativo. |
|      | E110   | PROTEZIONE PER<br>SOVRACORRENTE<br>BATT         | Il prodotto arresta il processo di<br>generazione poiché si è verificato un<br>evento di PROTEZIONE significativo.<br>Attendere fino a quando il messaggio di<br>evento non scompare. Quando il<br>messaggio di evento scompare, viene<br>automaticamente ripristinato lo stato<br>normale.<br>Se non viene rimosso al raggiungimento<br>del tempo limite, viene trasformato in un<br>evento significativo. |

[Tabella 9-2: Elenco degli eventi generali dell'inverter di livello protezione]

#### 9.1.3 Eventi generali di scarica della batteria

| Тіро       | Codice | Descrizione             | Misure                                                                                                    |
|------------|--------|-------------------------|----------------------------------------------------------------------------------------------------|
| PROTEZIONE | E201   | RETE IN<br>SEQUENZA OFF | Durante il funzionamento, l'operazione di<br>scarica/carica della batteria viene<br>interrotta dalla funzione di protezione.<br>Attendere fino a quando il messaggio di<br>evento non scompare. Quando il<br>messaggio di evento scompare, viene<br>automaticamente ripristinato lo stato<br>normale. |
|            |        |                         | Se non viene rimosso al raggiungimento<br>del tempo limite, viene trasformato in un                                                                                                    |

| Тіро       | Codice | Descrizione                                         | Misure                                                                                                    |
|------------|--------|-----------------------------------------------------|----------------------------------------------------------------------------------------------------|
|            |        |                                                     | evento significativo.                                                                                                    |
| PROTEZIONE | E202   | EVENTO DI<br>STATO BATT IN<br>SEQUENZA              | Durante il funzionamento, l'operazione di<br>scarica/carica della batteria viene<br>interrotta dalla funzione di protezione.                                                                                                    |
|            |        |                                                     | evento non scompare. Quando il<br>messaggio di evento scompare, viene<br>automaticamente ripristinato lo stato<br>normale.                                                                                                    |
|            |        |                                                     | Se non viene rimosso al raggiungimento del tempo limite, viene trasformato in un evento significativo.                                                                                                    |
| PROTEZIONE | E203   | EVENTO DI<br>COLLEGAMENT<br>O CC INV IN<br>SEOUENZA | Durante il funzionamento, l'operazione di<br>scarica/carica della batteria viene<br>interrotta dalla funzione di protezione.<br>Attendere fino a guando il messaggio di                                                                                                    |
|            |        |                                                     | evento non scompare. Quando il<br>messaggio di evento scompare, viene<br>automaticamente ripristinato lo stato<br>normale.                                                                                                    |
|            |        |                                                     | Se non viene rimosso al raggiungimento<br>del tempo limite, viene trasformato in un<br>evento significativo.                                                                                                    |
| PROTEZIONE | E204   | EVENTO<br>TENSIONE BATT<br>E I BATT IN<br>SEQUENZA  | Durante il funzionamento, l'operazione di<br>scarica/carica della batteria viene<br>interrotta dalla funzione di protezione.<br>Attendere fino a quando il messaggio di<br>evento non scompare. Quando il<br>messaggio di evento scompare, viene<br>automaticamente ripristinato lo stato<br>normale. |
|            |        |                                                     | Se non viene rimosso al raggiungimento del tempo limite, viene trasformato in un evento significativo.                                                                                                    |
| PROTEZIONE | E0205  | RETE NORMALE<br>OFF                                 | Durante il funzionamento, l'operazione di<br>scarica/carica della batteria viene<br>interrotta dalla funzione di protezione.<br>Attendere fino a guando il messaggio di                                                                                                    |
|            |        |                                                     | evento non scompare. Quando il<br>messaggio di evento scompare, viene<br>automaticamente ripristinato lo stato<br>normale.                                                                                                    |
|            |        |                                                     | Se non viene rimosso al raggiungimento<br>del tempo limite, viene trasformato in un<br>evento significativo.                                                                                                    |
| PROTEZIONE | E206   | EVENTO DI<br>STATO BATT<br>NORMALE                  | Durante il funzionamento, l'operazione di scarica/carica della batteria viene interrotta dalla funzione di protezione.                                                                                                    |

| Tipo       | Codice | Descrizione                                                         | Misure                                                                                                    |
|------------|--------|---------------------------------------------------------------------|----------------------------------------------------------------------------------------------------|
|            |        |                                                                     | Attendere fino a quando il messaggio di<br>evento non scompare. Quando il<br>messaggio di evento scompare, viene<br>automaticamente ripristinato lo stato<br>normale.                                                                                                    |
|            |        |                                                                     | Se non viene rimosso al raggiungimento<br>del tempo limite, viene trasformato in un<br>evento significativo.                                                                                                    |
| PROTEZIONE | E207   | EVENTO DI<br>COLLEGAMENT<br>O CC INV<br>NORMALE                     | Durante il funzionamento, l'operazione di<br>scarica/carica della batteria viene<br>interrotta dalla funzione di protezione.<br>Attendere fino a quando il messaggio di<br>evento non scompare. Quando il                                                                                             |
|            |        |                                                                     | messaggio di evento scompare, viene<br>automaticamente ripristinato lo stato<br>normale.                                                                                                    |
|            |        |                                                                     | Se non viene rimosso al raggiungimento<br>del tempo limite, viene trasformato in un<br>evento significativo.                                                                                                    |
| PROTEZIONE | E208   | EVENTO<br>TENSIONE BATT<br>E I BATT E DI<br>COLLEGAMENT<br>O CC BDC | Durante il funzionamento, l'operazione di<br>scarica/carica della batteria viene<br>interrotta dalla funzione di protezione.<br>Attendere fino a quando il messaggio di<br>evento non scompare. Quando il<br>messaggio di evento scompare, viene<br>automaticamente ripristinato lo stato<br>normale. |
|            |        |                                                                     | Se non viene rimosso al raggiungimento<br>del tempo limite, viene trasformato in un<br>evento significativo.                                                                                                    |

[Tabella 9-3: Elenco degli eventi generali di funzionamento della batteria]

#### 9.1.4 Eventi generali PV (protezione)

| Тіро       | Codice | Descrizione                             | Misure                                                                                                    |
|------------|--------|-----------------------------------------|----------------------------------------------------------------------------------------------------|
| PROTEZIONE | E301   | RETE IN<br>SEQUENZA OFF                 | La modalità di generazione PV viene<br>arrestata dall'evento di protezione.<br>Attendere fino a quando il messaggio di<br>evento non scompare. Quando il messaggio<br>di evento scompare, viene<br>automaticamente ripristinato lo stato<br>normale |
|            |        |                                         | Se non viene rimosso al raggiungimento del<br>tempo limite, viene trasformato in un<br>evento significativo.                                                                                                    |
| PROTEZIONE | E302   | Evento di<br>Collegament<br>O CC INV IN | La modalità di generazione PV viene<br>arrestata dall'evento di protezione.<br>Attendere fino a quando il messaggio di                                                                                                    |

| Тіро       | Codice | Descrizione                                                       | Misure                                                                                                    |
|------------|--------|-------------------------------------------------------------------|----------------------------------------------------------------------------------------------------|
|            |        | SEQUENZA                                                          | evento non scompare. Quando il messaggio<br>di evento scompare, viene<br>automaticamente ripristinato lo stato<br>normale.                                                                                                    |
|            |        |                                                                   | Se non viene rimosso al raggiungimento del<br>tempo limite, viene trasformato in un<br>evento significativo.                                                                                                    |
| PROTEZIONE | E303   | EVENTO<br>TENSIONE PV IN<br>SEQUENZA                              | La modalità di generazione PV viene<br>arrestata dall'evento di protezione.<br>Attendere fino a quando il messaggio di<br>evento non scompare. Quando il messaggio<br>di evento scompare, viene<br>automaticamente ripristinato lo stato<br>normale.<br>Se non viene rimosso al raggiungimento del<br>tempo limite, viene trasformato in un                          |
| PROTEZIONE | E304   | RETE NORMALE                                                      | evento significativo.<br>La modalità di generazione PV viene                                                                                                    |
|            |        | OFF                                                               | arrestata dall'evento di protezione.<br>Attendere fino a quando il messaggio di<br>evento non scompare. Quando il messaggio<br>di evento scompare, viene<br>automaticamente ripristinato lo stato<br>normale.<br>Se non viene rimosso al raggiungimento del                                                                                                    |
|            |        |                                                                   | tempo limite, viene trasformato in un evento significativo.                                                                                                    |
| PROTEZIONE | E305   | EVENTO DI<br>COLLEGAMENT<br>O CC INV<br>NORMALE E I<br>PV NORMALE | La modalità di generazione PV viene<br>arrestata dall'evento di protezione.<br>Attendere fino a quando il messaggio di<br>evento non scompare. Quando il messaggio<br>di evento scompare, viene<br>automaticamente ripristinato lo stato<br>normale.<br>Se non viene rimosso al raggiungimento del                                                                   |
|            |        |                                                                   | tempo limite, viene trasformato in un evento significativo.                                                                                                    |
| PROTEZIONE | E306   | EVENTO<br>TENSIONE PV<br>NORMALE                                  | La modalità di generazione PV viene<br>arrestata dall'evento di protezione.<br>Attendere fino a quando il messaggio di<br>evento non scompare. Quando il messaggio<br>di evento scompare, viene<br>automaticamente ripristinato lo stato<br>normale.<br>Se non viene rimosso al raggiungimento del<br>tempo limite, viene trasformato in un<br>evento significativo. |

[Tabella 9-4: Elenco degli eventi generali PV di livello protezione]

#### 9.1.5 Eventi generali del sistema (protezione)

| Тіро       | Codice | Descrizione                                        | Misure                                                                                                    |
|------------|--------|----------------------------------------------------|----------------------------------------------------------------------------------------------------|
| PROTEZIONE | E401   | PROTEZIONE PER<br>SOVRATEMPERAT<br>URA             | Si verifica quando la temperatura degli<br>interruttori è elevata.<br>Attendere fino a quando il messaggio di<br>evento non scompare. Quando il<br>messaggio di evento scompare, viene<br>automaticamente ripristinato lo stato<br>normale.<br>Se non viene rimosso al raggiungimento<br>del tempo limite, viene trasformato in un<br>evento significativo.                   |
| PROTEZIONE | E402   | GUASTO ZONA DI<br>ATTIVAZIONE PER<br>SOVRACORRENTE | Si verifica in caso di attivazione di una<br>protezione dell'hardware dell'INVERTER.<br>Attendere fino a quando il messaggio di<br>evento non scompare. Quando il<br>messaggio di evento scompare, viene<br>automaticamente ripristinato lo stato<br>normale.<br>Se non viene rimosso al raggiungimento<br>del tempo limite, viene trasformato in un<br>evento significativo. |
| PROTEZIONE | E403   | SENSORE DI<br>TEMPERATURA                          | Si verifica in caso di collegamento<br>anomalo del sensore di temperatura.<br>Attendere fino a quando il messaggio di<br>evento non scompare. Quando il<br>messaggio di evento scompare, viene<br>automaticamente ripristinato lo stato<br>normale.                                                                                                    |
| PROTEZIONE | E404   | ERRORE DI<br>COLLEGAMENTO<br>DEI CAVI PV           | Si verifica quando lo stato di errore di<br>collegamento dei cavi PV è anomalo.<br>Attendere fino a quando il messaggio di<br>evento non scompare. Quando il<br>messaggio di evento scompare, viene<br>automaticamente ripristinato lo stato<br>normale.                                                                                                    |

[Tabella 9-5: Elenco degli eventi generali del sistema di livello protezione]

#### 9.1.6 Eventi generali del sistema BMS

| Тіро       | Codice | Descrizione                              | Misure                                                                                                    |
|------------|--------|------------------------------------------|----------------------------------------------------------------------------------------------------|
| AVVERTENZA | E501   | PROTEZIONE PER<br>SOVRATENSIONE<br>CELLA | Si verifica quando la tensione di cella<br>massima è al di sopra del livello<br>Avvertenza.                        |
|            |        |                                          | Ritorna automaticamente allo stato<br>normale quando la tensione di cella<br>massima scende al di sotto del valore |

| Тіро       | Codice | Descrizione                                  | Misure                                                                                                    |
|------------|--------|----------------------------------------------|----------------------------------------------------------------------------------------------------|
|            |        |                                              | limite.                                                                                                    |
| PROTEZIONE | E502   | PROTEZIONE PER<br>SOVRATENSIONE<br>CELLA     | Si verifica quando la tensione di cella<br>massima è al di sopra del livello<br>Protezione, determinando l'interruzione<br>del sistema.                                                                                                    |
|            |        |                                              | Ritorna automaticamente allo stato<br>normale quando la tensione di cella<br>massima scende al di sotto del valore<br>limite.                                                                                                    |
| AVVERTENZA | E503   | PROTEZIONE PER<br>SOTTOTENSIONE<br>CELLA     | Si verifica quando la tensione di cella<br>minima è al di sotto del livello Avvertenza.<br>Ritorna automaticamente allo stato<br>normale quando la tensione di cella<br>minima sale al di sopra del valore limite.                                                             |
| PROTEZIONE | E504   | PROTEZIONE PER<br>SOTTOTENSIONE<br>CELLA     | Si verifica quando la tensione di cella<br>minima è al di sotto del livello Protezione,<br>determinando l'interruzione del sistema.<br>Ritorna automaticamente allo stato<br>normale quando la tensione di cella<br>minima sale al di sopra del valore limite.                 |
| AVVERTENZA | E505   | PROTEZIONE PER<br>SOVRATEMPERAT<br>URA CELLA | Si verifica quando la temperatura di cella<br>massima è al di sopra del livello<br>Avvertenza.<br>Ritorna automaticamente allo stato<br>normale quando la temperatura di cella<br>massima scende al di sotto del valore<br>limite.                                             |
| PROTEZIONE | E506   | PROTEZIONE PER<br>SOVRATEMPERAT<br>URA CELLA | Si verifica quando la temperatura di cella<br>massima è al di sopra del livello<br>Protezione, determinando l'interruzione<br>del sistema.<br>Ritorna automaticamente allo stato<br>normale quando la temperatura di cella<br>massima scende al di sotto del valore<br>limite. |
| AVVERTENZA | E507   | PROTEZIONE PER<br>SOTTOTEMPERAT<br>URA CELLA | Si verifica quando la temperatura di cella<br>minima è al di sotto del livello Avvertenza.<br>Ritorna automaticamente allo stato<br>normale quando la temperatura di cella<br>minima sale al di sopra del valore limite.                                                       |
| PROTEZIONE | E508   | PROTEZIONE PER<br>SOTTOTEMPERAT<br>URA CELLA | Si verifica quando la temperatura di cella<br>minima è al di sotto del livello Protezione,<br>determinando l'interruzione del sistema.<br>Ritorna automaticamente allo stato<br>normale quando la temperatura di cella<br>minima sale al di sopra del valore limite.           |
| AVVERTENZA | E509   | PROTEZIONE PER                               | Si verifica quando lo squilibrio di tensione                                                                                                    |

| Тіро       | Codice               | Descrizione                            | Misure                                                                                                    |
|------------|----------------------|----------------------------------------|----------------------------------------------------------------------------------------------------|
|            |                      | TENSIONE CELLA                         | di cella è al di sopra del valore limite.                                                                   |
|            |                      |                                        | Ritorna allo stato normale quando lo<br>squilibrio di tensione di cella è al di sotto<br>del valore limite. |
| PROTEZIONE | E510                 | PROTEZIONE PER<br>SQUILIBRIO DI        | Si verifica quando lo squilibrio di tensione<br>di cella è al di sopra del valore limite.                   |
|            |                      | TENSIONE CELLA                         | Ritorna allo stato normale quando lo<br>squilibrio di tensione di cella è al di sotto<br>del valore limite. |
| AVVERTENZA | E511 INIZIALIZZAZION |                                        | Errore di inizializzazione AFE                                                                              |
|            |                      | EAFE                                   | Viene ripristinato alla modalità normale<br>quando l'operazione di inizializzazione<br>AFE viene completata |
| PROTEZIONE | E512                 | INIZIALIZZAZION<br>E AFE               | Errore di comunicazione AFE                                                                                 |
| AVVERTENZA | E513                 | SENSORE DI<br>TEMPERATURA<br>CELLA 1EA | Si verifica quando viene superata la<br>temperatura di cella della batteria<br>standard.                    |
| PROTEZIONE | E514                 | SENSORE DI<br>TEMPERATURA<br>CELLA 2EA | Si verifica quando viene superata la temperatura di cella della batteria standard.                          |

[Tabella 9-6: Elenco degli eventi generali del sistema BMS]

#### 9.1.7 Eventi di comunicazione/EMS

| Тіро       | Codice | Descrizione                             | Misure                                                                                                    |
|------------|--------|-----------------------------------------|----------------------------------------------------------------------------------------------------|
| AVVERTENZA | E601   | EVENTO DI<br>COMUNICAZIO<br>NE INVERTER | Spegnere e riavviare il sistema.<br>Ricollegare la linea di comunicazione tra la<br>scheda EMS e la scheda DSP.                                                                    |
| AVVERTENZA | E602   | EVENTO<br>ETHERNET                      | Scollegare e ricollegare la LAN.<br>Spegnere e riavviare il Router.<br>Assicurarsi che la funzione del server DHCP<br>del Router sia attivata.<br>Spegnere e riavviare il sistema. |
| AVVERTENZA | E603   | EVENTO<br>CONTATORE<br>DI ENERGIA       | Assicurarsi che il dispositivo del contatore<br>sia selezionato correttamente.<br>Scollegare e ricollegare il cavo D0.<br>Spegnere e riavviare il sistema.                         |
| AVVERTENZA | C128   | Errore Ethernet                         | Assicurarsi che la porta e il cavo di<br>comunicazione Ethernet siano collegati<br>correttamente.                                                                                  |

[Tabella 9-7: Elenco degli eventi di comunicazione/EMS]

#### 9.1.8 Eventi di guasto singolo

| Тіро       | Codice | Descrizione                                                      | Misure                                                                                                    |
|------------|--------|------------------------------------------------------------------|----------------------------------------------------------------------------------------------------|
| AVVERTENZA | E701   | GUASTO PER<br>SOTTOTENSION<br>E RETE                             | La modalità operativa viene interrotta<br>quando si verifica un evento del sistema di<br>alimentazione. Riavviare 1 minuto dopo la<br>risoluzione dell'evento del sistema di<br>alimentazione elettrica.                                                               |
|            | E702   | GUASTO PER<br>SOVRATENSION<br>E RETE                             | La modalità operativa viene interrotta<br>quando si verifica un evento del sistema di<br>alimentazione. Riavviare 1 minuto dopo la<br>risoluzione dell'evento del sistema di<br>alimentazione elettrica.                                                               |
|            | E703   | GUASTO PER<br>SOTTOFREQUE<br>NZA DI RETE                         | La modalità operativa viene interrotta<br>quando si verifica un evento del sistema di<br>alimentazione. Riavviare 1 minuto dopo la<br>risoluzione dell'evento del sistema di<br>alimentazione elettrica.                                                               |
|            | E704   | GUASTO PER<br>SOVRAFREQUE<br>NZA DI RETE                         | La modalità operativa viene interrotta<br>quando si verifica un evento del sistema di<br>alimentazione. Riavviare 1 minuto dopo la<br>risoluzione dell'evento del sistema di<br>alimentazione elettrica.                                                               |
|            | E705   | GUASTO<br>VALORE MEDIO<br>DIECI MINUTI DI<br>RETE                | La modalità operativa viene interrotta<br>quando si verifica un evento del sistema di<br>alimentazione. Riavviare 1 minuto dopo la<br>risoluzione dell'evento del sistema di<br>alimentazione elettrica.                                                               |
|            | E706   | GUASTO RCMU<br>(unità di<br>monitoraggio<br>eventi di<br>guasto) | Spegnere l'alimentazione del sistema<br>quando il livello della corrente di<br>dispersione è al di sopra del livello standard.<br>Verificare il livello della corrente di<br>dispersione, quindi riavviare o spegnere per<br>tornare al di sotto del livello standard. |
|            | E708   | GUASTO<br>ISOLAMENTO<br>PV                                       | Spegnere l'alimentazione del sistema se la<br>RESISTENZA DI ISOLAMENTO PV è al livello<br>standard.<br>Riavviare dopo 3 minuti.                                                                                                    |
|            | E709   | GUASTO<br>PROTEZIONE<br>ANTI-<br>ISLANDING                       | Se il sistema di alimentazione elettrica viene<br>meno, lo stato viene rilevato<br>automaticamente e il sistema All In One si<br>spegne.<br>Riavviare dopo 3 minuti.                                                                                                   |
|            | E710   | GUASTO DI<br>SICUREZZA<br>FUNZIONALE                             | Si verifica quando i due valori di<br>misurazione MCU (microcontroller) non<br>corrispondono.<br>Riavviare dopo 3 minuti se non si riscontra<br>alcun problema.                                                                                                    |

# 9.2 Eventi significativi

Se si verifica un evento significativo, il sistema smette di funzionare. In questo caso, contattare l'installatore per ripristinare il funzionamento normale del sistema.

| Тіро                                                                                                    | Codice                         | Descrizione                                                                                                    | Misure                                                                                                    |
|----------------------------------------------------------------------------------------------------|--------------------------------|----------------------------------------------------------------------------------------------------|----------------------------------------------------------------------------------------------------|
| Significativo                                                                                                    | E901                           | EVENTO DI<br>COMUNICAZIO<br>NE SPI                                                                                                    | Si verifica in caso di assenza di<br>comunicazione interna con l'INVERTER.<br>Contattare immediatamente<br>l'installatore.                                                                                                    |
| E902EVENTO DI<br>COMUNICAZIO<br>NE CAN<br>(Controller<br>Area Network)E903EVENTO DI<br>GUASTO<br>SINGOLOE904GUASTO<br>INVERTER PER<br>3 VOLTE<br>CONSECUTIVEE905COLLEGAMENT<br>O INCROCIATO<br>PV<br>Guasto<br>permanenteE906SOVRATENSIO<br>NE CELLA<br>Guasto<br> | E902                           | EVENTO DI<br>COMUNICAZIO<br>NE CAN<br>(Controller<br>Area Network)                                                                                                    | Si verifica in caso di assenza di<br>comunicazione con il sistema EMS.<br>Durante il funzionamento, il sistema All In<br>One passa alla modalità Stand-Alone.<br>Contattare immediatamente<br>l'installatore.                       |
|                                                                                                    | EVENTO DI<br>GUASTO<br>SINGOLO | Il dispositivo di protezione contro i<br>pericoli è difettoso o si è verificato un<br>guasto che può causare un pericolo.<br>Contattare immediatamente<br>l'installatore. |                                                                                                    |
|                                                                                                    | E904                           | GUASTO<br>INVERTER PER<br>3 VOLTE<br>CONSECUTIVE                                                                                                    | Quando si verifica un ERRORE<br>DELL'INVERTER per tre volte consecutive,<br>si considera che si sia verificato un<br>GUASTO HARDWARE DELL'INVERTER che<br>arresta il funzionamento.<br>Contattare immediatamente<br>l'installatore. |
|                                                                                                    | E905                           | COLLEGAMENT<br>O INCROCIATO<br>PV<br>Guasto<br>permanente                                                                                                    | Errore di collegamento dei cavi PV, ad<br>esempio (P1+/P2-) o (P2+/P1-).<br>Contattare immediatamente<br>l'installatore.                                                                                                    |
|                                                                                                    | E906                           | SOVRATENSIO<br>NE CELLA<br>Guasto<br>permanente                                                                                                    | Si verifica in caso di superamento della<br>tensione di cella massima.<br>Contattare immediatamente<br>l'installatore.                                                                                                    |
|                                                                                                    | E907                           | SOTTOTENSIO<br>NE CELLA<br>Guasto<br>permanente                                                                                                    | Si verifica quando viene registrata una<br>riduzione anomala della tensione di cella<br>minima.<br>Contattare immediatamente<br>l'installatore.                                                                                     |

[Tabella 9-9: Elenco degli eventi significativi]

# 10.Manutenzione

## 10.1 Pulizia della ventola e del pannello

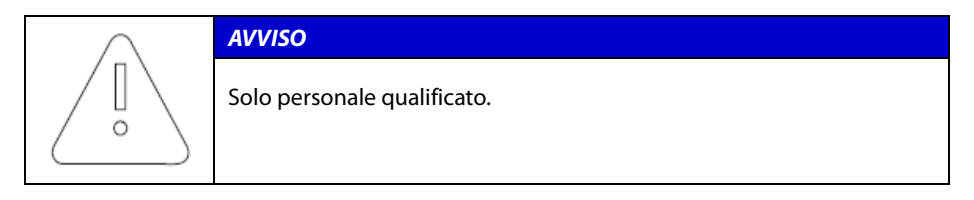

Fare riferimento alle seguenti procedure e controllare la ventola in caso di apparizione del codice di errore E005. Se la ventola è coperta da particelle di sporcizia, pulirla come indicato in questo capitolo. Spegnere l'interruttore di circuito CA e il sezionatore CC nella scatola di distribuzione, quindi separare il connettore fotovoltaico MC4 dal connettore situato sulla parte laterale del sistema 3,6 kWh All In One.

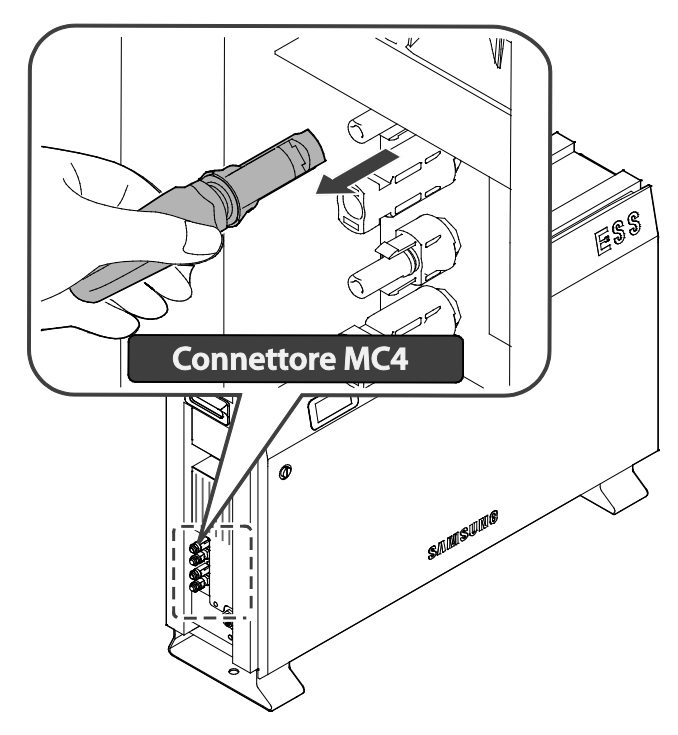

[Figura 10-1: Connettore PV MC4]

Rimozione del connettore fotovoltaico MC4

Rimuovere il pannello laterale. Assicurarsi di non rimuovere il pannello frontale della cassa.

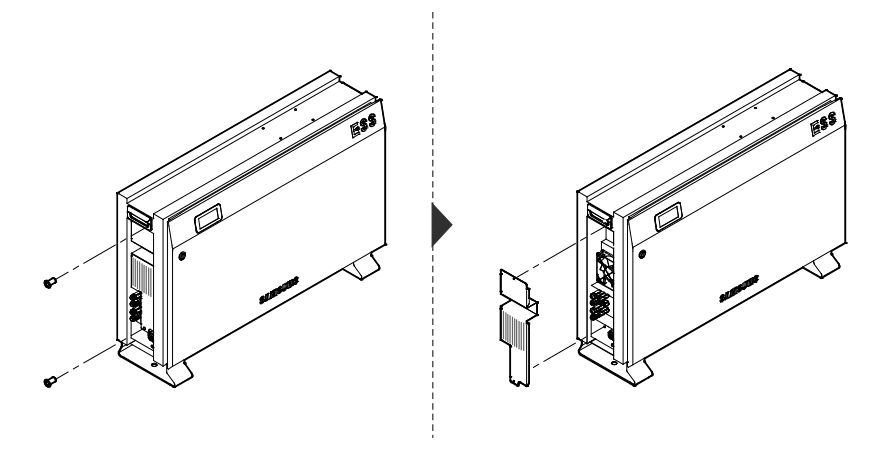

[Figura 10-2: Rimozione del pannello laterale]

Dopo aver rimosso il pannello laterale, pulire la ventola con una spazzola morbida, un pennello o un panno umido.

Rimuovere il connettore della ventola.

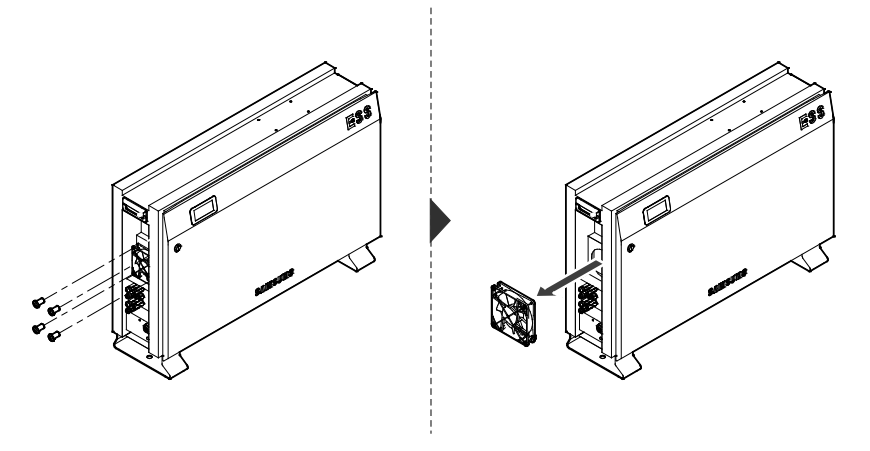

[Figura 10-3: Rimozione della ventola]

Pulire la ventola con una spazzola morbida o un panno umido.

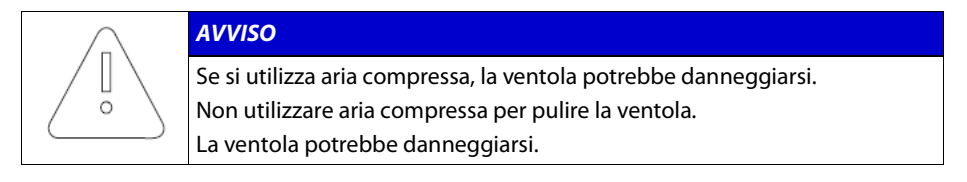

Dopo aver pulito la ventola, assemblare tutti i componenti in ordine inverso.

# **10.2** Controllo e sostituzione di vari componenti

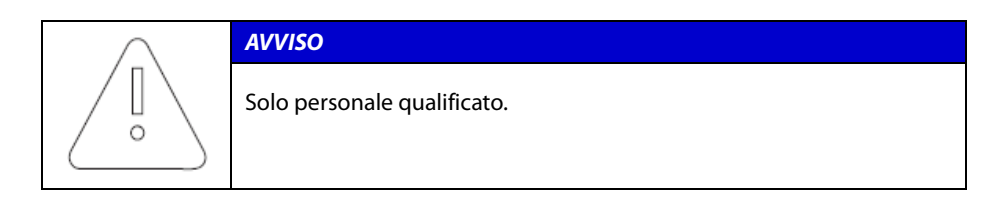

#### 10.2.1 Controllo del fusibile

Controllare il fusibile quando il dispositivo restituisce un errore significativo (E9XX).

Non eseguire il controllo del fusibile durante il funzionamento del dispositivo.

Controllare il fusibile dopo aver disattivato il sezionatore CC e l'interruttore di circuito CA.

Misurare entrambe le estremità F3 della scheda dell'inverter (SJ92-01425E) e JF1 della scheda BDC (SJ92-01426A) per controllare il valore della resistenza.

Se il valore della resistenza è a stato aperto (megaohm o un valore infinito), sostituire la scheda.

#### 10.2.2 Controllo del morsetto di ingresso/uscita

Controllare il morsetto di ingresso/uscita quando il dispositivo restituisce un errore significativo (E9XX).

Controllare il morsetto di ingresso/uscita dopo aver disattivato l'interruttore di circuito CA e il sezionatore CC.

Non eseguire il controllo durante il funzionamento del dispositivo.

Misurare il morsetto di ingresso/uscita con un multimetro.

Ingresso PV1 (SJ92-01426A): CN13, CN14

Ingresso PV2 (SJ92-01427A): CN13, CN14

Ingresso batteria: CN17, CN27

Uscita CA: CN1, CN4

Se il valore della resistenza è insufficiente (vicino allo 0), sostituire la scheda.

#### 10.2.3 Controllo del collegamento CC

Controllare il collegamento CC quando il dispositivo restituisce un errore E102.

Controllare il collegamento CC dopo aver disattivato l'interruttore di circuito CA e il sezionatore CC.

Misurare entrambe le estremità CN1 e CN2 della scheda del collegamento CC (SJ92-01428A) con un multimetro per controllare il valore della resistenza.

Se il valore della resistenza è insufficiente, sostituire la scheda.

#### 10.2.4 Controllo del funzionamento delle VENTOLE

Controllare il funzionamento delle VENTOLE quando il dispositivo restituisce un errore E005.

Controllare il funzionamento delle VENTOLE quanto più spesso possibile. In caso contrario, potrebbe verificarsi un danno molto grave del dispositivo.

Attivare la modalità PV Auto per controllare se entrambe le ventole funzionano correttamente.

Se non funzionano correttamente, contattare l'installatore.

# 10.3 Manutenzione della batteria

|                    | ATTENZIONE                                                                                                    |
|--------------------|----------------------------------------------------------------------------------------------------|
|                    | Tutte le operazioni o tutti gli interventi di assistenza sul sistema ESS e sui collegamenti elettrici devono essere supervisionati da personale che conosce le batterie e le precauzioni richieste.                                                                                                    |
|                    | Quando si sostituiscono i vassoi batteria, sostituirli con batterie dello stesso<br>tipo e numero (verificare la targhetta di identificazione o i numeri di<br>serie/modello sui vassoi batteria).                                                                                                    |
|                    | Attendere un periodo di 40 minuti per il completamento della scarica nel sistema prima di testare le parti elettriche interne.                                                                                                    |
|                    | Non smaltire le batterie nel fuoco. Potrebbero esplodere.                                                                                                    |
|                    | Non aprire o danneggiare le batterie. L'elettrolita che fuoriesce è pericoloso<br>per la pelle e gli occhi. Potrebbe inoltre essere tossico.                                                                                                    |
| $\mathbf{\Lambda}$ | Una batteria può presentare un rischio di scosse elettriche e di corrente di cortocircuito elevata. Quando si maneggiano le batterie, occorre osservare le seguenti precauzioni.                                                                                                    |
| $\frown$           | Rimuovere orologi, anelli o altri oggetti metallici.                                                                                                    |
|                    | Utilizzare attrezzi con impugnature isolate.                                                                                                    |
|                    | Indossare guanti di gomma, occhiali e scarpe di protezione quando si lavora su sistemi di batteria.                                                                                                    |
|                    | Non poggiare strumenti o parti metalliche sopra la batteria.                                                                                                    |
|                    | Scollegare la sorgente di carica prima di collegare o scollegare i morsetti della batteria.                                                                                                    |
|                    | Verificare se la batteria sia inavvertitamente collegata a terra. In questo caso,<br>separare la batteria dal collegamento a terra. Il contatto con qualsiasi parte di<br>una batteria collegata a terra può provocare scosse elettriche. La probabilità<br>di tali scosse può essere ridotta se tali collegamenti a terra vengono rimossi<br>durante le operazioni di installazione e manutenzione (applicabile ad<br>apparecchiature e alimentazioni di batteria remote che non sono dotate di<br>un circuito di alimentazione collegato a terra). |

#### 10.3.1 Controllo dei problemi della batteria

Quando si verifica un messaggio di evento (come indicato nel capitolo 9), controllare se si tratta di un evento significativo che riguarda il sistema della batteria (sezione 9.2: evento significativo E901~E910).

Se si tratta di un evento significativo, contattare l'installatore o il personale addetto alla manutenzione.

Se si tratta di un messaggio di evento relativo a un guasto, sostituire la batteria. La sostituzione della batteria è tuttavia consentita esclusivamente a personale qualificato.

La procedura di sostituzione della batteria è descritta nella sezione 10.3.2.

#### 10.3.2 Procedura di sostituzione della batteria

Prima di sostituire la batteria, separare la linea elettrica/di comunicazione come indicato di seguito.

Per il collegamento elettrico del corpo principale, disattivare l'interruttore di circuito CA e il sezionatore CC nella scatola di distribuzione per rimuovere l'alimentazione.

Per il connettore MC4 collegato alla sorgente fotovoltaica, separare il morsetto maschio da quello femmina.

Rimuovere il cavo CA collegato alla morsettiera nella linea CA.

Rimuovere il cavo di comunicazione LAN.

Per completare la scarica nel sistema principale, attendere 40 minuti. Rimuovere il pannello frontale della cassa come descritto nel capitolo 5.

Separare il connettore di collegamento elettrico della batteria (BATT-A: connettore sul lato BDC, BATT-B: connettore sul lato batteria).

Separare le quattro linee di segnale che collegano la batteria al sistema BMS del vassoio batteria.

Abbassare il corpo principale in modo che le maniglie del vassoio batteria siano visibili. Operare con almeno due persone (peso superiore a 95 kg).

Svitare la vite sul vassoio batteria per rimuoverlo dal corpo principale.

Sollevare il vassoio batteria per separarlo dal corpo principale.

Posizionare il corpo principale e il vassoio batteria sulla scatola di imballaggio. Questo processo è l'inverso di quello di installazione.

## 10.4 Elenco delle parti sostituibili

La [Tabella 10-1] contiene l'elenco delle parti che è possibile sostituire negli interventi di manutenzione di questo sistema.

Per le parti non presenti nell'elenco, fare riferimento alle note riportate sul sito Web di Samsung SDI oppure contattare l'installatore o il centro di assistenza.

| N. | Nome parte                             | Produttore                             | Numero parte       |
|----|----------------------------------------|----------------------------------------|--------------------|
| 1  | Vassoio batteria agli ioni<br>di litio | SAMSUNG SDI                            | -                  |
| 2  | Connettore PV                          | Multi-Contact AG del<br>gruppo Stäubli | PV STICK           |
| 3  | Ventola 1                              | Minebia Manufacturing<br>Company       | 4710KL-04W-B59-E00 |
| 4  | Ventola 2                              | Minebia Manufacturing<br>Company       | 4710KL-04W-B59-E00 |

[Tabella 10-1: Elenco delle parti sostituibili]

#### 10.4.1 Vassoio batteria agli ioni di litio

È possibile sostituire il modulo batteria agli ioni di litio se non funziona correttamente. Il sistema 3,6 kWh utilizza un vassoio batteria con un modulo a 2 batterie prodotto da Samsung SDI. Quando è necessario sostituire il modulo batteria, contattare SAMSUNG SDI e indicare il nome del componente e il numero di serie del sistema 3,6 kWh All In One.

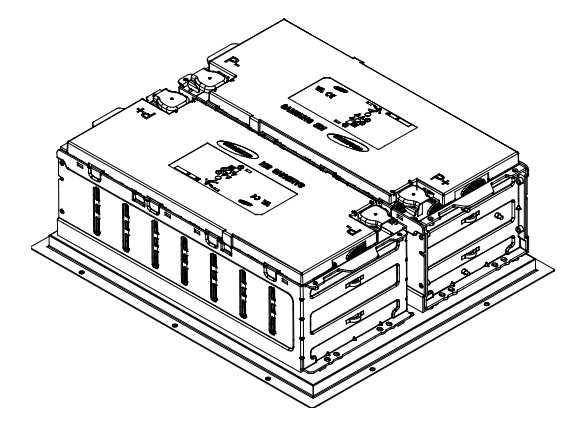

[Figura 10-4: Vassoio batteria agli ioni di litio (prodotto da SAMSUNG SDI)]

#### 10.4.2 Connettore PV

È possibile sostituire il connettore PV se danneggiato. Il connettore PV utilizzato nel sistema 3,6 kWh All In One è di tipo PV Stick con parti maschio/femmina prodotte da Multi-Contact AG del gruppo Stäubli.

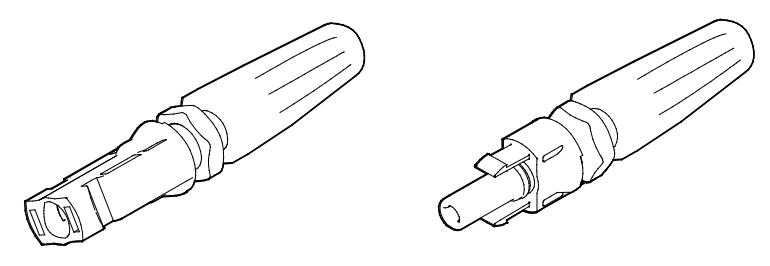

[Figura 10-5: Connettore PV (MC4)]

#### 10.4.3 VENTOLA 1 e VENTOLA 2

Nel sistema All In One, la VENTOLA 1 e la VENTOLA 2 provvedono alla circolazione dell'aria per mantenere e regolare la temperatura del sistema. È possibile sostituire le ventole quando raggiungono la fine della vita operativa o non funzionano correttamente. In questo caso, l'installatore o il personale addetto alla manutenzione individuerà la causa del malfunzionamento e le sostituirà. Il metodo di sostituzione potrebbe dipendere dalle condizioni di manutenzione locali. Il nome del produttore e il numero del modello sono i seguenti: Minebia Manufacturing Company/DC FAN MOTOR/4710KL-04W-B59-E00. Per ulteriori dettagli, fare riferimento alla guida di manutenzione o contattare il servizio di assistenza SAMSUNG SDI. L'indirizzo di contatto è riportato nel capitolo 13.

# 11.Specifiche tecniche

| Voce                                                                       | 3600-IT                | 4600-IT       |  |  |
|----------------------------------------------------------------------------|------------------------|---------------|--|--|
| Dati PV (CC)                                                               |                        |               |  |  |
| Potenza totale di ingresso massima                                         | 6,6 kWp                |               |  |  |
| Potenza di ingresso massima per stringa                                    | 3,3 kWp                |               |  |  |
| Tensione di ingresso massima                                               | 550 V                  |               |  |  |
| Tensione di ingresso minima/tensione di ingresso<br>iniziale               | 125 V/150 V            |               |  |  |
| Campo di tensione MPPT                                                     | 125 V~500 V            |               |  |  |
| Corrente di ingresso massima per stringa                                   | 15 A                   |               |  |  |
| Corrente di cortocircuito di ingresso massima per ogni<br>dispositivo MPPT | 20                     | A             |  |  |
| Corrente di retroalimentazione dell'inverter alla matrice                  | Trascu                 | rabile        |  |  |
| Numero di dispositivi MPP indipendenti                                     | 2                      |               |  |  |
| Numero di coppie di ingressi CC per ogni dispositivo 2<br>MPPT             |                        |               |  |  |
| Tipo di collegamento                                                       | МС                     | 24            |  |  |
| Dati della batteria (CC)                                                   |                        |               |  |  |
| Capacità della batteria                                                    | 3,6 kWh                |               |  |  |
| Campo di tensione/tensione nominale della batteria                         | 48,0 V~65,9 V/60       | V             |  |  |
| Corrente massima della batteria                                            | 46,3 A                 |               |  |  |
| Corrente nominale della batteria                                           | 33,3 A                 |               |  |  |
| Profondità di scarica                                                      | 90% (5~95%, 60         | 00 cicli)     |  |  |
| Tecnologia della batteria                                                  | loni di litio          | loni di litio |  |  |
| Potenza CC/CC nominale                                                     | 2,0 kW                 |               |  |  |
| Tecnologia del convertitore CC/CC                                          | Isolato                |               |  |  |
| Dati di rete (CA)                                                          |                        |               |  |  |
| Potenza nominale (a 230 V, 50 Hz)                                          | 3,6 kW(*)              | 4,6 kW(*)     |  |  |
| Potenza apparente massima                                                  | 3,6 kVA                | 4,6 kVA       |  |  |
| Tensione/campo nominale                                                    | 230 V/184 V~264 V      |               |  |  |
| Frequenza industriale nominale/campo                                       | 50 Hz/47,5 Hz~51,5 Hz  |               |  |  |
| Corrente massima                                                           | 16A                    | 20A           |  |  |
| Protezione per sovracorrente massima                                       | 30 A                   |               |  |  |
| Corrente massima consentita per protezione del fusibile                    | 32 A                   |               |  |  |
| Corrente transitoria di inserzione                                         | 68,6 A (picco), 100 μs |               |  |  |
| Corrente di guasto di uscita massima                                       | 420 A (picco), 4 ms    |               |  |  |
| Campo del fattore di potenza regolabile                                    | 0,95~1~0,95            |               |  |  |

| Fasi di immissione/fasi di collegamento                                                                                                    | 1/1                                      |  |  |  |
|----------------------------------------------------------------------------------------------------|------------------------------------------|--|--|--|
| Distorsione armonica totale<br>(fattore armonico totale della corrente di uscita con<br>fattore armonico totale della tensione CA < 2%<br>e potenza CA > 50% della potenza nominale) | 5%                                       |  |  |  |
| Efficienza (da PV a rete)                                                                                                    |                                          |  |  |  |
| Efficienza europea                                                                                                    | 95% (se la potenza è pari a<br>4.600 W)  |  |  |  |
| Efficienza massima                                                                                                    | 95.5 %                                   |  |  |  |
| Dispositivo di protezione                                                                                                    |                                          |  |  |  |
| Dispositivo di scollegamento CC per PV                                                                                                    | No                                       |  |  |  |
| Monitoraggio errori di messa a terra/monitoraggio di<br>rete                                                                                                    | Sì/Sì                                    |  |  |  |
| Dati generali                                                                                                    |                                          |  |  |  |
| Dimensioni (L/A/P)                                                                                                    | 1000/680/267 mm                          |  |  |  |
| Peso                                                                                                    | 95 kg                                    |  |  |  |
| Classe di protezione (I, II, III)                                                                                                    | Class I                                  |  |  |  |
| Grado di protezione                                                                                                    | IP21                                     |  |  |  |
| Valore massimo consentito per l'umidità relativa                                                                                                    | 95% (senza condensa)                     |  |  |  |
| Temperatura operativa                                                                                                    | -10~40°C                                 |  |  |  |
| Temperatura di stoccaggio                                                                                                    | -20~60°C                                 |  |  |  |
| Emissioni acustiche                                                                                                    | ≤ 50dB(A) @ 1m                           |  |  |  |
| Categoria di sovratensione                                                                                                    | III                                      |  |  |  |
| Caratteristiche                                                                                                    |                                          |  |  |  |
| Display                                                                                                    | LCD personalizzato                       |  |  |  |
| Comunicazione                                                                                                    | LAN, RS485                               |  |  |  |
| Sistema di gestione dell'energia                                                                                                    | Integrato                                |  |  |  |
| Certificazioni e approvazioni                                                                                                    | IEC 62109-1, IEC 62109-2<br>CEI 0-21, CE |  |  |  |

(\*):Può essere impostata dal software su 3.600 W o 4.600 W durante l'installazione.

[Tabella 11-1: Specifiche tecniche]

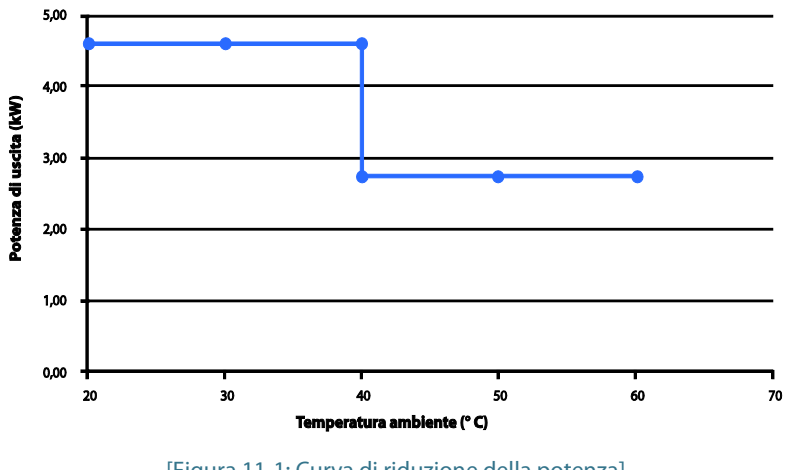

[Figura 11-1: Curva di riduzione della potenza]

#### Curva di efficienza del sistema (poli 250 wp, mono 270 wp)

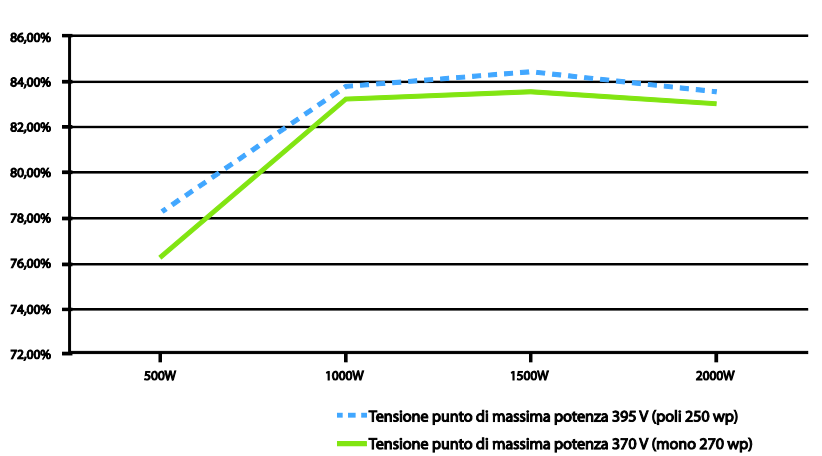

Efficienza del sistema con SOC (stato di carica) batteria al 60% (Solare → Batteria → Rete)

[Figura 11-2: Curva di efficienza della potenza del sistema]

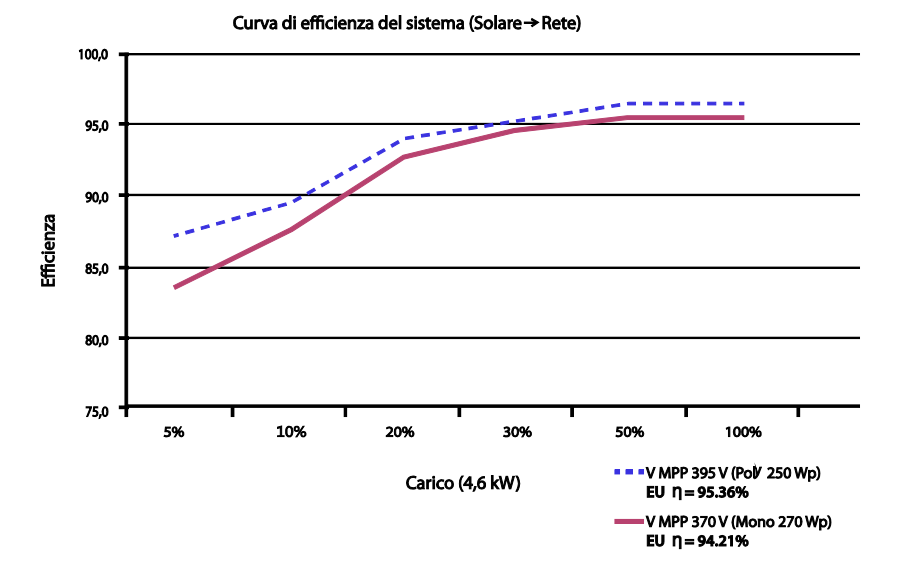

#### Curva di efficienza di generazione PV (poly 250 wp, mono 270 wp)

[Figura 11-3: Curva di efficienza della potenza della generazione PV]

# 12.Smontaggio

### 12.1 Smontaggio

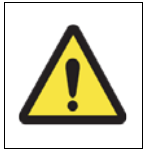

#### ATTENZIONE

Rischio di lesioni a causa del peso elevato del sistema 3,6 kWh All In One. Assicurarsi di disporre di almeno due persone per lo spostamento del sistema.

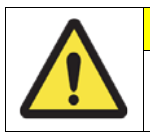

#### **ATTENZIONE**

Le alte tensioni presenti nel sistema 3,6 kWh All In One possono rappresentare un pericolo letale.

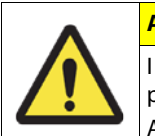

#### ATTENZIONE

I picchi di tensione possono rappresentare un pericolo letale se i morsetti positivi e negativi della batteria sono circuitati da metalli conduttivi. Attendere 40 minuti per completare la scarica nel sistema.

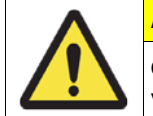

#### ATTENZIONE

Quando si trasporta il sistema All In One con le unità interne, rimuovere il vassoio batteria dal sistema e trasportarlo separatamente.

#### 12.1.1 Rimozione dei collegamenti elettrici

Abbassare il sezionatore CC nella scatola di distribuzione.

Abbassare l'interruttore di circuito CA nella scatola di distribuzione.

Attendere 40 minuti per completare la scarica nel sistema.

Rimuovere il morsetto del collegamento CA nel corpo principale del sistema 3,6 kWh All In One.

Rimuovere il morsetto del collegamento PV nel corpo principale del sistema 3,6 kWh All In One.

Rimuovere il cavo di comunicazione dal sistema 3,6 kWh All In One.

Rimuovere il contatore di energia.

#### 12.1.2 Smontaggio del corpo principale del sistema 3,6 kWh All In One

Assicurarsi che la linea di collegamento della comunicazione e il cavo elettrico esterno siano rimossi dalla batteria e dal prodotto.

Rimuovere il pannello frontale della cassa come descritto nel capitolo 5.

Separare il connettore di collegamento elettrico della batteria (BATT-A: connettore sul lato

sistema, BATT-B: connettore sul lato batteria).

Separare le quattro linee di segnale che collegano la batteria al sistema BMS del vassoio batteria.

Abbassare il corpo principale in modo che le maniglie del vassoio batteria siano visibili. Operare con almeno due persone (peso molto elevato).

Svitare la vite sul vassoio batteria per rimuoverlo dal corpo principale.

Sollevare il vassoio batteria per separarlo dal corpo principale.

Posizionare il corpo principale e il vassoio batteria sulla scatola di imballaggio. Questo processo è l'inverso di quello di installazione.

## 12.2 Imballaggio

Assicurarsi di imballare il sistema 3,6 kWh All In One nella scatola originale. Se l'imballaggio avviene in una scatola diversa da quella fornita da Samsung SDI, tenere conto del peso minimo di 95 kg. Il corpo principale deve entrare completamente nella scatola.

## 12.3 Stoccaggio

Conservare il sistema 3,6 kWh All One a una temperatura compresa tra -20 e 60°C.

### 12.4 Smaltimento

Se la vita della batteria o del prodotto è terminata, attenersi alle normative vigenti sullo smaltimento delle apparecchiature elettroniche. Se non è possibile, inviarli a Samsung SDI. L'indirizzo è riportato nelle informazioni di contatto (capitolo 13).
## 13.Contatto

- Indirizzo: Oskar-Messter-Str. 29 85737 Ismaning (München) Germany
- E-Mail: <u>esseuservice@samsung.com</u>

Per problemi tecnici o domande sull'utilizzo, contattare l'azienda installatrice.

Per ricevere supporto, sono necessarie le seguenti informazioni.

- 1. Tipo del prodotto: ELSR362-00005
- 2. Numero di serie: AR00460036Z1\*\*\*\*\*\*E
- 3. Tipo e configurazione del modulo PV
- 4. Apparecchiatura opzionale: Nome del modello del contatore di energia

## www.samsungsdi.com

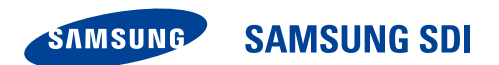

Italy (Ita.) 05/2015. Rev 1.0